## Dell EMC NetWorker

Version 19.1

Updating to NetWorker 19.1 from a Previous NetWorker Release Guide

302-005-692 REV 02

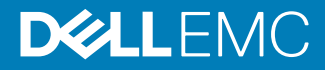

Copyright <sup>©</sup> 1990-2019 Dell Inc. or its subsidiaries. All rights reserved.

#### Published June 2019

Dell believes the information in this publication is accurate as of its publication date. The information is subject to change without notice.

THE INFORMATION IN THIS PUBLICATION IS PROVIDED "AS-IS." DELL MAKES NO REPRESENTATIONS OR WARRANTIES OF ANY KIND WITH RESPECT TO THE INFORMATION IN THIS PUBLICATION, AND SPECIFICALLY DISCLAIMS IMPLIED WARRANTIES OF MERCHANTABILITY OR FITNESS FOR A PARTICULAR PURPOSE. USE, COPYING, AND DISTRIBUTION OF ANY DELL SOFTWARE DESCRIBED IN THIS PUBLICATION REQUIRES AN APPLICABLE SOFTWARE LICENSE.

Dell, EMC, and other trademarks are trademarks of Dell Inc. or its subsidiaries. Other trademarks may be the property of their respective owners. Published in the USA.

Dell EMC Hopkinton, Massachusetts 01748-9103 1-508-435-1000 In North America 1-866-464-7381 www.DellEMC.com

## CONTENTS

| Figures   |                                                                                                    | 7      |
|-----------|----------------------------------------------------------------------------------------------------|--------|
| Tables    |                                                                                                    | 9      |
| Preface   |                                                                                                    | 11     |
| Part 1    | Preparing to Update the NetWorker software                                                                      | 17     |
| Chapter 1 | Preparing to Update the NetWorker Software                                                                      | 19     |
|           | Road map for updating the NetWorker software                                                                    | 20     |
|           | Introduction                                                                                                    | 20     |
|           | Interoperability and Backward Compatibility                                                                     |        |
|           | Clone performance considerations                                                                                | 21     |
|           | NMC Client                                                                                                    | 22     |
|           | NetWorker Daemons                                                                                               |        |
|           | Dell EMC Licensing Solution                                                                                     | 23     |
| Chapter 2 | Software requirements                                                                                           | 25     |
|           | NetWorker Server Upgrades                                                                                       |        |
|           | NetWorker Authentication Service                                                                                | 27     |
|           | Java Requirements for a NetWorker Server                                                                        | 27     |
|           | NMC server upgrades                                                                                             | 28     |
|           | NMC Server Features and System Requirements                                                                     |        |
|           | NMC Browser and JRE Requirements                                                                                |        |
|           | Add the NMC server to Exception Site list                                                                       |        |
| Part 2    | Updating the NetWorker software                                                                                 | 33     |
| Chapter 3 | Updating NetWorker for Linux                                                                                    | 35     |
|           | Roadmap for updating NetWorker software on Linux<br>Updating NetWorker on CentOS, OEL, RHEL, and SuSE from NetW |        |
|           | 9.x<br>Preparing the Linux host for a NetWorker software or NMC                                                 | server |
|           | Undating the NetWorker software                                                                                 |        |
|           | Updating the NMC server                                                                                         |        |
|           | Updating the NotWorker Management Web III software                                                              |        |
|           | Updating the NotWorker Management Web UI Software                                                               |        |
|           | Updating the Networker Management web of Software                                                               |        |
|           | opualing Networker on CentOS, OEL, KHEL, and SUSE from NetW                                                     | Urker  |
|           | ö.Z.X.                                                                                                    |        |
|           | Preparing the Linux nost for a Networker software or NMC                                                        | server |
|           | sottware update                                                                                                 |        |
|           | Updating the NetWorker software                                                                                 | 48     |

4

|           | Updating the NMC server                                              | 52       |
|-----------|----------------------------------------------------------------------|----------|
|           | Optional, installing the Block Based Backup software                 | 59       |
|           | Updating the NetWorker client software on Debian and Ubuntu          | 60       |
|           | Uninstalling the NetWorker software                                  | 60       |
|           | Installing the NetWorker Storage Node and Client Packages            | 60       |
|           | Updating the NetWorker client software on Fedora                     | 62       |
|           | Uninstalling the NetWorker software                                  | 62       |
|           | Installing the NetWorker client packages                             | 62       |
|           |                                                                      | 02       |
| Chapter 4 | Updating NetWorker for Windows                                       | 65       |
|           | Undating NetWorker from 8.2 x on Windows                             | 66       |
|           | Undating the NetWorker software                                      | 66       |
|           | Updating the NMC server software                                     | 00       |
|           | Lindating NetWorker from 9 x on Windows                              | 82       |
|           | Undating the NetWorker software                                      | 02       |
|           | Updating the NMC server                                              | 02<br>QQ |
|           | Updating the NotWorker Management Web III software                   | 09       |
|           | opuating the Networker Management web of software                    | 95       |
| Chapter 5 | Updating NetWorker for UNIX                                          | 97       |
|           | Roadman for undating NetWorker Client and Storage Node on UNIX       | 98       |
|           | Lindating NetWorker on AIX                                           | 90       |
|           | Lininstalling the NetWorker software on AIX                          | 90       |
|           | Installing the NetWorker software on AlA                             | 00<br>QQ |
|           | Lindating NotWorker on HD 11Y                                        | 100      |
|           | Upinstalling the NetWorker software on HP LIX                        | 100      |
|           | HP-UX: Installing the NetWorker client and storage node softv<br>101 | vare     |
|           | Undating NetWorker on Solaris                                        | 103      |
|           | Uninstalling NetWorker on Solaris                                    | 10.3     |
|           | Installing the NetWorker Client and Storage Node packages            | 105      |
|           | NMC server considerations                                            | 107      |
|           | Prenaring for NMC database migration                                 | 107      |
|           | Confirm that the NMC database migration was successful               | 109      |
|           |                                                                      |          |
| Chapter 6 | Updating NetWorker for OS-X                                          | 111      |
|           | Roadmap for updating NetWorker client software on OS-X               | 112      |
|           | Uninstalling the NetWorker Client software on OS-X                   | 112      |
|           | Installing the NetWorker Client from the Mac Console                 | 112      |
| De est 7  | He deale a Marka da                                                  | 447      |
| Part 3    | Updating Methods                                                     | 115      |
| Chapter 7 | Updating from a Different Bit Version of NetWorker                   | 115      |
|           | Updating from 32-bit to 64-bit version of NetWorker                  | 116      |
|           | 64-hit NetWorker storage node or client host                         | 116      |
|           | 64-bit NetWorker server on Windows                                   | 116      |
|           | 64-bit NetWorker server on Linux                                     | 116      |
|           |                                                                      |          |
| Chapter 8 | Updating NetWorker Clients by using the Package Manager              | 447      |
|           |                                                                      | 11/      |
|           | Introduction                                                         | 118      |
|           | Package Manager requirements                                         | 119      |

| Updating NetWorker by using Package Manager                | 120        |
|------------------------------------------------------------|------------|
| Preparing the Media Kit Location                           | 120        |
| Preparing the software repository                          | 120        |
| Inventorying the target hosts for installed products       | 122        |
| Updating all hosts on the NetWorker server                 | 124        |
| Troubleshooting Package Manager                            | 125        |
| Unable to connect to client push daemon                    | 125        |
| Package manager inventory or update fails                  |            |
| Updates performed with Package Manager time out            | 126        |
| No available products were found for the selected clients  | in the     |
| software repository                                        | 126        |
| NSR warning: Remote error running inventory scripts on     | client 126 |
| uasm: Unable to read checksum from save                    | 126        |
| NetWorker Server lacks sufficient file space to store repo | ository in |
| the default location                                       |            |

### Part 4 Post Update Configurations and Reviewing the Migration Results

131

| Chapter 9  | Post Update Tasks                                                                                                    | 133      |
|------------|----------------------------------------------------------------------------------------------------|----------|
|            | Verifying the variables in nssrc file                                                                                | 134      |
|            | Preparing to connect to the NMC server                                                                               | 134      |
|            | Clearing the Java cache                                                                                              | 134      |
|            | Enable temporary internet file caching                                                                               | 135      |
|            | Add the NMC server to Exception Site list                                                                            | 135      |
|            | Improve clone performance                                                                                            | 136      |
|            | After upgrading from 8.2.x                                                                                           | 136      |
|            | NMC server only, removing the conversion database files<br>Configuring the NMC server to manage additional NetWorker | 136<br>r |
|            | servers                                                                                                    | 137      |
|            | Connecting to the NMC server GUI                                                                                     | 139      |
|            | Connecting to the NetWorker server after an update and revi                                                          | iewing   |
|            | the migration results                                                                                                | 142      |
|            | Updating the NetWorker User Group resources for migrated                                                             | NMC      |
|            | users                                                                                                    | 143      |
|            | Configuring Force Backup Level                                                                                       | 144      |
|            | Reconfiguring LDAP or AD authentication                                                                              | 145      |
|            | Starting the NMC client after the first time                                                                         | 155      |
|            | NetWorker Server and resource migration                                                                              | 156      |
| Chapter 10 | Troubleshooting NMC GUI and NetWorker Server connection                                                              | on       |
|            | issues                                                                                                    | 173      |
|            | Troubleshooting authorization errors and NetWorker server access is: 174                                             | sues     |
|            | Troubleshooting NetWorker daemon or service startup issues                                                           | 175      |

| Irour | ileshooting inetworker daemon or service startup issues                    | Э |
|-------|----------------------------------------------------------------------------|---|
| Trout | leshooting NMC GUI and NetWorker server connection issues 17               | 7 |
|       | There is problem contacting the server, <i>server_name</i> . Please verify | / |
|       | that server is running17                                                   | 7 |
|       | An error occurred while validating user credentials. Verify that           |   |
|       | NetWorker Authentication Service is running17                              | 7 |
|       | Tuning the JVM heap memory178                                              | 8 |
|       | Unable to verify Authentication Server's hostname and/or port178           | 8 |
|       | Unable to display to Console server web page179                            | 9 |
|       |                                                                            |   |

| Unable to connect to the NMC server                                    | 180 |
|------------------------------------------------------------------------|-----|
| Application blocked for security                                       | 181 |
| Unable to launch NetWorker Management Console                          | 181 |
| Using IPv6 addresses to connect to the NMC GUI                         | 185 |
| Unable to connect to server: Unable to set user privileges based       | on  |
| user token for <i>username</i> : Unable to validate the security token | 186 |
| JAVA_HOME environment variable might not be set correctly.             |     |
| Ensure that JAVA_HOME is set to 64-bit JRE directory                   | 186 |
| Networker displays the earlier version even after an upgrade           | 186 |

### **FIGURES**

| 1  | Configuration Checks Options                        | 72    |
|----|-----------------------------------------------------|-------|
| 2  | Configuration Checks Options                        | 88    |
| 3  | Package Manager overview                            | . 118 |
| 4  | Software Inventory window                           | 123   |
| 5  | Welcome to the NMC Server Configuration Wizard page | 140   |
| 6  | Define Database Backup Server page                  | .140  |
| 7  | Specify a list of managed NetWorker servers page    | 141   |
| 8  | Migration Log File window                           | .143  |
| 9  | Force Backup Level attribute                        | . 145 |
| 10 | Copying the group DN                                | . 151 |
| 11 | Configuring the External Roles attribute            | 151   |
| 12 | Copying the group DN                                | .152  |
| 13 | Configuring the External Roles attribute            | . 153 |
| 14 | Copying the group DN                                | .154  |
| 15 | Copying the group DN                                | .155  |
| 16 | Data Protection Policy                              | 158   |

FIGURES

## TABLES

| 1  | Revision history                                                    | 11    |
|----|---------------------------------------------------------------------|-------|
| 2  | Style conventions                                                   | 13    |
| 3  | Default installation directories for NetWorker and NMC software     | 21    |
| 4  | Daemons on a NetWorker host                                         | 22    |
| 5  | Supported Browsers and JRE versions                                 | 30    |
| 6  | List of software packages for each installation type                | 39    |
| 7  | Linux NMC server default file locations                             | 41    |
| 8  | Supported Operating system and JRE versions                         | 41    |
| 9  | List of software packages for each installation type                | 49    |
| 10 | Linux NMC server default file locations                             | 52    |
| 11 | Supported Operating system and JRE versions                         | 52    |
| 12 | List of software packages                                           | 60    |
| 13 | NetWorker package names on Linux                                    | 62    |
| 14 | List of NetWorker software packages                                 | 63    |
| 15 | NetWorker software packages to uninstall for each installation type | 98    |
| 16 | List of NetWorker packages required for each installation type      | 99    |
| 17 | HP-UX software packages                                             | . 102 |
| 18 | NetWorker packages on Solaris                                       | . 104 |
| 19 | Package Manager requirements                                        | 119   |
| 20 | Configuration options                                               | 146   |
| 21 | Migration log files                                                 | 156   |
| 22 | Migration of Group attributes                                       | . 159 |
| 23 | Migration of Scheduled Clone attributes                             | 160   |
| 24 | NetWorker Server Versions                                           | 162   |
| 25 | Client override behaviors                                           | 163   |
| 26 | Backup levels                                                       | . 167 |

TABLES

### Preface

As part of an effort to improve product lines, periodic revisions of software and hardware are released. Therefore, all versions of the software or hardware currently in use might not support some functions that are described in this document. The product release notes provide the most up-to-date information on product features.

If a product does not function correctly or does not function as described in this document, contact a technical support professional.

#### Note

This document was accurate at publication time. To ensure that you are using the latest version of this document, go to the Support website <a href="https://www.dell.com/support">https://www.dell.com/support</a>.

#### Purpose

This document describes how to update the NetWorker software.

#### Audience

This document is part of the NetWorker documentation set and is intended for use by system administrators during upgrading of the NetWorker software.

#### **Revision history**

The following table presents the revision history of this document.

Table 1 Revision history

| Revision | Date          | Description                                         |
|----------|---------------|-----------------------------------------------------|
| 02       | June 03, 2019 | Removed the references of Java 9.                   |
| 01       | May 20, 2019  | First release of this document for NetWorker 19.1 . |

#### **Related documentation**

The NetWorker documentation set includes the following publications, available on the Support website:

- NetWorker E-LAB Navigator
   Provides compatibility information, including specific software and hardware configurations that NetWorker supports. To access E-LAB Navigator, go to https://elabnavigator.emc.com/eln/elnhome.
- NetWorker Administration Guide Describes how to configure and maintain the NetWorker software.
- NetWorker Network Data Management Protocol (NDMP) User Guide Describes how to use the NetWorker software to provide data protection for NDMP filers.
- NetWorker Cluster Integration Guide Contains information related to configuring NetWorker software on cluster servers and clients.
- NetWorker Installation Guide

Provides information on how to install, uninstall, and update the NetWorker software for clients, storage nodes, and servers on all supported operating systems.

- NetWorker Updating from a Previous Release Guide Describes how to update the NetWorker software from a previously installed release.
- NetWorker Release Notes Contains information on new features and changes, fixed problems, known limitations, environment and system requirements for the latest NetWorker software release.
- NetWorker Command Reference Guide Provides reference information for NetWorker commands and options.
- NetWorker Data Domain Boost Integration Guide
   Provides planning and configuration information on the use of Data Domain
   devices for data deduplication backup and storage in a NetWorker environment.
- *NetWorker Performance Optimization Planning Guide* Contains basic performance tuning information for NetWorker.
- NetWorker Server Disaster Recovery and Availability Best Practices Guide Describes how to design, plan for, and perform a step-by-step NetWorker disaster recovery.
- NetWorker Snapshot Management Integration Guide Describes the ability to catalog and manage snapshot copies of production data that are created by using mirror technologies on storage arrays.
- NetWorkerSnapshot Management for NAS Devices Integration Guide Describes how to catalog and manage snapshot copies of production data that are created by using replication technologies on NAS devices.
- NetWorker Security Configuration Guide Provides an overview of security configuration settings available in NetWorker, secure deployment, and physical security controls needed to ensure the secure operation of the product.
- *NetWorker VMware Integration Guide* Provides planning and configuration information on the use of VMware in a NetWorker environment.
- NetWorker Error Message Guide
   Provides information on common NetWorker error messages.
- NetWorker Licensing Guide
   Provides information about licensing NetWorker products and features.
- NetWorker REST API Getting Started Guide Describes how to configure and use the NetWorker REST API to create programmatic interfaces to the NetWorker server.
- NetWorker REST API Reference Guide Provides the NetWorker REST API specification used to create programmatic interfaces to the NetWorker server.
- NetWorker 19.1 with CloudBoost 19.1 Integration Guide Describes the integration of NetWorker with CloudBoost.
- NetWorker 19.1 with CloudBoost 19.1 Security Configuration Guide Provides an overview of security configuration settings available in NetWorker and Cloud Boost, secure deployment, and physical security controls needed to ensure the secure operation of the product.

- NetWorker Management Console Online Help Describes the day-to-day administration tasks performed in the NetWorker Management Console and the NetWorker Administration window. To view the online help, click Help in the main menu.
- NetWorker User Online Help Describes how to use the NetWorker User program, which is the Windows client interface, to connect to a NetWorker server to back up, recover, archive, and retrieve files over a network.

#### Special notice conventions that are used in this document

The following conventions are used for special notices:

NOTICE

Identifies content that warns of potential business or data loss.

#### Note

Contains information that is incidental, but not essential, to the topic.

#### **Typographical conventions**

The following type style conventions are used in this document:

Table 2 Style conventions

| Bold             | Used for interface elements that a user specifically selects or clicks,<br>for example, names of buttons, fields, tab names, and menu paths.<br>Also used for the name of a dialog box, page, pane, screen area with<br>title, table label, and window. |  |
|------------------|----------------------------------------------------------------------------------------------------|--|
| Italic           | Used for full titles of publications that are referenced in text.                                                                                                    |  |
| Monospace        | Used for:                                                                                                    |  |
|                  | System code                                                                                                    |  |
|                  | System output, such as an error message or script                                                                                                    |  |
|                  | <ul> <li>Pathnames, file names, file name extensions, prompts, and<br/>syntax</li> </ul>                                                                                                    |  |
|                  | Commands and options                                                                                                    |  |
| Monospace italic | Used for variables.                                                                                                    |  |
| Monospace bold   | Used for user input.                                                                                                    |  |
| []               | Square brackets enclose optional values.                                                                                                    |  |
| I                | Vertical line indicates alternate selections. The vertical line means or for the alternate selections.                                                                                                    |  |
| {}               | Braces enclose content that the user must specify, such as x, y, or z.                                                                                                    |  |
|                  | Ellipses indicate non-essential information that is omitted from the example.                                                                                                    |  |

You can use the following resources to find more information about this product, obtain support, and provide feedback.

#### Where to find product documentation

https://www.dell.com/support

https://community.emc.com

#### Where to get support

The Support website https://www.dell.com/support provides access to product licensing, documentation, advisories, downloads, and how-to and troubleshooting information. The information can enable you to resolve a product issue before you contact Support.

To access a product-specific page:

- 1. Go to https://www.dell.com/support.
- 2. In the search box, type a product name, and then from the list that appears, select the product.

#### Knowledgebase

The Knowledgebase contains applicable solutions that you can search for either by solution number (for example, KB000xxxxxx) or by keyword.

To search the Knowledgebase:

- 1. Go to https://www.dell.com/support.
- On the Support tab, click Knowledge Base.
- 3. In the search box, type either the solution number or keywords. Optionally, you can limit the search to specific products by typing a product name in the search box, and then selecting the product from the list that appears.

#### Live chat

To participate in a live interactive chat with a support agent:

- 1. Go to https://www.dell.com/support.
- 2. On the Support tab, click Contact Support.
- 3. On the **Contact Information** page, click the relevant support, and then proceed.

#### Service requests

To obtain in-depth help from Licensing, submit a service request. To submit a service request:

- 1. Go to https://www.dell.com/support.
- 2. On the **Support** tab, click **Service Requests**.

#### Note

To create a service request, you must have a valid support agreement. For details about either an account or obtaining a valid support agreement, contact a sales representative. To get the details of a service request, in the Service Request Number field, type the service request number, and then click the right arrow.

To review an open service request:

- 1. Go to https://www.dell.com/support.
- 2. On the Support tab, click Service Requests.
- On the Service Requests page, under Manage Your Service Requests, click View All Dell Service Requests.

#### **Online communities**

For peer contacts, conversations, and content on product support and solutions, go to the Community Network <a href="https://community.emc.com">https://community.emc.com</a>. Interactively engage with customers, partners, and certified professionals online.

#### How to provide feedback

Feedback helps to improve the accuracy, organization, and overall quality of publications. You can send feedback to DPAD.Doc.Feedback@emc.com.

Preface

### PART 1

## Preparing to Update the NetWorker software

This section provides you with the information to review before you update a NetWorker host and provides detailed information about the update procedure on each supported operating system.

This section includes the following chapters:

Chapter 1, "Preparing to Update the NetWorker Software"

Chapter 2, "Software requirements"

Preparing to Update the NetWorker software

## **CHAPTER 1**

## Preparing to Update the NetWorker Software

This chapter includes the following topics:

| • | Road map for updating the NetWorker software | 20 |
|---|----------------------------------------------|----|
| • | Introduction                                 |    |
| • | Interoperability and Backward Compatibility  |    |
| • | Clone performance considerations             | 21 |
| • | NMC Client                                   |    |
| • | NetWorker Daemons                            |    |
| • | Dell EMC Licensing Solution                  |    |
|   | · · · · · · · · · · · · · · · · · · ·        |    |

### Road map for updating the NetWorker software

Use this road map to update the NetWorker software from a previous release.

#### Procedure

- 1. Review the Introduction chapter for general information.
- 2. Review the Software Requirements chapter for general requirements and considerations.
- Review the Updating the NetWorker software chapter for instructions on how to update the software. To update the NetWorker software by using Package Manager or to update from a 32-bit version of NetWorker to a 64-bit version, review the Updating Methods chapter.
- 4. Review the Post Update Tasks chapter to test the NetWorker software functionality.
- (Optional) If you update the NetWorker software from 8.1.x or 8.2.x, review the Reviewing the Migration Status chapter for information about changes in NetWorker that occur after you update.
- Review the Troubleshooting NMC GUI and NetWorker Server Connection Issues chapter for information about how to troubleshoot issues that you might encounter after the upgrade completes.

### Introduction

This guide provides you with the information to review before you upgrade a NetWorker host to 19.1 and provides detailed information about the update procedure on each supported operating system.

It is recommended that you update the hosts in the datazone in the following order:

- 1. NetWorker Server. On Linux, also configure NetWorker Authentication Service.
- 2. NMC Server.
- 3. All NetWorker Storage Nodes.
- 4. NetWorker Clients.

Before you upgrade the NetWorker Server, consider the following information:

- You can upgrade NetWorker Server that runs version 8.2.x, 9.0.x, 9.2.x or 18.x on a supported 19.x operating system directly to version 19.x.
- To upgrade a NetWorker Server that runs version 8.0.x on a supported 19.x operating system to version 19.x, update the NetWorker Server to version 8.2.x and then update the NetWorker Server to version 19.x.

This guide uses *NetWorker\_install\_dir* and *NMC\_install\_dir* variables to describe the installation directories. The default installation path for the NetWorker and NMC software on Windows changed in some releases. The update process does not change the directory location. The following table summarizes the default directory locations that the *NetWorker\_install\_dir* and *NMC\_install\_dir* variables represent.

| Earliest version of the installed software on the host | Default directory location that is used in the update process |
|--------------------------------------------------------|---------------------------------------------------------------|
| NetWorker 8.0.x or earlier                             | C:\Program Files\Legato\nsr                                   |
| NetWorker 8.1.x, 8.2.x, 9.x and later                  | C:\Program Files\EMC NetWorker\nsr                            |
| NMC Server 8.0.x or earlier                            | C:\Program Files (x86)\Legato\Management<br>\GST\             |
| NMC Server 8.1.x, 8.2.x, 9.x and later                 | C:\Program Files\EMC NetWorker<br>\Management                 |

Table 3 Default installation directories for NetWorker and NMC software

### Interoperability and Backward Compatibility

Before you update any host in the datazone, review information about the interoperability and backward compatibility. If you are updating the operating system on a host, update the operating system first, and then update the NetWorker software.

NetWorker supports Data Domain systems with a minimum version of DDOS 5.7. Before you update the NetWorker software on the NetWorker hosts, ensure that all Data Domain systems run a supported DDOS version. The *NetWorker E-LAB Navigator* provides more information about the supported DDOS versions, the NetWorker version interoperability and backward compatibility requirements

#### Note

- The module installation guides provide detailed information about how to upgrade NetWorker module clients, for example, NetWorker Module for Microsoft (NMM), NetWorker Module for SAP (NMSAP), and NetWorker Module for Databases and Applications (NMDA).
- If RPS cloning is enabled, then it is highly recommended to run NetWorker server and Storage Node on 19.1 version.
- NetWorker 19.1 supports storage node of NetWorker version 18.2, 18.1 and 9.2.2 with RPS disabled.

### **Clone performance considerations**

In NetWorker 19.1, Recover Pipe to Save (RPS) clone is disabled by default. When you update the NetWorker Server from 8.2.x to NetWorker 19.1, RPS is disabled. When you update the NetWorker Server from 9.0.x or 9.1.x to NetWorker 19.1, the updating process preserves the value that you defined for the Disable(RPS) Clone attribute.

To modify the RPS clone attribute, see the *NetWorker Administration Guide* for more information.

#### Note

When you perform a fresh installation of NetWorker Server 19.1, RPS cloning is disabled by default.

### NMC Client

A NetWorker Management Console (NMC) client is any host in the environment that uses a web browser and NetWorker Runtime Environment or Java<sup>™</sup> Runtime Environment (JRE) to display the NMC Server GUI. Multiple users can access the NMC Server GUI simultaneously, from different browser sessions.

### NetWorker Daemons

The NetWorker software uses processes on Windows or daemons on UNIX to control and manage NetWorker operations in the datazone.

This table lists the NetWorker daemons for each software component.

 Table 4
 Daemons on a NetWorker host

| Software component                  | Daemons                                                                                                    |  |  |
|-------------------------------------|----------------------------------------------------------------------------------------------------|--|--|
| NetWorker Authentication Service    | java.exe (Windows),jsvc.exec<br>(UNIX)                                                                                                    |  |  |
| NetWorker Server                    | nsrd, nsrexecd, nsrindexd, nsrmmdbd,<br>nsrmmd, nsrjobd, nsrmmgd, nsrlcpd,<br>nsrlogd, nsrsnmd, nsrcpd, nsrctld,<br>nsrdispd,nsrmqd, nsrvmwsd |  |  |
| NetWorker Client                    | nsrexecd                                                                                                    |  |  |
| NetWorker Extended Client           | nsrpsd<br>nsrexecd, nsrmmd, nsrlcpd, nsrsnmd                                                                                                  |  |  |
| NetWorker Storage Node              |                                                                                                    |  |  |
| NetWorker Management Console server | gstd, httpd, postgres, tomcat,<br>gstsnmptrapd <b>(optional)</b>                                                                              |  |  |

For more information about the NetWorker processes, review the following information:

- The nsrmmd daemon or the nsrmmd.exe process is present on a NetWorker Server or storage node that has one or more enabled devices.
- The nsrmmgd daemon or the nsrmmgd.exe process is present on the NetWorker Server when a media manager is enabled.
- The nsrlcpd daemon or the nsrlcpd.exe process is present on a NetWorker Server and storage nodes when an attached tape library exists.
- The nsrcpd daemon or the nsrcpd.exe process is present on the NetWorker Server during a Package Manager software upgrade.

The NMC Server daemon, gstd, starts these additional processes:

- postgres: The ProgreSQL database daemon on Linux. On Windows, the service associated with the postgres.exe process is EMC GST Database Service.
- httpd: The web server daemon on Linux. On Windows, the service associated with the httpd.exe process is EMC GST Web service. There are 2 or more httpd daemons.
- gstsnmptrapd: An optional daemon that is present on a Linux NMC Server when SNMP Trap monitoring is configured for a Data Domain system. On Windows, the

service associated with gstsnmptrapd.exe process is EMC GST Trap
Handler.

#### Note

On Windows platform, after NetWorker server upgrade, the NetWorker services fail to start, and the daemon.raw logs a message notifying that RabbitMQ service failed to start. To fix this issue, you must delete the RabbitMQ folder located in C:\Windows \System32\config\systemprofile\AppData\Roaming file path and restart the services.

### **Dell EMC Licensing Solution**

NetWorker 9.0.x and later servers use the Dell EMC Licensing Solution.

The Dell EMC Licensing Solution is a licensing standard that stores all licensing information for the environment in one license file, which is stored on both the NetWorker server and, if using a served license, the License Server.

All new installations of NetWorker use the Dell EMC Licensing Solution. The chapter "Dell EMC Licensing Solution" in the *NetWorker Licensing Guide* provides information on how to implement the Dell EMC Licensing Solution for new and upgraded installations of the NetWorker software. The "Dell EMC Licensing Solution" chapter also describes the Dell EMC Licensing Server and the use of the license file. Preparing to Update the NetWorker Software

## **CHAPTER 2**

## Software requirements

This section contains the following chapters:

| • | NetWorker Server Upgrades        | 26 |
|---|----------------------------------|----|
| • | NMC server upgrades              | 28 |
| • | NMC Browser and JRE Requirements | 30 |
|   |                                  |    |

### NetWorker Server Upgrades

Review this section for information about changes to operating system support and changes to the NetWorker Server functionality in that started with 9.0.x.

#### Changes in operating system support

NetWorker 19.1 supports the installation of the NetWorker Server and NMC Server software on Windows x64 or Linux x64 only. You cannot update a pre-19.1 AIX, HP-UX, or Solaris NetWorker Server to NetWorker 19.1. Deploy a new NetWorker Server on a supported Windows or Linux operating system. The *NetWorker Installation Guide* provides the required steps to install the NetWorker software.

If you use an 8.1.x and 8.2.x NetWorker Server on an operating system that NetWorker 19.1 does not support, you have two options:

- Perform a cross platform migration of the NetWorker Server data to NetWorker 19.1 server on a supported Windows or Linux host. Contact Professional Services for more information about cross platform migrations of the NetWorker Server data.
- Install and configure the NetWorker 19.1 server software on a supported Windows or Linux host and maintain the NetWorker 8.1.x and 8.2.x server for recovery purposes.

The *NetWorker E-LAB Navigator* provides more information about the operating system versions that the NMC 19.1 server software supports.

#### Changes to NetWorker Server databases and resources

The NetWorker 19.1 server uses a SQLite database to store information in the media database. When you update the NetWorker Server software to 19.1 from previous supported versions, the upgrade process automatically converts the media database.

In NetWorker 9.0.1, the format of the jobsdb changed from a SQLite database to a Postgres database. Previous versions of the jobsdb, including the 9.0.x version are not compatible with NetWorker 19.1. The update process does not migrate the jobsdb data. When you update from a previous release to NetWorker 19.1, the updating process renames the jobsdb and the NetWorker Server uses a new database. After you update the NetWorker Server, the following behavior is seen:

- When you update from NetWorker 8.x, you cannot view details about previously run groups. The NetWorker 19.1 resources associated with these backup groups report a status of *never run*.
- When you update the NetWorker Server from the 8.x or 9.0.1 versions:
  - Details about the policy, workflow, and action resources will report a status of never run.
  - Recovery resources created before the update appear as expired.

#### Note

When you update the NetWorker Server on a Windows or Linux host, to NetWorker 19.1, you cannot revert to NetWorker 8.2.x. Contact Customer Service for more information. If the NetWorker Server is reverted back and Customer Service attempts a rollback, there is no guarantee that you can recover the data that was backed up while the NetWorker datazone was running the NetWorker 19.1 software, but Customer Service will provide a commercially reasonable effort attempt.

#### Changes to NetWorker backup method

Previous releases of NetWorker use group-based configurations to perform scheduled backup and clone operations. NetWorker 19.1 uses policy-based configurations to perform schedule backup and clone operations. When you upgrade the NetWorker Server, the upgrade process migrates resource configurations to new policy configurations. The *Differences between NetWorker 19.1 and Previous Releases Technical Note* on the Online Support website provides detailed information about the changes in method and resource configurations with NetWorker 19.1.

#### Changes in Savegoup attributes After policy migration:

After upgrading the NW server from 8.x to 9.x, schedule and default pool values of savegroup will be changed to default in the migrated workflows, under Backup policy. However, these legacy values will be preserved with the client override behavior option **Legacy Backup rules** in the backup action.

#### Changes in cloning save sets with backup levels 2–9

NetWorker 19.1 does not support backup levels 2–9. Before you update the NetWorker Server, clone all backup level 2–9 save sets, if required.

#### **NetWorker Authentication Service**

NetWorker 19.1 uses the NetWorker Authentication Service to authenticate NetWorker Management Console (NMC) and command line interface (CLI) users.

To use a Linux NetWorker Server, install and configure the NetWorker Authentication Service package on the NetWorker Server host before you install NMC Server software.

When you use a Windows NetWorker Server host, the NetWorker Server installation automatically installs the NetWorker Authentication Service software on the NetWorker Server host.

The NetWorker Authentication Service requires NetWorker Runtime Environment or 64-bit Java 8. Before you start the NetWorker Server installation, install the Java provided in NetWorker Runtime Environment or the latest version of the 64-bit Java 8 on the host.

Before you install the NetWorker Server software, ensure that an application does not exist on the NetWorker Server that uses an Apache Tomcat instance on port 9090. The NetWorker Authentication Service listens on port 9090 by default. The section "Troubleshooting NMC GUI and NetWorker Server connection issues" provides more information.

#### Note

If the installation does not detect NetWorker Runtime Environment, 64-bit Java 8 on the host, the installation will not continue.

#### Java Requirements for a NetWorker Server

The installation for the NetWorker Server software and the Linux configuration script for the NetWorker Authentication Service software check for the required Java version on a host. When the process or script does not detect the minimum required Java version (64-bit) on the host, the installation cannot continue. Before you start the NetWorker Server installation, install the Java provided in NetWorker Runtime Environment or the latest version of the 64-bit Java 8 on the host.

The following sections describe how to ensure that you are using the correct version of the Java software on a Windows or Linux NetWorker server.

27

#### Note

To install or upgrade to NetWorker 19.1, you must have either have NetWorker Runtime Environment or latest version of 64-bit Java 8 or 9 installed on the system.

#### Set the JAVA\_HOME environment variable to JRE 1.8

Before you install the NetWorker software, if NRE is not installed then set the *JAVA\_HOME* environment variable to the directory for the 64-bit JRE software.

#### Procedure

- 1. Log in to the target host with a user that has administrator privileges.
- 2. Browse to Control Panel > System > Advanced System Settings.
- 3. On the Advanced tab, click Environment Variables...
- 4. In the System Variables section, click New.
- 5. In the Variable name field, type JAVA\_HOME.
- 6. In the Variable value field, type the path to the Java directory.

For example, C:\Program Files\Java\jre1.8.0 xx

- 7. Click OK.
- 8. Click OK to close the Environment Variables window, and then click OK to close the System Properties window.

### NMC server upgrades

Review this section for information about changes to operating system support and changes to the NMC Server database in 19.1.

#### Updating the NMC Server

A 19.1 NMC Server uses the NetWorker Authentication Service on a NetWorker 19.1 server for authentication. Before you update the NMC Server, update the NetWorker Server.

On a Linux NetWorker Server, ensure that you configure the NetWorker Authentication Service and start the NetWorker services on the NetWorker Server before you update the NMC Server.

#### Changes in operating system support

NMC 19.1 only supports Windows and Linux NMC Servers. You cannot upgrade a pre-9.x AIX, HP-UX, or Solaris NMC Server to 19.1. Deploy a new NMC Server on a supported Windows or Linux operating system. The *NetWorker Installation Guide* provides the required steps to install the NetWorker software.

#### Note

The *NetWorker E-LAB Navigator* provides more information about the operating system versions that the NMC Server software supports.

#### Changes with the NMC database

The NMC 19.1 server uses a PostgreSQL database to store NMC data. An 8.x NMC Server uses a Sybase database. As a result, after you update the NMC Server software on a Windows or Linux host to version 19.1, you cannot directly roll back an 19.1 NMC Server to a previous version of the NMC Server software.

#### Note

When you update the NetWorker Server on a Windows or Linux host, to NetWorker 19.1, you cannot revert to NetWorker 8.2.x. Contact Customer Service for more information. If the NetWorker Server is reverted back and Customer Service attempts a rollback, there is no guarantee that you can recover the data that was backed up while the NetWorker datazone was running the NetWorker 19.1 software, but Customer Service will provide a commercially reasonable effort attempt.

NetWorker Management Console(NMC) version 19.1 and above ships with Postgres version 11.xx which has a dependency on Microsoft Visual Studio 2015/2017 runtime. Ensure that the required runtime is installed before installing NMC server. Runtime installation is required on Windows Server 2012 R2. The runtime is included in Windows Server 2016 and 2019 and separate installation is not required. You can either get the latest windows updates or install the security updates and the Visual C++ Redistributable for Visual Studio 2015 or 2017 in the following sequence:

- 1. KB2919442
- 2. KB2919355
- 3. KB2999226
- 4. Install Visual C++ Redistributable for Visual Studio 2015 or 2017

If the dependencies are not installed, then

- New installation of NMC server and an upgrade from NMC version 8.x fails.
- If you are upgrading from NMC version 9.x, then the installation retains Postgres version 9.2.xx.

#### Linux NMC server considerations

The NetWorker software package provides a utility called gstdbunload, which converts the NMC data from a Sybase database format to a platform independent format, called an Unload Database. Before you update the NMC Server software on Linux, convert the NMC database.

#### HP-UX, Solaris, and AIX NMC Server considerations

NetWorker 9.0.x does not support an NMC Server on the HP-UX, Solaris, and AIX operating systems.

The NetWorker software package provides a utility called gstdbunload, which converts the NMC data from a Sybase database format to a platform independent format, called an Unload Database. Use this utility to convert NMC data from a NetWorker 8.2.x and earlier AIX, HP-UX or Solaris server. Before you deploy a new NMC Server in your datazone, use the gstdbunload to convert the NMC data on the AIX, HP-UX, or Solaris NMC Server, and then copy the Unload Database to a location that is accessible to the new target Windows or Linux NMC Server.

The chapter Updating NetWorker for UNIX from 8.2.x provides more information about how to use the gstdbunload command on AIX, HP-UX, and Solaris NMC Server.

#### Windows NMC Server considerations

The updating process for Windows provides you with the ability to automatically convert the NMC database. When you update a supported Windows NMC Server, it is recommended that you allow the updating process to automatically convert the database. If your 8.2.x NMC Server is on a Windows operating system that NetWorker 19.1 does not support, you must use the gstdbunload utility

included with the NetWorker 19.1 software package to convert the NMC database into a platform independent format. After you convert the database, you must copy the converted files to the Windows or Linux host that will become the new NMC Server.

#### NMC Server Features and System Requirements

The NetWorker Management Console server (NMC Server) enables you to manage, monitor, and generate reports for multiple NetWorker Servers across multiple datazones and from a single host.

The NMC Server embeds the following software:

- Apache server, which downloads NMC jar files and starts the NMC Server daemons or services.
- PostgreSQL database, which stores reports and the NMC Server configuration information.

The NMC Server software package is supported on a Linux or Microsoft Windows host. The NMC Server software requires the NetWorker Client software.

You can install the NMC Server software on the NetWorker Server. The minimum system requirement for a NMC Server host is a 2 CPU processor and 8GB of RAM.

If NMC server is handling a large scale NetWorker server with a large number of users, then size the NMC server with 32 GB RAM and 8 core CPU, with greater than or equal to 1.5 GHz.

It is recommended that you install the NMC Server software on a host that is not the NetWorker Server in the following scenarios:

- When the NMC Server manages a NetWorker Server with 50 or more clients.
- When the NMC Server monitors multiple datazones.

### NMC Browser and JRE Requirements

An NMC client is any host in the datazone in which you use a web browser to connect to the NMC GUI to manage the NMC server and NetWorker servers.

The following table summarizes the supported Java (JRE) versions and browsers .

Table 5 Supported Browsers and JRE versions

| Browsers |                   | JRE Version 64 Bit |   |  |
|----------|-------------------|--------------------|---|--|
| •        | Mozilla Firefox   | •                  | 8 |  |
| •        | Chrome            | •                  | 9 |  |
| •        | Safari            |                    |   |  |
| •        | Microsoft IE      |                    |   |  |
| •        | Microsoft IE Edge |                    |   |  |

#### Note

JRE requirements are not applicable when you install NetWorker Runtime Environment.

#### Add the NMC server to Exception Site list

Java security settings block the NMC server application.

Therefore, you must add the NMC server address to the JRE Exception Site list.

#### Note

These changes are not required if you are using NMC Launcher. For more information on installing NMC launcher, see NetWorker Runtime Environment Readme Guide

#### Procedure

- 1. Open the Java Control Panel.
- 2. On the Security tab, click Edit Site list.
- 3. Click Add.
- In the Location field, specify the URL to the NMC server in the format https://server\_name:9000

where *server\_name* is the hostname of the NMC server.

#### Note

If you connect to the NMC server by using the IP address of the NMC server, add an entry for the IP address in the following format:

https://ip\_address:9000

- 5. Click OK.
- 6. In the Security Warning window, click Continue.
- 7. Click OK.

31

Software requirements

## PART 2

### Updating the NetWorker software

The updating procedures for the supported NetWorker operating systems are unique. Refer to the appropriate operating systems chapters to update the NetWorker software.

This section contains the following chapters:

Chapter 3, "Updating NetWorker for Linux" Chapter 4, "Updating NetWorker for Windows" Chapter 5, "Updating NetWorker for UNIX" Chapter 6, "Updating NetWorker for OS-X" Updating the NetWorker software

## **CHAPTER 3**

## Updating NetWorker for Linux

This chapter includes the following topics:

| • | Roadmap for updating NetWorker software on Linux                       | .36      |
|---|------------------------------------------------------------------------|----------|
| • | Updating NetWorker on CentOS, OEL, RHEL, and SuSE from NetWorker 9.x   |          |
|   |                                                                        | .36      |
| • | Updating the NetWorker Management Web UI software                      | . 46     |
| • | Updating NetWorker on CentOS, OEL, RHEL, and SuSE from NetWorker 8.2.> | <b>(</b> |
|   | •                                                                      | .46      |
| • | Updating the NetWorker client software on Debian and Ubuntu            | .60      |
| • | Updating the NetWorker client software on Fedora                       | .62      |
|   | <b>3</b>                                                               |          |

### Roadmap for updating NetWorker software on Linux

Use the following procedures to update and configure the NetWorker and NMC software. If the NetWorker server and the NMC server are on different hosts, update NetWorker on the NetWorker server host before the NMC server host.

Depending on the distribution of the Linux OS that you are updating the NetWorker software from, select and follow the procedures outlined in one the following scenarios:

- To update the NetWorker software from 9.0.x on CentOS, OEL, RHEL and SuSe, review Updating from NetWorker 9.0.x on CentOS, OEL, RHEL, and SuSE
- To update the NetWorker software from 8.1.x and 8.2.x on CentOS, OEL, RHEL and SuSe, review Updating from NetWorker 8.2.x CentOS, OEL, RHEL, and SuSE
- Updating the NetWorker client software on Debian and Ubuntu
- Updating the NetWorker client software on Fedora

# Updating NetWorker on CentOS, OEL, RHEL, and SuSE from NetWorker 9.x

Use the following procedures to update the NetWorker and NMC server software from a previous 9.x version.

## Preparing the Linux host for a NetWorker software or NMC server software update

Before you update the NetWorker software or NMC server software on Linux, review the following information.

#### Preparing the NetWorker server

Before you update the NetWorker server, ensure that the media database and client file indexes are in a consistent state, and that you have a backup of the databases.

#### Procedure

- 1. Connect to the NetWorker server as root on UNIX and administrator on Windows, and then open a command prompt.
- 2. Put the NetWorker databases in a consistent state:

3. Record the current location of the NetWorker client file indexes:

nsrls

4. Record the range of ports the NetWorker software uses:

nsrports

5. Perform a server backup by starting the Server backup workflow.

nsrim -X nsrck -m nsrck -L6
Ensure that the media pool associated with the backup action has appendable media available.

6. Record the latest bootstrap save set ID (ssid) including the file number, the record number, and the associated volume label.

For example:

mminfo -B

date time level ssid file record volume 10/11/11 16:29:40 full 4254377781 0 0 bootstrap vol.001

In this example:

- The save set ID (ssid) is 4254377781.
- The file number is 0.
- The record number is 0.
- The label of the volume that contains the bootstrap save set is bootstrap\_vol.001.

#### SuSE Package Requirements

The NetWorker software has OS package dependencies. The default SuSE installation does not contain all the operating system packages that the NetWorker software requires.

When you use the rpm command to install the NetWorker software, the installation displays a list of missing required OS packages. You must install the required packages before you install the NetWorker software.

For example, when you run the rpm command to install the NetWorker software on a default installation, output similar to the following might appear:

```
rpm -ivh lgtoclnt-19.1-0.x86_64.rpm
error: Failed dependencies:
libcap.so.1()(64bit) is needed by lgtoclnt-19.1-0.x86_64
libstdc++.so.5()(64bit) is needed by lgtoclnt-19.1-0.x86_64
libstdc++.so.5(CXXABI_1.2)(64bit) is needed by
lgtoclnt-19.1-0.x86_64
libstdc++.so.5(GLIBCPP_3.2)(64bit) is needed by
lgtoclnt-19.1-0.x86_64
libstdc++.so.5(GLIBCPP_3.2.2)(64bit) is needed by
lgtoclnt-19.1-0.x86_64
```

To resolve this issue, install the following OS packages, and then run the  ${\tt rpm}$  command again:

- compat-libstdc++-33-3.2.3-68.1.x86\_64.rpm
- libcap1-1.10-47.1.x86\_64.rpm

#### **RHEL 7 and CentOS Package Requirements**

The NetWorker installation requires some packages that the default OS installation might not include.

Manually download and install the following Linux OS packages. The NetWorker installation fails when these packages do not exist on the host:

- ksh
- glibc.i686 0:2.17-55.el7 or later
- nss-softokn-freebl.i686 0:3.15.4-2.el7 or later

#### Note

For PowerPC (PPC) hosts, install the 32-bit Pluggable Authentication Modules (PAM) library, pam-1.1.8-12.el7\_1.1.ppc or later, on the host. NetWorker requires the 32-bit package, even when the 64-bit PAM package exists on the host.

#### Updating the NetWorker software

You can use the rpm -U command to update the NetWorker client, server, and storage node software without first removing the previous version of the software.

#### Before you begin

Before you remove the NetWorker software, remove the NetWorker module software. The NetWorker module software includes the NetWorker Module for Database Applications software. The appropriate module installation guide describes how to uninstall the module software.

Before you start the NetWorker Server update, install the Java provided in NetWorker Runtime Environment or the latest version of the 64-bit Java 8 on the host. Before you install the Java software, stop NMC and any running NetWorker Server daemons.

#### Procedure

 Download the NetWorker software package from the Online Support website to a temporary location.

Ensure that there is sufficient disk space on the host.

2. Change to the temporary location that contains the software package, and then unzip and extract the files by typing the tar command.

For example:

tar -xzf file\_name.tar.gz

- 3. Stop the NetWorker service.
- 4. Use the rpm -qa | grep lgto command to display the list of installed NetWorker packages.
- 5. From the directory that contains the latest version of extracted NetWorker software packages, type:

rpm -Uvh package [package]...
where:

 package [package]... is a list of the software package for the installation type.

#### Note

The Block-Based Backup (BBB) package requires a different command. Do not include the package in the update command.

• You specify optional packages such as language packs and man pages in rpm command after the required packages for the installation type.

• You can use the rpm -U command to install new NetWorker package, for example the Extended Client software and the NetWorker Authentication Service software.

This table provides a list of the software packages that you are required to specify for each installation type.

Table 6 List of software packages for each installation type

| Installation type                            | Packages                                                                                                    |
|----------------------------------------------|----------------------------------------------------------------------------------------------------|
| Client software and Extended Client software | lgtoclnt*.rpm lgtoxtdclnt*.rpm                                                                                                    |
| Storage Node software                        | lgtoclnt*.rpm lgtoxtdclnt*.rpm<br>lgtonode*.rpm                                                                                                    |
| Server software                              | <pre>lgtoclnt*.rpm lgtoxtdclnt*.rpm<br/>lgtonode*.rpm lgtoserv*.rpm<br/>lgtoauthc*.rpm lgtoadpt*.rpm<br/>lgtolicm*.rpm</pre>                                          |
|                                              | Note                                                                                                    |
|                                              | <ul> <li>The Igtolicm package is optional and<br/>installs the EMC NetWorker License<br/>Manager software.</li> </ul>                                                 |
|                                              | The Igtoadpt package is required when     NMM clients exist in the datazone.                                                                                          |
| Block-Based Backup software                  | lgtoclnt*.rpm lgtobbb*.rpm                                                                                                    |
|                                              | Note                                                                                                    |
|                                              | Before you install the BBB software, ensure<br>that you install the OS lsb package. On<br>RHEL, install the lsb package. On SUSE,<br>install the lsb-release package. |
| Man pages                                    | lgtoman*.rpm                                                                                                    |
| Simplified Chinese language support          | lgtozh*.rpm                                                                                                    |
| French language support                      | lgtofr*.rpm                                                                                                    |
| Japanese language support                    | lgtoja*.rpm                                                                                                    |
| Korean language support                      | lgtoko*.rpm                                                                                                    |

6. (Optional) Update the BBB package, by typing the following command from the directory that contains the extracted packages:

```
rpm -Uvh --nopreun lgtobbb*.rpm
```

- 7. For a NetWorker server only, configure the NetWorker Authentication Service:
  - a. To start the NetWorker Authentication Service configuration script, type/opt/nsr/authc-server/scripts/authc configure.sh.
  - b. At the Specify the directory where the Java Standard Edition Runtime Environment software is installed prompt, Press Enter to accept the default location, /opt/nre/java/latest.

c. The configuration process uses port 9090 for communication. If the configuration process detects that the port is in use, a warning similar to the following appears: Warning: Port 9090 is already in use.

Perform the following steps to specify a different port.

- a. At the **Do you wish to specify a different port number** prompt, press **Enter** to accept the default response, **Yes**.
- b. At the **Specify the port that Apache Tomcat should use for communication?** prompt, specify the port number.

Note

Valid port numbers are between **1024** and **49151**. If the configuration process detects that the port that you specified is in use, a prompt asks if you want to select a different port number.

- d. At the Do you want to use the existing keystore /nsr/authc/conf/ authc.keystore [y]? prompt, press Enter.
- e. At the **Specify password for the existing keystore** prompt, type the keystore password.
- f. (Optional) If the password for the Java Common Truststore on the host is not the default password *changeit*, then the Specify the password for the Java Common Truststore at /opt/nre/java/latest/jre/lib/security/ cacerts prompt appears. Type the Java Common Truststore password.
- g. At the **Confirm the password** prompt, type the password for the administrator account.
- 8. Start the NetWorker daemons: /etc/init.d/networker start
- 9. Confirm that the NetWorker daemons have started, by typing the command below, based on the initialization system running on your Linux machine :
  - Sysvinit—/etc/init.d/networker status
  - systemd—systemctl status networker

For a NetWorker server, the nsrctld daemon starts. The nsrctld daemon starts other processes that the NetWorker server requires. Output similar to the following example appears when the daemons are started:

```
+--o nsrctld (29021)
  +--o epmd (29029)
  +--o rabbitmq-server (29034)
      +--o beam (29038)
          +--o inet gethost (29144)
              +--o inet_gethost (29145)
  +--o jsvc (29108)
      +--o jsvc (29114)
   +--o nsrd (29123)
       +--o java (29135)
      +--o nsrmmdbd (29828)
      +--o nsrindexd (29842)
      +--o nsrdispd (29853)
      +--o nsrjobd (29860)
      +--o nsrvmwsd (29968)
  +--o eventservice.ru (29154)
     +--o jsvc (29158)
         +--o jsvc (29159)
   +--o java (29838)
```

```
+--o node-linux-x64- (29885)
+--o nsrexecd (29004)
+--o nsrlogd (29899)
+--o nsrsnmd (30038)
```

If you do not see this output, type /etc/init.d/networker start

10. For NetWorker Server installations only, install and configure the Dell EMC Licensing Solution. The *NetWorker Licensing Guide* provides more information.

#### After you finish

Recreate the symbolic links for the authc\_config and authc\_mgmt script files to the /usr/sbin directory, by typing the following commands:

ln -s /opt/nsr/authc-server/bin/authc\_config /usr/sbin/authc\_config
ln -s /opt/nsr/authc-server/bin/authc\_mgmt /usr/sbin/authc\_mgmt

#### Updating the NMC server

The NMC server uses the NetWorker Authentication Service on the NetWorker server for user access and user management. Before you update the NMC server, ensure that you update the NetWorker server software and start the NetWorker daemons on the NetWorker server.

#### NMC server requirements

The following table provides a list of the default file locations.

Table 7 Linux NMC server default file locations

| NetWorker package    | Location     |
|----------------------|--------------|
| NMC server (LGTOnmc) | /opt/lgtonmc |

The NMC server software supports the following operating systems:

Table 8 Supported Operating system and JRE versions

| Operating system                                                  | Supported JRE and browsers                                              |
|-------------------------------------------------------------------|-------------------------------------------------------------------------|
| Linux x86 (32-bit) RHEL 6, 7, 7.6                                 | • JRE 1.8.x                                                             |
| SLES 11, 12, 12 SP4 ×64                                           | Mozilla Firefox                                                         |
| Linux em64T & AMD64 (64-bit), RHEL 6, 7,<br>SLES 11, 12           | <ul> <li>JRE 1.8.x</li> <li>JRE 9.x</li> <li>Mozilla Firefox</li> </ul> |
| Mac OS X 10.13, 10.7, 10.8, 10.9, 10.10, 10.11,<br>10.12          | <ul><li>Firefox</li><li>Safari</li></ul>                                |
| Solaris 10, 11, 12 for Solaris SPARC, Solaris<br>Opteron (64-bit) | <ul><li>JRE 1.8.x</li><li>Mozilla Firefox</li></ul>                     |
| Windows 7, for x86, em64T & AMD64 (64-bit)                        | • JRE 1.8.x                                                             |

| Operating system                                                                                                    | Supported JRE and browsers                                                                                                    |
|----------------------------------------------------------------------------------------------------|----------------------------------------------------------------------------------------------------|
|                                                                                                    | <ul> <li>JRE 9.x</li> <li>Microsoft Internet Explorer 7</li> <li>Mozilla Firefox</li> </ul>                                      |
| Windows 8, 8.1, Windows 10, Windows Server<br>2012, Windows Server 2012 R2, Windows<br>Server 2016, Windows Server 2019 x64 | <ul> <li>JRE 1.8.x</li> <li>JRE 9.x</li> <li>Firefox</li> <li>Microsoft Internet Explorer 10 in<br/>Desktop mode only</li> </ul> |

 Table 8 Supported Operating system and JRE versions (continued)

#### Note

You might require UTF-8 converters for the operating system.

The *NetWorker E-LAB Navigator* provides the latest information on supported NMC server operating systems.

#### Performing a manual backup of the NMC database

Perform the following steps to back up the NMC database.

#### Procedure

- 1. Connect to the NetWorker server by using the NMC GUI, and click Protection.
- 2. In the left navigation pane, expand the NetWorker server and then expand **Server Protection**.
- 3. Right-click the NMC server backup workflow, and then select Start.
- 4. On the **Question** window, click **Yes**.

#### Updating the NMC server software

Use the rpm - U command to update the NMC server software without first removing the previous version of the software.

#### Before you begin

Perform a NMC Server backup, by starting the NMC Server backup workflow.

#### Note

Ensure that the media pool associated with the backup action has appendable media available.

#### Procedure

- 1. Use the rpm -qa | grep lgto command to display the list of installed NetWorker packages.
- 2. From the directory that contains the latest version of extracted NetWorker software packages, type:

```
rpm -Uvh lgtoclnt-*.rpm lgtonmc*.rpm package [package]...
```

where *package [package]...* is a list of NetWorker 8.2.x optional software packages or additional NetWorker 19.1 packages.

For example:

 To update the NMC server, and install the optional man pages and install the Extended Client software, type:

rpm -Uvh lgtoclnt-\*.rpm lgtonmc\*.rpm lgtoman\*.rpm
lgtoxtclnt\*.rpm

To update an NMC server that is also the NetWorker server, type:

```
rpm -Uvh lgtoclnt-*.rpm lgtonode*.rpm lgtoxtclnt*.rpm
lgtoauthc*.rpm lgtoserv*.rpm lgtonmc*.rpm lgtoman*.rpm
```

Note

A message similar to the following might appear during the update process: lgto\_gst" deleted from file /root/.odbc.ini This is expected behavior and an informational message only.

- When the NMC server is also the NetWorker server, perform the following steps configure the NetWorker Authentication Service:
  - a. To start the NetWorker Authentication Service configuration script, type/opt/nsr/authc-server/scripts/authc configure.sh.
  - b. At the Specify the directory where the Java Standard Edition Runtime Environment software is installed prompt, Press Enter to accept the default location, /opt/nre/java/latest.
  - c. At the **Specify the keystore password** prompt, type the keystore password.
  - d. At the **Confirm the password** prompt, type the keystore password.
  - e. At the **Confirm the password** prompt, type the password for the administrator account.
- 4. Start the NetWorker daemon on the Linux host:

/etc/init.d/networker start

#### Configuring the NMC server

Perform the following steps after you install the NMC server software.

#### Before you begin

Before you start the NMC configuration script, ensure that the <code>nsrexecd</code> daemon is running on the NMC host and the NetWorker daemons are running on the NetWorker Server. Use the /etc/init.d/networker status command in sysvinit or systemctl status networker in systemd to confirm that the daemons are started. If required, use the /etc/init.d/networker start command in sysvinit or systemctl start networker in systemd to start the NetWorker daemons. The configuration requires communication with processes on the NetWorker Server. When the NMC Server is not the NetWorker Server, ensure that the NMC Server can communicate with the NetWorker Server.

#### Procedure

1. Start the configuration script, by typing the following command:

/opt/lgtonmc/bin/nmc\_config

- 2. If the NetWorker services are not started on the NMC Server, the NetWorker services are not running on this host. Do you want to start them now? prompt appears. To start the NetWorker services, press Enter.
- From the Specify the directory to use for the NMC database prompt, specify a path or press Enter to accept the default path /nsr/nmc/ nmcdb.
- 4. From the Specify the host name of the NetWorker Authentication Service host prompt, specify the name of the NetWorker Server that you want to use for NMC and NetWorker Server user authentication.

#### Note

If the configuration script does not detect the NetWorker Authentication Service on the host that you specified, or the authentication service does not use the default port 9090, a warning message appears. The configuration script prompts you to specify a different authentication server host. Type x and when prompted, type the hostname and port of the NetWorker Authentication Service host.

- 5. When prompted to start the NMC Server daemons, type y.
- Confirm that the daemons have started, by typing the following command: ps -ef | grep lgtonmc.

Output similar to the following appears when the daemons have started:

```
nsrnmc 7190 1 0 Nov23 ? 00:00:06 /opt/lgtonmc/bin/gstd
nsrnmc 7196 1 0 Nov23 ? 00:00:00 /opt/lgtonmc/apache/bin/
httpd -f /opt/lgtonmc/apache/conf/httpd.conf
nsrnmc 7197 7196 0 Nov23 ? 00:00:00 /opt/lgtonmc/
apache/bin/httpd -f /opt/lgtonmc/apache/conf/httpd.conf
nsrnmc 7212 1 0 Nov23 ? 00:00:00 /opt/lgtonmc/postgres/
11.1/bin/postgres -D /nsr/nmc/nmcdb/pgdata
root 18176 18141 0 02:47 pts/0 00:00:00 grep lgtonmc
```

#### Troubleshooting NMC installation and configuration issues

This section describes how to troubleshoot and resolve common NMC installation and configuration issues.

#### ERROR: Command /opt/lgtonmc/bin/gstdbinit -U postgres -n 5432 /nsr/nmc/ nmcdb failed

This message appears when the  ${\tt nmc\_config}$  command is initializing the NMC server database.

Error messages similar to the following appear in the /nsr/nmc/nmcdb/pgdata/ db output.log file:

Auto configuration failed 6729:error:0200100D:system library:fopen:Permission

denied:bss\_file.c:126:fopen('/space/tpkgs/openssl/098zc/ install/openssl.cnf','rb') 6729:error:2006D002:BIO routines:BIO\_new\_file:system lib:bss\_file.c:131: 6729:error:0E078002:configuration file routines:DEF LOAD:system lib:conf def.c:199:

Error messages similar to the following appear in the /opt/lgtonmc/logs/ install.log file:

waiting for server to start..... stopped waiting pg\_ctl: could not start server Examine the log output. 107558:gstdbinit: The binary '/opt/lgtonmc/postgres/bin/pg\_ctl' did not launch or complete successfully

When you manually run the command /opt/lgtonmc/bin/gstdbinit -U postgres -n 5432 /nsr/nmc/nmcdb, the following error appears: /opt/ lgtonmc/bin/gstdbinit: error while loading shared libraries: libltdl.so.3: cannot open shared object file: No such file or directory

This issue appears when the *LD\_LIBRARY\_PATH* variable is not correctly set.

To resolve this issue, perform the following steps:

- 1. Determine the NMC installation path, by default the NMC installation path is /opt/lgtonmc.
- 2. Add the NMC odbc directory to the *LD\_LIBARARY\_PATH* variable. For example, when the NMC installation path is the default location, type the following command:

export LD\_LIBRARY\_PATH=/opt/lgtonmc/postgres/odbc

3. Initialize the NMC database, by typing the following command:

NMC\_installation\_path/bin/gstdbinit -U nsrnmc -n 5432 NMC\_installation\_path/nmcdbXX where: NMC\_installation\_path is /opt/lgtonmc by default and XX is a number that you specify to create a new subdirectory. For example, if the NMC server uses the default location and the /opt/ lgtonmc/nmcdb1 directory exists, type the following command: /opt/lgtonmc/bin/gstdbinit -U postgres -n 5432 /opt/lgtonmc/nmcdb2

4. Start the NMC database, by typing the following command:

NMC\_installation\_path/postgres/bin/pg\_ctl -D NMC\_installation\_path/ nmcdbXX/pgdata -1 logfile start where: NMC\_installation\_path is /opt/lgtonmc by default and nmcdbXX is the subdirectory that you created in the previous step. For example, if the NMC server uses the default location and the nmcdb directory nmcdb2, type: /opt/lgtonmc/postgres/11.1/bin/pg\_ctl -D /opt/lgtonmc/nmcdb2/pgdata -1 logfile start

# Updating the NetWorker Management Web UI software

The NetWorker Management Web UI, introduced in NetWorker 18.1, is a web-based management interface that provides support for the following NetWorker VMware integrated operations.

## Updating the NetWorker Management Web UI software

#### Procedure

1. You can upgrade the NetWorker Management Web UI software by running the NetWorker 19.1 NWUI rpm package.

| Host Machine              | Procedure                                                                 |
|---------------------------|---------------------------------------------------------------------------|
| NetWorker Server          | You must run rpm -Uvh lgtonwuiserv-*.rpm from the NetWorker 19.1 package. |
| Not a NetWorker<br>Server | You must run rpm -Uvh lgtonwui-*.rpm from the NetWorker 19.1 package.     |

# Updating NetWorker on CentOS, OEL, RHEL, and SuSE from NetWorker 8.2.x

Use the following procedures to update the NetWorker and NMC Serversoftware from version 8.2.x.

# Preparing the Linux host for a NetWorker software or NMC server software update

Before you update the NetWorker software or NMC server software on Linux, review the following information.

#### Preparing the NetWorker server

Before you update the NetWorker server, ensure that the media database and client file indexes are in a consistent state and that you have a backup of the databases.

To prepare the NetWorker server, perform these steps from a command prompt on the NetWorker server as root on UNIX or administrator on Windows.

#### Procedure

- 1. Put the NetWorker databases in a consistent state:
  - nsrim -X nsrck -m nsrck -L6
- 2. Record the current location of the NetWorker client file indexes:

nsrls

3. Record the range of ports the NetWorker software uses:

nsrports

4. Perform a backup of the bootstrap, the client file indexes, and the resource database, type savegrp -0 group name

where *group\_name* is the name of a group that contains all the NetWorker clients in the datazone. If a group that contains all the clients does not exist, run multiple *savegrp* commands, specifying a different group each time. This will ensure that you back up the clients indexes for each client in the datazone.

Note

Ensure the media pool associated with the group has appendable media available.

 Record the latest bootstrap save set ID (ssid) including the file number, the record number, and the associated volume label.

For example:

mminfo -B

```
date time level ssid file record volume 10/11/11 16:29:40 full 4254377781 0 0 bootstrap vol.001
```

In this example:

- The save set ID (ssid) is 4254377781.
- The file number is 0.
- The record number is 0.
- The label of the volume that contains the bootstrap save set is bootstrap\_vol.001.

#### NetWorker server only, back up the LDAP or AD configuration

If the NetWorker datazone uses LDAP or AD to authenticate access to the NetWorker server and NMC server, create a copy of the configuration file, /opt/nsr/cst/ Config.xml.

#### SuSE Package Requirements

The NetWorker software has OS package dependencies. The default SuSE installation does not contain all the operating system packages that the NetWorker software requires.

When you use the rpm command to install the NetWorker software, the installation displays a list of missing required OS packages. You must install the required packages before you install the NetWorker software.

For example, when you run the rpm command to install the NetWorker software on a default installation, output similar to the following might appear:

```
rpm -ivh lgtoclnt-19.1-0.x86_64.rpm
error: Failed dependencies:
libcap.so.1()(64bit) is needed by lgtoclnt-19.1-0.x86_64
libstdc++.so.5()(64bit) is needed by lgtoclnt-19.1-0.x86_64
libstdc++.so.5(CXXABI_1.2)(64bit) is needed by
lgtoclnt-19.1-0.x86_64
```

libstdc++.so.5(GLIBCPP\_3.2)(64bit) is needed by lgtoclnt-19.1-0.x86\_64 libstdc++.so.5(GLIBCPP\_3.2.2)(64bit) is needed by lgtoclnt-19.1-0.x86 64

To resolve this issue, install the following OS packages, and then run the  ${\tt rpm}$  command again:

- compat-libstdc++-33-3.2.3-68.1.x86 64.rpm
- libcap1-1.10-47.1.x86 64.rpm

#### RHEL 7 and CentOS Package Requirements

The NetWorker installation requires some packages that the default OS installation might not include.

Manually download and install the following Linux OS packages. The NetWorker installation fails when these packages do not exist on the host:

- ksh
- glibc.i686 0:2.17-55.el7 or later
- nss-softokn-freebl.i686 0:3.15.4-2.el7 or later

#### Note

For PowerPC (PPC) hosts, install the 32-bit Pluggable Authentication Modules (PAM) library, pam-1.1.8-12.el7\_1.1.ppc or later, on the host. NetWorker requires the 32-bit package, even when the 64-bit PAM package exists on the host.

#### Updating the NetWorker software

You can use the rpm -U command to update the NetWorker client, server, and storage node software without first removing the previous version of the software.

#### Before you begin

Before you remove the NetWorker software, remove the NetWorker module software. The NetWorker module software includes the NetWorker Module for Database Applications software. The appropriate module installation guide describes how to uninstall the module software.

Before you start the NetWorker Server update, install the Java provided in NetWorker Runtime Environment or the latest version of the 64-bit Java 8 on the host. Before you install the Java software, stop NMC and any running NetWorker Server daemons.

#### Note

If the NetWorker server is also the NMC server, use the procedure described in Updating the NMC server on page 41 to update the NetWorker server.

#### Procedure

1. Download the NetWorker software package from the Online Support website to a temporary location.

Ensure that there is sufficient disk space on the host.

2. Change to the temporary location that contains the software package, and then unzip and extract the files by typing the tar command.

For example:

tar -xzf file\_name.tar.gz

- 3. Stop the NetWorker service.
- 4. Use the rpm -qa | grep lgto command to display the list of installed NetWorker packages.
- 5. From the directory that contains the latest version of extracted NetWorker software packages, type:

rpm -Uvh package [package]...
where:

 package [package]... is a list of the software package for the installation type.

Note

The Block-Based Backup (BBB) package requires a different command. Do not include the package in the update command.

- You specify optional packages such as language packs and man pages in rpm command after the required packages for the installation type.
- You can use the rpm -U command to install new NetWorker package, for example the Extended Client software and the NetWorker Authentication Service software.

This table provides a list of the software packages that you are required to specify for each installation type.

| Table 9 List of software | packages for | each installation typ | e |
|--------------------------|--------------|-----------------------|---|
|--------------------------|--------------|-----------------------|---|

| Installation type                            | Packages                                                                                                    |
|----------------------------------------------|----------------------------------------------------------------------------------------------------|
| Client software and Extended Client software | lgtoclnt*.rpm lgtoxtdclnt*.rpm                                                                                                    |
| Storage Node software                        | lgtoclnt*.rpm lgtoxtdclnt*.rpm<br>lgtonode*.rpm                                                                                                    |
| Server software                              | <pre>lgtoclnt*.rpm lgtoxtdclnt*.rpm<br/>lgtonode*.rpm lgtoserv*.rpm<br/>lgtoauthc*.rpm lgtoadpt*.rpm<br/>lgtolicm*.rpm</pre>                                                                                  |
|                                              | <ul> <li>Note</li> <li>The Igtolicm package is optional and installs the EMC NetWorker License Manager software.</li> <li>The Igtoadpt package is required when NMM clients exist in the datazone.</li> </ul> |
| Block-Based Backup software                  | lgtoclnt*.rpm lgtobbb*.rpm                                                                                                    |

49

| Installation type                   | Packages                                                                                                    |
|-------------------------------------|----------------------------------------------------------------------------------------------------|
|                                     | Note<br>Before you install the BBB software, ensure<br>that you install the OS lsb package. On<br>RHEL, install the lsb package. On SUSE,<br>install the lsb-release package. |
| Man pages                           | lgtoman*.rpm                                                                                                    |
| Simplified Chinese language support | lgtozh*.rpm                                                                                                    |
| French language support             | lgtofr*.rpm                                                                                                    |
| Japanese language support           | lgtoja*.rpm                                                                                                    |
| Korean language support             | lgtoko*.rpm                                                                                                    |

Table 9 List of software packages for each installation type (continued)

- 6. After you update the NetWorker software, it is recommended that you delete the contents of the /nsr/tmp directory.
- 7. For a NetWorker server only, configure the NetWorker Authentication Service:
  - a. To start the NetWorker Authentication Service configuration script, type/opt/nsr/authc-server/scripts/authc\_configure.sh.
  - b. At the Specify the directory where the Java Standard Edition Runtime Environment software is installed prompt, Press Enter to accept the default location, /opt/nre/java/latest.
  - c. The configuration process uses port 9090 for communication. If the configuration process detects that the port is in use, a warning similar to the following appears: Warning: Port 9090 is already in use.

Perform the following steps to specify a different port.

- a. At the **Do you wish to specify a different port number** prompt, press **Enter** to accept the default response, **Yes**.
- b. At the **Specify the port that Apache Tomcat should use for communication?** prompt, specify the port number.

#### Note

Valid port numbers are between **1024** and **49151**. If the configuration process detects that the port that you specified is in use, a prompt asks if you want to select a different port number.

d. At the **Specify the keystore password** prompt, type the keystore password.

Specify a password that contains at least six characters and does not contain dictionary words.

- e. At the **Confirm the password** prompt, type the keystore password.
- f. At the Specify an initial password for administrator prompt, type a password for the administrator user account. You will use this password to log in to the NMC Server.

Ensure the password complies with the following minimum requirements:

- Nine characters long
- One uppercase letter
- One lowercase letter
- One special character
- One numeric character
- g. At the **Confirm the password** prompt, type the password for the administrator account.
- 8. Start the NetWorker daemons: /etc/init.d/networker start

When you start the NetWorker daemons on a NetWorker server, the process will migrate some NetWorker 8.2 resource attributes values to create new NetWorker 19.1 resources. The chapter Reviewing the Migration Status provides more information about how to review the results of the migration process.

- 9. Confirm that the NetWorker daemons have started, by typing the command below, based on the initialization system running on your Linux machine :
  - Sysvinit—/etc/init.d/networker status
  - systemd—systemctl status networker

For a NetWorker server, the nsrctld daemon starts. The nsrctld daemon starts other processes that the NetWorker server requires. Output similar to the following example appears when the daemons are started:

```
+--o nsrctld (29021)
  +--o epmd (29029)
  +--o rabbitmg-server (29034)
      +--o beam (29038)
          +--o inet gethost (29144)
              +--o inet gethost (29145)
  +--o jsvc (29108)
      +--o jsvc (29114)
  +--o nsrd (29123)
      +--o java (29135)
      +--o nsrmmdbd (29828)
      +--o nsrindexd (29842)
      +--o nsrdispd (29853)
      +--o nsrjobd (29860)
      +--o nsrvmwsd (29968)
   +--o eventservice.ru (29154)
      +--o jsvc (29158)
         +--o jsvc (29159)
  +--o java (29838)
     +--o node-linux-x64- (29885)
+--o nsrexecd (29004)
  +--o nsrlogd (29899)
  +--o nsrsnmd (30038)
```

If you do not see this output, type /etc/init.d/networker start

10. For NetWorker Server installations only, install and configure the Dell EMC Licensing Solution. The *NetWorker Licensing Guide* provides more information.

#### Results

The startup process migrates the NetWorker Server media database to a new format. Messages similar to the following appear in the daemon.raw file when the migration completes successfully:

NSR Media database completed extended consistency checks. NSR Original media database has been renamed to 'NetWorker installation directory/mm/mmvolume6.Aug 11 15

#### Note

Do not perform any NetWorker commands while the media database conversion is in progress. The migration might fail and messages similar to the following appear in the daemon.raw:

NSR info Migration unsuccessful: Unable to rename original media database 'NetWorker\_installation\_directory\mm\mmvolume6': The process cannot access the file because it is being used by another process. (Win32 error 0x20)

If the migration fails, stop the NetWorker command, then stop and restart the NetWorker Server daemons to perform the media database conversion again.

If you update a NetWorker Server that is also the NMC Server and the update procedure fails, review the daemon.raw file to determine if the migration completed.

#### Updating the NMC server

The NMC server uses the NetWorker Authentication Service on the NetWorker server for user access and user management. Before you update the NMC server, ensure that you update the NetWorker server software and start the NetWorker daemons on the NetWorker server.

#### NMC server requirements

The following table provides a list of the default file locations.

Table 10 Linux NMC server default file locations

| NetWorker package    | Location     |
|----------------------|--------------|
| NMC server (LGTOnmc) | /opt/lgtonmc |

The NMC server software supports the following operating systems:

**Table 11** Supported Operating system and JRE versions

| Operating system                                             | Supported JRE and browsers                          |
|--------------------------------------------------------------|-----------------------------------------------------|
| Linux x86 (32-bit) RHEL 6, 7, 7.6<br>SLES 11, 12, 12 SP4 x64 | <ul><li>JRE 1.8.x</li><li>Mozilla Firefox</li></ul> |
| Linux em64T & AMD64 (64-bit), RHEL 6, 7,<br>SLES 11, 12      | • JRE 1.8.x                                         |

| Operating system                                                                                                    | Supported JRE and browsers                                                                                                    |
|----------------------------------------------------------------------------------------------------|----------------------------------------------------------------------------------------------------|
|                                                                                                    | <ul><li>JRE 9.x</li><li>Mozilla Firefox</li></ul>                                                                                |
| Mac OS X 10.13, 10.7, 10.8, 10.9, 10.10, 10.11,<br>10.12                                                                    | <ul><li>Firefox</li><li>Safari</li></ul>                                                                                         |
| Solaris 10, 11, 12 for Solaris SPARC, Solaris<br>Opteron (64-bit)                                                           | <ul><li>JRE 1.8.x</li><li>Mozilla Firefox</li></ul>                                                                              |
| Windows 7, for x86, em64T & AMD64 (64-bit)                                                                                  | <ul> <li>JRE 1.8.x</li> <li>JRE 9.x</li> <li>Microsoft Internet Explorer 7</li> <li>Mozilla Firefox</li> </ul>                   |
| Windows 8, 8.1, Windows 10, Windows Server<br>2012, Windows Server 2012 R2, Windows<br>Server 2016, Windows Server 2019 x64 | <ul> <li>JRE 1.8.x</li> <li>JRE 9.x</li> <li>Firefox</li> <li>Microsoft Internet Explorer 10 in<br/>Desktop mode only</li> </ul> |

 Table 11 Supported Operating system and JRE versions (continued)

#### Note

You might require UTF-8 converters for the operating system.

The *NetWorker E-LAB Navigator* provides the latest information on supported NMC server operating systems.

#### Preparing the NMC server

Before you update the NMC server software from an 8.1.x or 8.2.x release, perform a manual backup of the NMC server database, and then convert the NMC database.

#### Performing a manual backup of the NMC database

Perform the following steps to back up the NMC database.

#### Procedure

 Set the LD\_LIBRARY\_PATH environment variable to NMC\_install\_dir/ lgtonmc/bin:NMC\_install\_dir/sybasa/lib.

The default NMC installation directory is /opt/lgtonmc

2. Use the savepsm command to perform the backup.

savepsm -I "NMC\_install\_dir" -b pool\_name

where NMC\_install\_dir is the NMC server installation directory.

#### Note

If the installation directory path contains spaces, then enclose the path in quotations.

The *NetWorker Command Reference Guide* or the UNIX man pages provides information about the savepsm command.

#### Preparing the NMC database

The NMC database in 19.1 is a Postgres database. NetWorker server 8.2.x and earlier uses a Sybase database.

Perform the following steps to convert the Sybase database into an Unload Database. The upgrade process will prompt you for the location of the converted files, and then import the Unload Database into a Postgres database.

#### Note

To update the NMC server without converting the database, use the touch command to create the /opt/lgtonmc/logs/dbunloaded.tag file.

#### Procedure

1. Stop the NetWorker and NMC daemons, by typing the command below, based on the initialization system running on your Linux machine:

| Initialization system | Command                    |
|-----------------------|----------------------------|
| sysvinit              | /etc/init.d/networker stop |
| systemd               | systemctl stop networker   |

| Initialization system | Command              |
|-----------------------|----------------------|
| sysvinit              | /etc/init.d/gst stop |
| systemd               | systemctl stop gst   |

- Copy the gstdbunload file from the directory to which you extracted the NetWorker 19.1 software, into the *installation\_path/bin* folder on the NMC server. By default, the *installation\_path* is in the following location:
  - AIX, HP-UX, and Linux: /opt/lgtonmc
  - **Solaris:** /opt/LGTONMC
- 3. Create a directory that will contain the Unload Database files. Specify a location that has sufficient disk space to store the converted database. To store the Unload Database files, the conversion process requires free disk space equal to 1.5 times the size of the original database.

#### Note

The update process creates a new user for the Postgres database, and uses this new user to read the contents of the directory that contains the Unload Database. Ensure that everyone has execute level permissions to the directory and the directory contents.

4. From a command prompt, in the *installation\_path/bin* folder, type the following command:

```
./gstdbunload target_conversion_dir
```

where *target\_conversion\_dir* is the directory that you created in the previous step.

#### Note

If the the NMC daemons are running the database conversion process fails with an error messages similar to the following :

SQL error: Unable to start specified database: autostarting database failed. 139495:gstdbunload: Database unload failed. Please check /target\_conversion\_directory/ reload.log for any reported errors.

To resolve this issue, stop the NMC daemons and run the <code>gstdbunload</code> command again.

The status of the conversion appears in stdout and in the target conversion dir/reload.log file.

5. For pre-19.1 Solaris, HP-UX, and AIX NMC servers only, copy the *target\_conversion\_dir* to the target Windows or Linux NMC server.

#### Updating the NMC server software

Use the rpm -U command to update the NMC server software without first removing the previous version of the software.

#### Procedure

- 1. Use the rpm -qa | grep lgto command to display the list of installed NetWorker packages.
- From the directory that contains the latest version of extracted NetWorker software packages, type:

rpm -Uvh lgtoclnt-\*.rpm lgtonmc\*.rpm package [package]...

where *package [package]...* is a list of NetWorker 8.2.x optional software packages or additional NetWorker 19.1 packages.

For example:

 To update the NMC server, and install the optional man pages and install the Extended Client software, type:

rpm -Uvh lgtoclnt-\*.rpm lgtonmc\*.rpm lgtoman\*.rpm
lgtoxtclnt\*.rpm

• To update an NMC server that is also the NetWorker server, type:

rpm -Uvh lgtoclnt-\*.rpm lgtonode\*.rpm lgtoxtclnt\*.rpm lgtoauthc\*.rpm lgtoserv\*.rpm lgtonmc\*.rpm lgtoman\*.rpm

#### Note

A message similar to the following might appear during the update process: lgto\_gst" deleted from file /root/.odbc.ini This is expected behavior and an informational message only.

- 3. When the NMC server is also the NetWorker server, perform the following steps to configure the NetWorker Authentication Service:
  - a. To start the NetWorker Authentication Service configuration script, type/opt/nsr/authc-server/scripts/authc configure.sh.
  - b. At the Specify the directory where the Java Standard Edition Runtime Environment software is installed prompt, Press Enter to accept the default location, /opt/nre/java/latest.
  - c. At the Specify the keystore password prompt, type the keystore password.

Specify a password that contains at least six characters and does not contain dictionary words.

- d. At the **Confirm the password** prompt, type the keystore password.
- e. At the Specify an initial password for administrator prompt, type a password for the administrator user account. You will use this password to log in to the NMC Server.

Ensure the password complies with the following minimum requirements:

- Nine characters long
- One uppercase letter
- One lowercase letter
- One special character
- One numeric character

#### Note

You will use the administrator account to log in to the NMC Server.

- f. At the **Confirm the password** prompt, type the password for the administrator account.
- 4. Start the NetWorker daemon on the Linux host:

/etc/init.d/networker start

#### Configuring the NMC server

When you update from 8.2.x, use the  $nmc\_config$  command to configure the NMC server software and convert the NMC database from Sybase to Postgres.

#### Before you begin

Before you start the NMC configuration script, ensure that the <code>nsrexecd</code> daemon is running on the NMC host and the NetWorker daemons are running on the NetWorker Server. Use the <code>/etc/init.d/networker</code> status command in sysvinit or systemctl status networker in systemd to confirm that the daemons are started. If required, use the <code>/etc/init.d/networker</code> start command in sysvinit or systemctl start networker in systemd to start the NetWorker daemons. The configuration requires communication with processes on the NetWorker Server. When the NMC Server is not the NetWorker Server, ensure that the NMC Server can communicate with the NetWorker Server.

#### Procedure

1. Start the configuration script, by typing the following command:

#### /opt/lgtonmc/bin/nmc\_config

- 2. If the NetWorker services are not started on the NMC Server, the NetWorker services are not running on this host. Do you want to start them now? prompt appears. To start the NetWorker services, press Enter.
- 3. From the Specify the directory to use for the NMC database prompt, specify a path or press Enter to accept the default path /nsr/nmc/ nmcdb.
- 4. For updates from NMC 8.2.x, perform the following steps:
  - a. On the **Do you want to migrate data from a previous LGTOnmc 8.x.x.** release prompt, type y.
  - b. On the **Specify the directory that contains the unloaded data** prompt, specify the path to the directory that contains 8.x.x conversion files that are created by the gstdbunload command.
- 5. From the Specify the host name of the NetWorker Authentication Service host prompt, specify the name of the NetWorker Server that you want to use for NMC and NetWorker Server user authentication.

#### Note

If the configuration script does not detect the NetWorker Authentication Service on the host that you specified, or the authentication service does not use the default port 9090, a warning message appears. The configuration script prompts you to specify a different authentication server host. Type x and when prompted, type the hostname and port of the NetWorker Authentication Service host.

- 6. When prompted to start the NMC Server daemons, type y.
- 7. Confirm that the daemons have started, by typing the following command: ps -ef | grep lgtonmc.

Output similar to the following appears when the daemons have started:

nsrnmc 7190 1 0 Nov23 ? 00:00:06 /opt/lgtonmc/bin/gstd nsrnmc 7196 1 0 Nov23 ? 00:00:00 /opt/lgtonmc/apache/bin/ httpd -f /opt/lgtonmc/apache/conf/httpd.conf nsrnmc 7197 7196 0 Nov23 ? 00:00:00 /opt/lgtonmc/ apache/bin/httpd -f /opt/lgtonmc/apache/conf/httpd.conf nsrnmc 7212 1 0 Nov23 ? 00:00:00 /opt/lgtonmc/postgres/ 11.1/bin/postgres -D /nsr/nmc/nmcdb/pgdata root 18176 18141 0 02:47 pts/0 00:00:00 grep lgtonmc

#### Troubleshooting NMC installation and configuration issues

This section describes how to troubleshoot and resolve common NMC installation and configuration issues.

ERROR: Command /opt/lgtonmc/bin/gstdbinit -U postgres -n 5432 /nsr/nmc/ nmcdb failed

This message appears when the  ${\tt nmc\_config}$  command is initializing the NMC server database.

Error messages similar to the following appear in the /nsr/nmc/nmcdb/pgdata/ db\_output.log file:

Auto configuration failed 6729:error:0200100D:system library:fopen:Permission denied:bss\_file.c:126:fopen('/space/tpkgs/openssl/098zc/ install/openssl.cnf','rb') 6729:error:2006D002:BIO routines:BIO\_new\_file:system lib:bss\_file.c:131: 6729:error:0E078002:configuration file routines:DEF\_LOAD:system lib:conf\_def.c:199:

Error messages similar to the following appear in the /opt/lgtonmc/logs/ install.log file:

waiting for server to start..... stopped waiting pg\_ctl: could not start server Examine the log output. 107558:gstdbinit: The binary '/opt/lgtonmc/postgres/bin/pg\_ctl' did not launch or complete successfully

When you manually run the command /opt/lgtonmc/bin/gstdbinit -U postgres -n 5432 /nsr/nmc/nmcdb, the following error appears: /opt/ lgtonmc/bin/gstdbinit: error while loading shared libraries: libltdl.so.3: cannot open shared object file: No such file or directory

This issue appears when the *LD\_LIBRARY\_PATH* variable is not correctly set.

To resolve this issue, perform the following steps:

- 1. Determine the NMC installation path, by default the NMC installation path is /opt/lgtonmc.
- 2. Add the NMC odbc directory to the *LD\_LIBARARY\_PATH* variable. For example, when the NMC installation path is the default location, type the following command:

export LD\_LIBRARY\_PATH=/opt/lgtonmc/postgres/odbc

3. Initialize the NMC database, by typing the following command:

NMC\_installation\_path/bin/gstdbinit -U nsrnmc -n 5432 NMC\_installation\_path/nmcdbXX where: NMC\_installation\_path is /opt/lgtonmc by default and XX is a number that you specify to create a new subdirectory. For example, if the NMC server uses the default location and the /opt/ lgtonmc/nmcdb1 directory exists, type the following command: /opt/lgtonmc/bin/gstdbinit -U postgres -n 5432 /opt/lgtonmc/nmcdb2

4. Start the NMC database, by typing the following command:

NMC\_installation\_path/postgres/bin/pg\_ctl -D NMC\_installation\_path/ nmcdbXX/pgdata -l logfile start where: NMC\_installation\_path is /opt/lgtonmc by default and nmcdbXX is the subdirectory that you created in the previous step. For example, if the NMC server uses the default location and the nmcdb directory nmcdb2, type:

/opt/lgtonmc/postgres/11.1/bin/pg\_ctl -D /opt/lgtonmc/nmcdb2/pgdata
-1 logfile start

### Optional, installing the Block Based Backup software

On supported SuSE, RHEL, and CentOS operating systems, you can install Block Based Backup (BBB) software. The *NetWorker E-LAB Navigator* provides more information about supported operating systems.

#### Before you begin

Before you install the BBB software, ensure that you install the OS lsb package. On RHEL, install the lsb package. On SUSE, install the lsb-release package. Procedure

- 1. Ensure that the NetWorker client package is installed on the target host.
- From the directory that contains the extracted NetWorker software packages, use the yum installer application or the rpm command to install the NetWorker packages.
  - To use yum, type:

yum localinstall --nogpgcheck lgtobbb\*.rpm

#### NOTICE

When the yum program cannot install missing package dependencies, the yum command fails and provides a list of missing packages. Manually install the package dependencies, and run the yum command again.

• To use rpm, type:

rpm -ivh lgtobbb\*.rpm

#### Note

When the operating system packages that NetWorker requires are missing, the rpm command provides a list of missing packages and does not install the NetWorker software. Manually install missing package dependencies then run the rpm command again.

# Updating the NetWorker client software on Debian and Ubuntu

Use the following procedure to update the NetWorker software on Debian and Ubuntu.

## Uninstalling the NetWorker software

To uninstall the NetWorker software, complete the following procedure.

#### Procedure

- 1. Log in to the target host as root.
- 2. Stop the the nsrexecd daemon, by typing the following command:

nsr shutdown

3. To uninstall the NetWorker client software, use the  ${\rm dpkg}$  command.

For example, to remove the NetWorker Client software, type the following command:

dpkg -r lgtoclnt

4. If no plan exists to update or reinstall the NetWorker software, use the dpkg – P command to remove the NetWorker configuration files.

For example, to remove the NetWorker configuration files for the NetWorker Client software, type the following command:

dpkg -P lgtoclnt

# Installing the NetWorker Storage Node and Client Packages

Use the dpkg program to install the NetWorker storage node and client software. To install the operating system packages that the NetWorker storage node and client software requires, use the apt-get program.

#### Before you begin

Ensure that sufficient disk space exists on the host to contain both the compressed NetWorker software package and the uncompressed files. Ensure that there is sufficient disk space on the host.

The following table lists the software packages that are required for each installation type, and provides the order for package installation.

Table 12 List of software packages

| Installation type                          | Packages                      |
|--------------------------------------------|-------------------------------|
| Client software, Storage node and Extended | lgtocInt*.deb, lgtonode*.deb, |
| Client software                            | lgtoxtdcInt*.deb              |

#### Procedure

1. Download the NetWorker software package from the Online Support website to a temporary location. 2. Change to the temporary location that contains the software package, and then unzip and extract the files by typing the tar command.

For example:

tar -xzf file\_name.tar.gz

3. From a command prompt, type the dpkg command. For example:

dpkg -i package package ...

NOTICE

For Ubuntu, use sudo to run the  ${\rm dpkg}$  command.

For example, to install the NetWorker Client only, type the following command:

dpkg -i lgtoclnt\_19.1\_amd64.deb

For example, to install the NetWorker Storage Node, Client and Extended Client, type the following command:

dpkg -i lgtoclnt\_19.1\_amd64.deb lgtonode\_19.1\_amd64.deb lgtoxtdclnt 19.1 amd64.deb

If the required operating system packages are missing, dependency errors similar to the following appear:

```
(Reading database ... 66809 files and directories
currently installed.)
Preparing to unpack lgtoclnt_19.1_amd64.deb...
Unpacking lgtoclnt (19.1) over (19.1)
Preparing to unpack lgtonode_19.1_amd64.deb ...
Unpacking lgtonode (19.1) over (19.1) ...
Preparing to unpack lgtoxtdclnt_19.1_amd64.deb ...
Unpacking lgtoxtdclnt (19.1) over (19.1) ...
Setting up lgtoclnt (19.1) ...
update-rc.d: warning: start and stop actions are no longer
supported; falling back to defaults
Setting up lgtonode (19.1) ...
Processing triggers for libc-bin (2.27-3ubuntu1) ...
```

4. To confirm that the nsrexecd process starts, type the following command:

ps-ef | grep nsrexecd

If the <code>nsrexecd</code> daemon does not appear in the output, start the <code>nsrexecd</code> process by typing the following command: <code>sudo nsrexecd</code>

 Verify whether the packages are installed correctly by running the command; sudo apt list --installed | grep -i lgt

# Updating the NetWorker client software on Fedora

Use the following procedure to update the NetWorker software on Fedora.

### Uninstalling the NetWorker software

Use the <code>rpm -e package\_name</code> command to remove individual NetWorker software packages or all NetWorker software packages simultaneously. For information about using <code>rpm</code>, refer to the <code>rpm</code> man page.

#### Procedure

- 1. Connect to the NetWorker host with the root account.
- 2. To view a list of the installed NetWorker packages, type the following command:

rpm -qa | grep lgto

3. To remove the NetWorker packages, type the rpm -e command:

rpm -e package\_name package\_name package\_name

For example, to remove the NetWorker client packages, type:

rpm -e lgtoclnt

The following table provides a list of the package names that are associated with the different NetWorker components.

Table 13 NetWorker package names on Linux

| Component                           | Package name |
|-------------------------------------|--------------|
| Client                              | lgtocInt     |
| Man pages                           | lgtoman      |
| French language support             | lgtofr       |
| Japanese language support           | lgtoja       |
| Korean language support             | lgtoko       |
| Simplified Chinese language support | lgtozh       |

4. If you do not plan to update or reinstall the packages, remove the /nsr directory.

# Installing the NetWorker client packages

#### Before you begin

Ensure that sufficient disk space exists on the host to contain both the compressed NetWorker software package and the uncompressed files. Ensure that there is sufficient disk space on the host.

This table lists the available NetWorker software packages.

Table 14 List of NetWorker software packages

| Installation type                            | Packages                       |
|----------------------------------------------|--------------------------------|
| Client software and Extended Client software | lgtoclnt*.rpm lgtoxtdclnt*.rpm |
| Man pages                                    | lgtoman*.rpm                   |
| Simplified Chinese language support          | lgtozh*.rpm                    |
| French language support                      | lgtofr*.rpm                    |
| Japanese language support                    | lgtoja*.rpm                    |
| Korean language support                      | lgtoko*.rpm                    |

Complete the following steps to install the NetWorker software on the Fedora operating system. Perform additional steps to resolve package dependency issues.

#### Procedure

- 1. Download the NetWorker software package from the Online Support website to a temporary location.
- 2. Change to the temporary location that contains the software package, and then unzip and extract the files by typing the tar command.

For example:

tar -xzf file\_name.tar.gz

- 3. Install the missing package dependencies, with the exception of libcap.so.1.
  - a. To identify missing dependencies, type the  ${\tt yum}$  command with the localinstall option.

For example:

```
yum localinstall lgtoclnt*.rpm
Packages skipped because of dependency problems:
compat-libstdc++-33-3.2.3-68.1.x86_64 from fedora
glibc-2.14.90-24.fc16.9.i686 from updates
ksh-20120801-1.fc16.x86_64 from updates
libXp-1.0.0-16.fc15.x86_64 from fedora
nss-softokn-freebl-3.13.5-1.fc16.i686 from updates
```

Note

The yum command does not successfully install the NetWorker software.

b. To install the missing package dependencies, type the  ${\tt yum}\,$  command with the <code>install option</code>.

For example:

yum install compat-libstdc++-33 ksh libXp glibc-2.14.90-24.fc16.9.i686

When you specify the glib package, use the full package name to ensure the correct glib package installs and not the glibc-2.14.90-24.fc16.9.x86\_64 package.

4. To confirm that you resolved all missing package dependencies, with the exception of libcap.so.1, type the rpm command.

For example, to determine what packages are missing for the NetWorker Client software, type the following command:

```
rpm -ivh lgtoclnt*.rpm
error: Failed dependencies:
libcap.so.1 is needed by lgtoclnt-8.1-1.i868
```

5. To install the NetWorker software and ignore the libcap.so.1 dependency, type the rpm command with the --nodeps option.

For example,

rpm -ivh --nodeps package [package] ...

where *package [package]...*is a list of the software package that is required for the installation type.

For example, to install the man pages during a NetWorker client install, type:

rpm -ivh --nodeps lgtoclnt\*.rpm lgtoman\*.rpm

# **CHAPTER 4**

# **Updating NetWorker for Windows**

This chapter describes how to update the NetWorker software for Windows and includes the following topics:

- Updating the NetWorker Management Web UI software......95

# Updating NetWorker from 8.2.x on Windows

Use the following procedures to update the NetWorker or NMC Server software.

- Updating the NetWorker software on page 66
- Updating the NMC server software on page 74

#### Note

If the NetWorker Server and the NMC Server are on different hosts, you must update NetWorker on the NetWorker Server host before the NMC Server host.

#### Updating the NetWorker software

Follow these procedures to update the NetWorker software, which includes the NetWorker Server, Storage Node, and Client.

#### Note

The update process will only update existing NetWorker components. You cannot change the installation type during an update. The *NetWorker Installation Guide* describes how to change the installation type and how to add additional NetWorker components.

#### Updating the NetWorker Server from 8.2.x

Follow these procedures to prepare and then update the NetWorker Server.

#### Preparing the NetWorker server

Before you update the NetWorker server, ensure that the media database and client file indexes are in a consistent state and that you have a backup of the databases.

To prepare the NetWorker server, perform these steps from a command prompt on the NetWorker server as root on UNIX or administrator on Windows.

#### Procedure

1. Put the NetWorker databases in a consistent state:

```
nsrim -X
nsrck -m
nsrck -L6
```

2. Record the current location of the NetWorker client file indexes:

nsrls

3. Record the range of ports the NetWorker software uses:

nsrports

4. Perform a backup of the bootstrap, the client file indexes, and the resource database, type savegrp -0 group\_name

where *group\_name* is the name of a group that contains all the NetWorker clients in the datazone. If a group that contains all the clients does not exist, run

multiple savegrp commands, specifying a different group each time. This will ensure that you back up the clients indexes for each client in the datazone.

Note

Ensure the media pool associated with the group has appendable media available.

5. Record the latest bootstrap save set ID (ssid) including the file number, the record number, and the associated volume label.

For example:

mminfo -B

```
date time level ssid file record volume
10/11/11 16:29:40 full 4254377781 0 0 bootstrap vol.001
```

In this example:

- The save set ID (ssid) is 4254377781.
- The file number is 0.
- The record number is 0.
- The label of the volume that contains the bootstrap save set is bootstrap\_vol.001.

#### NetWorker server only, back up the LDAP or AD configuration

If the NetWorker datazone uses LDAP or AD to authenticate access to the NetWorker server and NMC server, create a copy of the configuration file, C:\Program Files \EMC NetWorker\nsr\cst\Config.xml.

#### Updating the NetWorker server software

You can use the NetWorker-19.1.exe to update the NetWorker Server software without first removing the previous version of the software. When you install the NetWorker Server software, the installation also installs the NetWorker Client, Storage Node, BBB, NetWorker Authentication Service, and Extended Client software.

#### Before you begin

Before you start the NetWorker Server installation, install the Java provided in NetWorker Runtime Environment or the latest version of the 64-bit Java 8 on the host.

All the clone names that use special characters must be changed to alphanumeric characters.

If the NetWorker Server is also the NMC server, update both options at the same time. Updating the NMC server on a NetWorker server describes how to update the NetWorker Server and NMC server software on the same host.

#### Procedure

- 1. Log in to the target host with a user that has administrator privileges.
- 2. If the NetWorker Server is also an NMDA client, remove the NMDA software.
- 3. Download the NetWorker software package from the Online Support website to a temporary location.

The package name is nw191 win x64.zip.

- 4. Extract the NetWorker packages found in nw191\_win\_x64.zip to a temporary location on the target host.
- 5. In the directory that contains the unzipped NetWorker software, run NetWorker-19.1.exe.

#### Note

While you can run the NetWorker-19.1.exe from a network location, to lessen the installation time, copy the file to a location that is local to the target host. If you used Windows Explorer to copy the files in the .zip file from a network share, you cannot run the binary until you edit the properties of the file, and then click **Unblock**.

- 6. In the Welcome Wizard page, select I agree to the license terms and agreements, and then click Next.
- 7. In the **Configure Windows Firewall** page, select **Configure the Windows firewall**, and then click **Next**.

NOTICE

If you do not configure the firewall to allow inbound and outbound NetWorker software traffic, scheduled backups might fail.

- 8. Review the licensing notice that is displayed, and then click OK.
- 9. (Required) The **Configure NetWorker Authentication Service** page is displayed in the following scenarios:
  - The default NetWorker Authentication port, 9090 is in use. In the **Apache Tomcat Port** field, type another port number for Tomcat to use, and the click **Next**.
  - The default password for the Java Common Truststore on the host is not the default password (*changeit*). When the password is not *changeit*, the installation displays a JRE Certificate Store Error window. Click Ok, and then in the Trust store password field, type the password for the Java Common Truststore, and then click Next.

#### Note

The NetWorker installation process will not create user for installing and starting Apache Tomcat.

- 10. In the **Configure NetWorker Authentication Service Keystore** page, select **Create a new keystore**, specify a password for the keystore file, and then click **Next**.
- 11. On the **Configure NetWorker Authentication Service** window, specify the password for the authentication service administrator account.

Ensure the password complies with the following minimum requirements:

- Nine characters long
- One uppercase letter
- One lowercase letter
- One special character

• One numeric character

#### Note

You will use the administrator account to log in to the NMC Server.

12. Click Upgrade.

The Upgrade progress bar is displayed and you might see the progress window for several minutes. When the upgrade completes, the **Complete the Setup** page provides the status of upgrade and a link to the master setup logfile.

#### Note

A **Windows installer has stopped working** message might be displayed during the update on some hosts with certain versions of the MSI installer. If you see this message, close the window and allow the update to complete.

- 13. (Optional) In the Complete the Setup page, to define a list of NetWorker Servers that have client-tasking rights to this host, click Select Backup Server. Client-tasking rights include the ability to back up the host. In the NetWorker Server Selection page, perform one of the following tasks, and then click OK:
  - In the Enter a server name field, type the NetWorker Server name and then click Add. It is recommended that you specify both the short name and the full name of the NetWorker Server to avoid DNS issues.
  - To add a NetWorker Server that is not listed in the Available Servers list:
    - a. Type the hostname of the NetWorker Server in the **Enter a server name** text box.
    - b. Click Add.
  - To browse for available NetWorker Servers:
    - a. Click Update List.
    - b. From the Available Servers list, select a NetWorker Server.
  - To add or remove a NetWorker Server from the **Available Servers** list to the **Selected Servers** list, click the arrow buttons.

The NetWorker\_installation\_directory\res\servers file contains a list of trusted NetWorker Servers.

The first entry in the servers file becomes the default NetWorker Server for the host.

- 14. Click Finish.
- 15. For NetWorker Server installations only, install and configure the Dell EMC Licensing Solution. The *NetWorker Licensing Guide* provides more information.

#### Results

The startup process migrates the NetWorker Server media database to a new format. Messages similar to the following appear in the daemon.raw file when the migration completes successfully:

```
NSR Media database completed extended consistency checks.
NSR Original media database has been renamed to
'NetWorker_installation_directory/mm/mmvolume6.Aug_11_15
```

#### Note

Do not perform any NetWorker commands while the media database conversion is in progress. The migration might fail and messages similar to the following appear in the daemon.raw:

NSR info Migration unsuccessful: Unable to rename original media database 'NetWorker\_installation\_directory\mm\mmvolume6': The process cannot access the file because it is being used by another process. (Win32 error 0x20)

If the migration fails, stop the NetWorker command, then stop and restart the NetWorker Server daemons to perform the media database conversion again.

If you update a NetWorker Server that is also the NMC Server and the update procedure fails, review the daemon.raw file to determine if the migration completed.

#### Updating the NetWorker storage node software

You can use the NetWorker-19.1.exe to update the NetWorker storage node software without first removing the previous version of the software. The NetWorker Storage Node update process also installs the NetWorker Client and Extended Client software.

#### Procedure

- 1. Log in to the target host with a user that has administrator privileges.
- 2. Obtain the NetWorker software package from the Online Support website.
- 3. Extract the NetWorker packages found in nw191\_win\_x64.zip to a temporary location on the target host.
- 4. For NMDA and NMM clients only, remove the NetWorker module software.
- 5. In the directory that contains the unzipped NetWorker software, run NetWorker-19.1.exe.

#### Note

While you can run the NetWorker-19.1.exe from a network location, to lessen the installation time, copy the file to a location that is local to the target host. If you used Windows Explorer to copy the files in the .zip file from a network share, you cannot run the binary until you edit the properties of the file, and then click **Unblock**.

- In the Welcome Wizard page, select I agree to the license terms and agreements, and then click Next.
- 7. In the **Configure Windows Firewall** page, select **Configure the Windows firewall**, and then click **Next**.

#### NOTICE

If you do not configure the firewall to allow inbound and outbound NetWorker software traffic, scheduled backups might fail.

#### 8. Click Upgrade.

The Upgrade progress bar is displayed and you might see the progress window for several minutes. When the upgrade completes, the **Complete the Setup** page provides the status of upgrade and a link to the master setup logfile.

#### Note

A **Windows installer has stopped working** message might be displayed during the update on some hosts with certain versions of the MSI installer. If you see this message, close the window and allow the update to complete.

- 9. (Optional) In the Complete the Setup page, to define a list of NetWorker Servers that have client-tasking rights to this host, click Select Backup Server. Client-tasking rights include the ability to back up the host. In the NetWorker Server Selection page, perform one of the following tasks, and then click OK:
  - In the Enter a server name field, type the NetWorker Server name and then click Add. It is recommended that you specify both the short name and the full name of the NetWorker Server to avoid DNS issues.
  - To add a NetWorker Server that is not listed in the Available Servers list:
    - a. Type the hostname of the NetWorker Server in the **Enter a server name** text box.
    - b. Click Add.
  - To browse for available NetWorker Servers:
    - a. Click Update List.
    - b. From the Available Servers list, select a NetWorker Server.
  - To add or remove a NetWorker Server from the Available Servers list to the Selected Servers list, click the arrow buttons.

The NetWorker\_installation\_directory\res\servers file contains a list of trusted NetWorker Servers.

The first entry in the  ${\tt servers}$  file becomes the default NetWorker Server for the host.

10. Click Finish.

#### Updating the NetWorker Client software

Perform the following steps to update a NetWorker client. It is recommended that you use the lgtoclnt-19.1.exe package to install the NetWorker software on a client host.

#### Procedure

- 1. Log in to the target host with a user that has administrator privileges.
- 2. Obtain the NetWorker software package from the Online Support website.
- 3. Extract the NetWorker packages found in the nw\_win\_x64.zip or nw win x86.zip file, to a temporary location on the target host.
- 4. For NMDA and NMM clients only, remove the NetWorker module software.
- 5. In the directory that contains the extracted NetWorker packages, run lgtoclnt-19.1.exe.
- 6. In the Welcome Wizard page, select I agree to the license terms and agreements, and then click Next.

- 7. On the Change Install location window, click Next.
- 8. (Optional) On the **Configuration Checks Options** page, select **Run System Configuration Checker**, and then click **Check**.

The following figure shows the **Configuration Checks Options** page. **Figure 1** Configuration Checks Options

| Configuration Checks Options               |                       |
|--------------------------------------------|-----------------------|
|                                            |                       |
| 🔽 Run System Configuration Checker         |                       |
|                                            |                       |
| Application Host (Operating System Checks) |                       |
| Microsoft Exchange                         |                       |
| Microsoft SharePoint                       |                       |
| □ Microsoft SQL                            |                       |
| Microsoft Hyper-V                          |                       |
|                                            |                       |
|                                            |                       |
|                                            |                       |
|                                            |                       |
| 9.2.0.1.Build.40                           |                       |
|                                            | < Back Check > Cancel |

The installation analyzes the host and displays status information in the **Results** of **Configuration Checks** page. Select **Open Detailed Report** to review detailed information about the configuration checks, and then click **Next**.

#### Note

The Configuration Checker option only appears in the Base Client Installation Wizard.

9. In the **Configure Windows Firewall** page, select **Configure the Windows firewall**, and then click **Next**.

NOTICE

If you do not configure the firewall to allow inbound and outbound NetWorker software traffic, scheduled backups might fail.

10. Click Upgrade.

The Upgrade progress bar is displayed and you might see the progress window for several minutes. When the upgrade completes, the **Complete the Setup** page provides the status of upgrade and a link to the master setup logfile.
A **Windows installer has stopped working** message might be displayed during the update on some hosts with certain versions of the MSI installer. If you see this message, close the window and allow the update to complete.

- 11. (Optional) In the Complete the Setup page, to define a list of NetWorker Servers that have client-tasking rights to this host, click Select Backup Server. Client-tasking rights include the ability to back up the host. In the NetWorker Server Selection page, perform one of the following tasks, and then click OK:
  - In the Enter a server name field, type the NetWorker Server name and then click Add. It is recommended that you specify both the short name and the full name of the NetWorker Server to avoid DNS issues.
  - To add a NetWorker Server that is not listed in the Available Servers list:
    - a. Type the hostname of the NetWorker Server in the **Enter a server name** text box.
    - b. Click Add.
  - To browse for available NetWorker Servers:
    - a. Click Update List.
    - b. From the Available Servers list, select a NetWorker Server.
  - To add or remove a NetWorker Server from the Available Servers list to the Selected Servers list, click the arrow buttons.

The NetWorker\_installation\_directory\res\servers file contains a list of trusted NetWorker Servers.

The first entry in the  ${\tt servers}$  file becomes the default NetWorker Server for the host.

12. To complete the installation, click **Finish**.

#### Updating the NetWorker Extended Client software

Perform the following steps to update the NetWorker Extended Client software.

#### Procedure

- 1. Log in to the target host with a user that has administrator privileges.
- 2. Obtain the NetWorker software package from the Online Support website.
- 3. Extract the NetWorker packages found in the nw\_win\_x64.zip or nw win x86.zip file, to a temporary location on the target host.
- 4. In the directory that contains the extracted NetWorker packages, run lgtoxtdclnt-19.1.exe
- 5. On the Wizard Welcome window, select I agree to the license terms and agreements, and then click Upgrade.

The Upgrade progress bar is displayed and you might see the progress window for several minutes. When the upgrade completes, the **Complete the Setup** page provides the status of upgrade and a link to the master setup logfile.

A **Windows installer has stopped working** message might be displayed during the update on some hosts with certain versions of the MSI installer. If you see this message, close the window and allow the update to complete.

6. Click Finish.

#### Updating the NMC server software

Use the NetWorker-19.1.exe file to update the NMC server software and import the NMC database to the new Postgres format. When you update the NMC server software, the updating process will also update the NetWorker software.

#### Performing a manual backup of the NMC database

Perform the following steps to back up the NMC database.

#### Procedure

- 1. Connect to the NetWorker server with the administrator account, and then open a command prompt.
- 2. Use the savepsm command to perform the backup.

savepsm -I "NMC\_install\_dir" -b pool\_name

where *NMC\_install\_dir* is the NMC server installation directory.

Note

If the installation directory path contains spaces, then enclose the path in quotations.

The *NetWorker Command Reference Guide* or the UNIX man pages provides information about the savepsm command.

#### Optional, manually migrating the NMC database

The NMC database in 19.1 is a Postgres database. NetWorker server 8.2.x and earlier uses a Sybase database.

When you update a Windows NMC server, it is recommended that you allow the migration process to handle the database migration. If your 8.2.x NMC Server is on a Windows operating system that NetWorker 19.1 does not support, you must use the gstdbunload utility included with the NetWorker 19.1 software package to convert the NMC database into a platform independent format. After you convert the database, you must copy the converted files to the Windows or Linux host that will become the new NMC Server. Perform the following steps to convert the Sybase database into an Unload Database. The upgrade process will prompt you for the location of the converted files, and then import the Unload Database into a Postgres database.

#### Procedure

- 1. Stop the NetWorker and NMC services.
- 2. Copy the gstdbunload file from the directory to which you extracted the NetWorker 19.1 software, into the *installation\_path*\bin folder on the NMC server.

**By default, the** *installation\_path* is C:\Program Files\EMC NetWorker \Management\GST.

3. Create a directory that will contain the Unload Database files. Specify a location that has sufficient disk space to store the converted database. To store the Unload Database files, the conversion process requires free disk space equal to 1.5 times the size of the original database.

#### Note

The update process creates a new user for the Postgres database, and uses this new user to read the contents of the directory that contains the Unload Database. Ensure that everyone has execute level permissions to the directory and the directory contents.

4. From a command prompt, in the *installation\_path*\bin folder, type the following command: gstdbunload *target\_conversion\_dir* 

where *target\_conversion\_dir* is the directory that you created in the previous step.

#### Note

If the the NMC daemons are running the database conversion process fails with an error messages similar to the following :

SQL error: Unable to start specified database: autostarting database failed. 139495:gstdbunload: Database unload failed. Please check /target\_conversion\_directory/ reload.log for any reported errors.

To resolve this issue, stop the NMC daemons and run the gstdbunload command again.

The status of the conversion appears in stdout and in the target\_conversion\_dir/reload.log file.

5. Copy the *target\_conversion\_dir* to the target Windows or Linux NMC server.

#### Updating the NMC server on a NetWorker client or storage node

Perform the following steps to update the NMC server software on a NetWorker client or storage node.

#### Procedure

- 1. Log in to the target host with a user that has administrator privileges.
- 2. Obtain the NetWorker software package from the Online Support website.
- Extract the NetWorker packages found in nw191\_win\_x64.zip to a temporary location on the target host.
- 4. For NMDA and NMM clients only, remove the NetWorker module software.
- 5. In the directory that contains the unzipped NetWorker software, run NetWorker-19.1.exe.

75

While you can run the NetWorker-19.1.exe from a network location, to lessen the installation time, copy the file to a location that is local to the target host. If you used Windows Explorer to copy the files in the .zip file from a network share, you cannot run the binary until you edit the properties of the file, and then click **Unblock**.

- 6. In the Welcome Wizard page, select I agree to the license terms and agreements, and then click Next.
- 7. In the **Configure Windows Firewall** page, select **Configure the Windows firewall**, and then click **Next**.

#### NOTICE

If you do not configure the firewall to allow inbound and outbound NetWorker software traffic, scheduled backups might fail.

- 8. Review the licensing notice that is displayed, and then click OK.
- 9. In the NMC Options page, perform the following steps:
  - a. (Optional) Type the path to install the NMC Server software.

The default location is: C:\Program Files\EMC NetWorker \Management

b. When the host is not a NetWorker server, in the **Authentication Host** field, type the name of one of the NetWorker 19.1 servers that the NMC Server will manage. Ensure NetWorker services are started on the NetWorker Server.

The NetWorker Server that you specify authenticates access to the NMC Server. When you log in to the NMC Server, you specify a username and password that the NetWorker Authentication Service on the NetWorker Server can validate.

- c. When the host is not a NetWorker server, in the **Authentication Port** field, type the port number that is used by the NetWorker Authentication Service. The default port number is 9090.
- d. Click Next.
- 10. If a Security Alert message is displayed, perform the following steps:
  - a. Click View Certificate, and then select Install Certificate.

The Certificate Import Wizard screen is displayed.

- b. Click Next.
- c. Select Place all certificates on the following store, and then click Browse.
- d. In the Select Certificate Store page, select Trusted Root Certificate Authorities, and then click OK.
- e. Click Next.
- f. Click Finish.
- g. If you are prompted to install the certificate, click Yes.

- h. In the Certificate Import Wizard page, click OK.
- i. In the Certificate page, click OK.
- j. In the **Security Alert** page, click **Yes**.
- 11. (Optional) In the **NMC Database Options** page, modify the following configuration options, and then click **Next**:
  - Database Destination Folder. The default location is "C:\Program Files \EMC NetWorker\Management\nmcdb"
  - Client Service port. The default port is 9001.

To use different port numbers, type the new port numbers (between **1024** and **49151**). Do not use port numbers that are in use. For example, the NMC server uses port **5432** for TDS protocol communications with the NMC database. The preferred port for the Data Protection Advisor (DPA) product is **9002**.

- Web server port. This port is used by the embedded HTTP server. The default port is 9000.
- 12. In **NMC Database Migration** page, select how you want to migrate the data from an 8.1.x or 8.2.x NMC Server:
  - To start the NMC Server with a new database, select Skip the Migration.

#### Note

If you skip the migration, you cannot migrate the database after the update completes.

• To import data from an NMC database that originates from a different 8.1.x or 8.2.x NMC Server, select **Migrate the Database Manually**. When you select this option, specify the path to the Unload Database.

#### Note

Before you can manually migrate data to a new NMC Server, ensure that the Unload Database resides locally on the new NMC Server or in a remote location that is accessible to the new NMC Server.

- To enable the update to convert and migrate the NMC database on this host, select **Migrate the Database Automatically**. Accept the default directory location or specify a location that has sufficient disk space to store the converted database. To store the converted database, the conversion requires free disk space equal to twice the size of the original database.
- 13. Click Upgrade.

The Upgrade progress bar is displayed and you might see the progress window for several minutes. When the upgrade completes, the **Complete the Setup** page provides the status of upgrade and a link to the master setup logfile.

#### Note

A **Windows installer has stopped working** message might be displayed during the update on some hosts with certain versions of the MSI installer. If you see this message, close the window and allow the update to complete.

77

- 14. (Optional) In the Complete the Setup page, to define a list of NetWorker Servers that have client-tasking rights to this host, click Select Backup Server. Client-tasking rights include the ability to back up the host. In the NetWorker Server Selection page, perform one of the following tasks, and then click OK:
  - In the Enter a server name field, type the NetWorker Server name and then click Add. It is recommended that you specify both the short name and the full name of the NetWorker Server to avoid DNS issues.
  - To add a NetWorker Server that is not listed in the Available Servers list:
    - a. Type the hostname of the NetWorker Server in the **Enter a server name** text box.
    - b. Click Add.
  - To browse for available NetWorker Servers:
    - a. Click Update List.
    - b. From the Available Servers list, select a NetWorker Server.
  - To add or remove a NetWorker Server from the **Available Servers** list to the **Selected Servers** list, click the arrow buttons.

The NetWorker\_installation\_directory\res\servers file contains a list of trusted NetWorker Servers.

The first entry in the  ${\tt servers}$  file becomes the default NetWorker Server for the host.

15. Click Finish.

#### Updating the NMC Server on a NetWorker Server

Perform the following steps to update the NMC Server software on a host that is also the NetWorker Server. When you install the NetWorker Server software, the installation also installs the NetWorker Client, Storage Node, BBB, NetWorker Authentication Service, and Extended Client software.

#### Before you begin

Before you start the NetWorker Server update, install the Java provided in NetWorker Runtime Environment or the latest version of the 64-bit Java 8 on the host. Before you install the Java software, stop NMC and any running NetWorker Server daemons.

#### Procedure

- 1. Log in to the target host with a user that has administrator privileges.
- 2. If the NetWorker Server is also an NMDA client, remove the NMDA software.
- 3. Obtain the NetWorker software package from the Online Support website.
- 4. Extract the NetWorker packages found in nw191\_win\_x64.zip to a temporary location on the target host.
- 5. In the directory that contains the unzipped NetWorker software, run NetWorker-19.1.exe.

While you can run the NetWorker-19.1.exe from a network location, to lessen the installation time, copy the file to a location that is local to the target host. If you used Windows Explorer to copy the files in the .zip file from a network share, you cannot run the binary until you edit the properties of the file, and then click **Unblock**.

- 6. In the Welcome Wizard page, select I agree to the license terms and agreements, and then click Next.
- 7. In the **Configure Windows Firewall** page, select **Configure the Windows firewall**, and then click **Next**.

#### NOTICE

If you do not configure the firewall to allow inbound and outbound NetWorker software traffic, scheduled backups might fail.

- 8. Review the licensing notice that is displayed, and then click OK.
- 9. (Required) The **Configure NetWorker Authentication Service** page is displayed in the following scenarios:
  - The default NetWorker Authentication port, 9090 is in use. In the **Apache Tomcat Port** field, type another port number for Tomcat to use, and the click **Next**.
  - The default password for the Java Common Truststore on the host is not the default password (*changeit*). When the password is not *changeit*, the installation displays a JRE Certificate Store Error window. Click Ok, and then in the Trust store password field, type the password for the Java Common Truststore, and then click Next.

#### Note

The NetWorker installation process will not create user for installing and starting Apache Tomcat.

10. In the **Configure NetWorker Authentication Service Keystore** page, type a password for the keystore file, perform the following steps.

a. Select a keystore option:

- To create a keystore file, select Create new keystore.
- To use an existing keystore file, select Use existing keystore.
- b. Type a password for the keystore file, and then click Next.

Note

Ensure that the password is at least six characters.

11. On the **NetWorker Authentication Service - Service Options** window, specify the password for the authentication service administrator account.

Ensure the password complies with the following minimum requirements:

- Nine characters long
- One uppercase letter
- One lowercase letter
- One special character
- One numeric character

You will use the administrator account to log in to the NMC Server.

- 12. If a Security Alert message is displayed, perform the following steps:
  - a. Click View Certificate, and then select Install Certificate.

The Certificate Import Wizard screen is displayed.

- b. Click Next.
- c. Select Place all certificates on the following store, and then click Browse.
- d. In the Select Certificate Store page, select Trusted Root Certificate Authorities, and then click OK.
- e. Click Next.
- f. Click Finish.
- g. If you are prompted to install the certificate, click Yes.
- h. In the Certificate Import Wizard page, click OK.
- i. In the Certificate page, click OK.
- j. In the Security Alert page, click Yes.
- 13. In the NMC Options page, perform the following steps:
  - a. (Optional) Type the path to install the NMC Server software.

The default location is: C:\Program Files\EMC NetWorker \Management

b. When the host is not a NetWorker server, in the **Authentication Host** field, type the name of one of the NetWorker 19.1 servers that the NMC Server will manage. Ensure NetWorker services are started on the NetWorker Server.

The NetWorker Server that you specify authenticates access to the NMC Server. When you log in to the NMC Server, you specify a username and password that the NetWorker Authentication Service on the NetWorker Server can validate.

- c. When the host is not a NetWorker server, in the **Authentication Port** field, type the port number that is used by the NetWorker Authentication Service. The default port number is 9090.
- d. Click Next.
- 14. (Optional) In the **NMC Database Options** page, modify the following configuration options, and then click **Next**:
  - Database Destination Folder. The default location is "C:\Program Files \EMC NetWorker\Management\nmcdb"

• Client Service port. The default port is 9001.

#### Note

To use different port numbers, type the new port numbers (between **1024** and **49151**). Do not use port numbers that are in use. For example, the NMC server uses port **5432** for TDS protocol communications with the NMC database. The preferred port for the Data Protection Advisor (DPA) product is **9002**.

- Web server port. This port is used by the embedded HTTP server. The default port is 9000.
- 15. In **NMC Database Migration** page, select how you want to migrate the data from an 8.1.x or 8.2.x NMC Server:
  - To start the NMC Server with a new database, select Skip the Migration.

#### Note

If you skip the migration, you cannot migrate the database after the update completes.

• To import data from an NMC database that originates from a different 8.1.x or 8.2.x NMC Server, select **Migrate the Database Manually**. When you select this option, specify the path to the Unload Database.

#### Note

Before you can manually migrate data to a new NMC Server, ensure that the Unload Database resides locally on the new NMC Server or in a remote location that is accessible to the new NMC Server.

- To enable the update to convert and migrate the NMC database on this host, select **Migrate the Database Automatically**. Accept the default directory location or specify a location that has sufficient disk space to store the converted database. To store the converted database, the conversion requires free disk space equal to twice the size of the original database.
- 16. Click Upgrade.

The Upgrade progress bar is displayed and you might see the progress window for several minutes. When the upgrade completes, the **Complete the Setup** page provides the status of upgrade and a link to the master setup logfile.

#### Note

A **Windows installer has stopped working** message might be displayed during the update on some hosts with certain versions of the MSI installer. If you see this message, close the window and allow the update to complete.

- 17. (Optional) In the Complete the Setup page, to define a list of NetWorker Servers that have client-tasking rights to this host, click Select Backup Server. Client-tasking rights include the ability to back up the host. In the NetWorker Server Selection page, perform one of the following tasks, and then click OK:
  - In the Enter a server name field, type the NetWorker Server name and then click Add. It is recommended that you specify both the short name and the full name of the NetWorker Server to avoid DNS issues.

- To add a NetWorker Server that is not listed in the Available Servers list:
  - a. Type the hostname of the NetWorker Server in the **Enter a server name** text box.
  - b. Click Add.
- To browse for available NetWorker Servers:
  - a. Click Update List.
  - b. From the Available Servers list, select a NetWorker Server.
- To add or remove a NetWorker Server from the **Available Servers** list to the **Selected Servers** list, click the arrow buttons.

The NetWorker\_installation\_directory\res\servers file contains a list of trusted NetWorker Servers.

The first entry in the  ${\tt servers}$  file becomes the default NetWorker Server for the host.

- 18. Click Finish.
- 19. For NetWorker Server installations only, install and configure the Dell EMC Licensing Solution. The *NetWorker Licensing Guide* provides more information.

# Updating NetWorker from 9.x on Windows

Use the following procedures to update the NetWorker or NMC software.

- Updating the NetWorker software on page 82
- Updating the NMC server on page 89

#### Note

If the NetWorker Server and the NMC Server are on different hosts, you must update the NetWorker software on the NetWorker Server host before the NMC Server host.

## Updating the NetWorker software

On Windows, the procedure to update the NetWorker software depends on the version you are updating to and from.

Each NetWorker version consists of numerical values in the following versioning schema: *major.minor.service\_pack.hotfix*. For example, the 6th cumulative build of NetWorker 9.1 is 9.1.0.6

Consider the following scenarios:

- When you update from a version of the NetWorker software that shares the same service pack number as the newer software version, first remove the older version of the NetWorker software. Once removed, install the new version of the NetWorker Server software. For example:
  - When you want to update a NetWorker host from NetWorker 9.1 (9.1.0.0) to cumulative hotfix version 9.1.0.6.
  - When you want to update a NetWorker host from cumulative hotfix version 9.1.0.1 to 9.1.0.6.

The *NetWorker Installation Guide* describes how to remove the previous version of the NetWorker software and install the new version.

• When you update from a version of the NetWorker software that does not share the same service pack number as the newer version, you can use the installation command to update the NetWorker software, without first removing the previous version of the software. For example, when you want to update from NetWorker cumulative hotfix version 9.0.1.0 to NetWorker 9.2. (9.2.0.0).

To update the NetWorker software on a host to a version that does not share the same service pack number, review the following sections.

#### Note

The update process will only update existing NetWorker components. You cannot change the installation type during an update. The *NetWorker Installation Guide* describes how to change the installation type and how to add additional NetWorker components.

Follow these procedures to update the NetWorker software or the NMC Server software.

- Updating the NetWorker server software from 9.x on page 83
- Updating the NetWorker storage node software on page 70
- Updating the NetWorker Client software on page 71

#### Updating the NetWorker server software from 9.x

Follow these procedures to prepare and then update the NetWorker Server.

#### Preparing the NetWorker server

Before you update the NetWorker server, ensure that the media database and client file indexes are in a consistent state, and that you have a backup of the databases.

#### Procedure

- 1. Connect to the NetWorker server as root on UNIX and administrator on Windows, and then open a command prompt.
- 2. Put the NetWorker databases in a consistent state:
  - nsrim -X nsrck -m nsrck -L6
- 3. Record the current location of the NetWorker client file indexes:

nsrls

4. Record the range of ports the NetWorker software uses:

nsrports

5. Perform a server backup by starting the Server backup workflow.

Ensure that the media pool associated with the backup action has appendable media available.

6. Record the latest bootstrap save set ID (ssid) including the file number, the record number, and the associated volume label.

For example:

mminfo -B

```
date time level ssid file record volume
10/11/11 16:29:40 full 4254377781 0 0 bootstrap vol.001
```

In this example:

- The save set ID (ssid) is 4254377781.
- The file number is 0.
- The record number is 0.
- The label of the volume that contains the bootstrap save set is bootstrap\_vol.001.

#### Updating the NetWorker server software

You can use the NetWorker-19.1.exe to update the NetWorker server software without first removing the previous version of the software. When you install the NetWorker Server software, the installation also installs the NetWorker Client, Storage Node, BBB, NetWorker Authentication Service, and Extended Client software.

#### Before you begin

Before you start the NetWorker Server installation, install the Java provided in NetWorker Runtime Environment or the latest version of the 64-bit Java 8 on the host.

If the NetWorker server is also the NMC server, you will update both options at the same time. Updating the NMC server on a NetWorker server describes how to update the NetWorker server and NMC server software on the same host.

#### Procedure

- 1. Log in to the target host with a user that has administrator privileges.
- 2. If the NetWorker server is also an NMDA client, remove the NMDA software.
- Download the NetWorker software package from the Online Support website to a temporary location.

The package name is nw191\_win\_x64.zip.

- 4. Extract the NetWorker packages found in nw191\_win\_x64.zip to a temporary location on the target host.
- 5. In the directory that contains the unzipped NetWorker software, run NetWorker-19.1.exe.

#### Note

While you can run the NetWorker-19.1.exe from a network location, to lessen the installation time, copy the file to a location that is local to the target host. If you used Windows Explorer to copy the files in the .zip file from a network share, you cannot run the binary until you edit the properties of the file, and then click **Unblock**.

- In the Welcome Wizard page, select I agree to the license terms and agreements, and then click Next.
- 7. In the **Configure Windows Firewall** page, select **Configure the Windows firewall**, and then click **Next**.

NOTICE

If you do not configure the firewall to allow inbound and outbound NetWorker software traffic, scheduled backups might fail.

- 8. In the **Wizard Options** page, perform the following steps:
  - To install additional language packs, select Language packs.
  - To install the License manager server software, select NetWorker License Manager.

The *NetWorker Licensing Guide* describes how to install and configure the NetWorker License Manager software.

- 9. Review the licensing notice that is displayed, and then click OK.
- 10. (Required) The **Configure NetWorker Authentication Service** page is displayed in the following scenarios:
  - The default NetWorker Authentication port, 9090 is in use. In the **Apache Tomcat Port** field, type another port number for Tomcat to use, and the click **Next**.
  - The default password for the Java Common Truststore on the host is not the default password (*changeit*). When the password is not *changeit*, the installation displays a **JRE Certificate Store Error** window. Click **Ok**, and then in the **Trust store password** field, type the password for the Java Common Truststore, and then click **Next**.

Note

The NetWorker installation process will not create user for installing and starting Apache Tomcat.

11. Click Upgrade.

The Upgrade progress bar is displayed and you might see the progress window for several minutes. When the upgrade completes, the **Complete the Setup** page provides the status of upgrade and a link to the master setup logfile.

#### Note

A **Windows installer has stopped working** message might be displayed during the update on some hosts with certain versions of the MSI installer. If you see this message, close the window and allow the update to complete.

- 12. (Optional) In the Complete the Setup page, to define a list of NetWorker Servers that have client-tasking rights to this host, click Select Backup Server. Client-tasking rights include the ability to back up the host. In the NetWorker Server Selection page, perform one of the following tasks, and then click OK:
  - In the **Enter a server name** field, type the NetWorker Server name and then click **Add**. It is recommended that you specify both the short name and the full name of the NetWorker Server to avoid DNS issues.
  - To add a NetWorker Server that is not listed in the Available Servers list:
    - a. Type the hostname of the NetWorker Server in the **Enter a server name** text box.
    - b. Click Add.

- To browse for available NetWorker Servers:
  - a. Click Update List.
  - b. From the Available Servers list, select a NetWorker Server.
- To add or remove a NetWorker Server from the Available Servers list to the Selected Servers list, click the arrow buttons.

The NetWorker\_installation\_directory\res\servers file contains a list of trusted NetWorker Servers.

The first entry in the  ${\tt servers}$  file becomes the default NetWorker Server for the host.

- 13. Click Finish.
- 14. Update the NMC Server Server. The *NetWorker Licensing Guide* provides more information.

#### Updating the NetWorker storage node software

You can use the NetWorker-19.1.exe to update the NetWorker storage node software without first removing the previous version of the software. The NetWorker Storage Node update process also installs the NetWorker Client and Extended Client software.

#### Procedure

- 1. Log in to the target host with a user that has administrator privileges.
- 2. Obtain the NetWorker software package from the Online Support website.
- 3. Extract the NetWorker packages found in nw191\_win\_x64.zip to a temporary location on the target host.
- 4. For NMDA and NMM clients only, remove the NetWorker module software.
- 5. In the directory that contains the unzipped NetWorker software, run NetWorker-19.1.exe.

#### Note

While you can run the NetWorker-19.1.exe from a network location, to lessen the installation time, copy the file to a location that is local to the target host. If you used Windows Explorer to copy the files in the .zip file from a network share, you cannot run the binary until you edit the properties of the file, and then click **Unblock**.

- 6. In the Welcome Wizard page, select I agree to the license terms and agreements, and then click Next.
- 7. In the **Configure Windows Firewall** page, select **Configure the Windows firewall**, and then click **Next**.

#### NOTICE

If you do not configure the firewall to allow inbound and outbound NetWorker software traffic, scheduled backups might fail.

8. Click Upgrade.

The Upgrade progress bar is displayed and you might see the progress window for several minutes. When the upgrade completes, the **Complete the Setup** page provides the status of upgrade and a link to the master setup logfile.

A **Windows installer has stopped working** message might be displayed during the update on some hosts with certain versions of the MSI installer. If you see this message, close the window and allow the update to complete.

- 9. (Optional) In the Complete the Setup page, to define a list of NetWorker Servers that have client-tasking rights to this host, click Select Backup Server. Client-tasking rights include the ability to back up the host. In the NetWorker Server Selection page, perform one of the following tasks, and then click OK:
  - In the Enter a server name field, type the NetWorker Server name and then click Add. It is recommended that you specify both the short name and the full name of the NetWorker Server to avoid DNS issues.
  - To add a NetWorker Server that is not listed in the Available Servers list:
    - a. Type the hostname of the NetWorker Server in the **Enter a server name** text box.
    - b. Click Add.
  - To browse for available NetWorker Servers:
    - a. Click Update List.
    - b. From the Available Servers list, select a NetWorker Server.
  - To add or remove a NetWorker Server from the **Available Servers** list to the **Selected Servers** list, click the arrow buttons.

The NetWorker\_installation\_directory\res\servers file contains a list of trusted NetWorker Servers.

The first entry in the  ${\tt servers}$  file becomes the default NetWorker Server for the host.

10. Click Finish.

#### Updating the NetWorker Client software

Perform the following steps to update a NetWorker client. It is recommended that you use the lgtoclnt-19.1.exe package to install the NetWorker software on a client host.

#### Procedure

- 1. Log in to the target host with a user that has administrator privileges.
- 2. Obtain the NetWorker software package from the Online Support website.
- 3. Extract the NetWorker packages found in the nw\_win\_x64.zip or nw win x86.zip file, to a temporary location on the target host.
- 4. For NMDA and NMM clients only, remove the NetWorker module software.
- 5. In the directory that contains the extracted NetWorker packages, run lgtoclnt-19.1.exe.
- 6. In the Welcome Wizard page, select I agree to the license terms and agreements, and then click Next.
- 7. On the Change Install location window, click Next.
- 8. (Optional) On the **Configuration Checks Options** page, select **Run System Configuration Checker**, and then click **Check**.

The following figure shows the Configuration Checks Options page.

#### Figure 2 Configuration Checks Options

| M A | pplication Host (Operating System Checks) |  |  |
|-----|-------------------------------------------|--|--|
|     | licrosoft Exchange                        |  |  |
|     | licrosoft SharePoint                      |  |  |
|     | licrosoft SQL                             |  |  |
|     | licrosoft Hyper-V                         |  |  |
|     |                                           |  |  |
|     |                                           |  |  |

The installation analyzes the host and displays status information in the **Results** of **Configuration Checks** page. Select **Open Detailed Report** to review detailed information about the configuration checks, and then click **Next**.

#### Note

The Configuration Checker option only appears in the Base Client Installation Wizard.

9. In the **Configure Windows Firewall** page, select **Configure the Windows firewall**, and then click **Next**.

#### NOTICE

If you do not configure the firewall to allow inbound and outbound NetWorker software traffic, scheduled backups might fail.

10. Click Upgrade.

The Upgrade progress bar is displayed and you might see the progress window for several minutes. When the upgrade completes, the **Complete the Setup** page provides the status of upgrade and a link to the master setup logfile.

#### Note

A **Windows installer has stopped working** message might be displayed during the update on some hosts with certain versions of the MSI installer. If you see this message, close the window and allow the update to complete.

 (Optional) In the Complete the Setup page, to define a list of NetWorker Servers that have client-tasking rights to this host, click Select Backup Server. Client-tasking rights include the ability to back up the host. In the **NetWorker Server Selection** page, perform one of the following tasks, and then click **OK**:

- In the Enter a server name field, type the NetWorker Server name and then click Add. It is recommended that you specify both the short name and the full name of the NetWorker Server to avoid DNS issues.
- To add a NetWorker Server that is not listed in the Available Servers list:
  - a. Type the hostname of the NetWorker Server in the **Enter a server name** text box.
  - b. Click Add.
- To browse for available NetWorker Servers:
  - a. Click Update List.
  - b. From the Available Servers list, select a NetWorker Server.
- To add or remove a NetWorker Server from the Available Servers list to the Selected Servers list, click the arrow buttons.

The NetWorker\_installation\_directory\res\servers file contains a list of trusted NetWorker Servers.

The first entry in the  ${\tt servers}$  file becomes the default NetWorker Server for the host.

12. To complete the installation, click **Finish**.

#### Updating the NetWorker Extended Client software

Perform the following steps to update the NetWorker Extended Client software.

#### Procedure

- 1. Log in to the target host with a user that has administrator privileges.
- 2. Obtain the NetWorker software package from the Online Support website.
- 3. Extract the NetWorker packages found in the nw\_win\_x64.zip or nw win x86.zip file, to a temporary location on the target host.
- 4. In the directory that contains the extracted NetWorker packages, run lgtoxtdclnt-19.1.exe
- 5. On the Wizard Welcome window, select I agree to the license terms and agreements, and then click Upgrade.

The Upgrade progress bar is displayed and you might see the progress window for several minutes. When the upgrade completes, the **Complete the Setup** page provides the status of upgrade and a link to the master setup logfile.

#### Note

A **Windows installer has stopped working** message might be displayed during the update on some hosts with certain versions of the MSI installer. If you see this message, close the window and allow the update to complete.

6. Click Finish.

# Updating the NMC server

Use the NetWorker-19.1.exe file to update the NMC server software.

89

#### Performing a manual backup of the NMC database

Perform the following steps to back up the NMC database.

#### Procedure

- 1. Connect to the NetWorker server by using the NMC GUI, and click Protection.
- 2. In the left navigation pane, expand the NetWorker server and then expand **Server Protection**.
- 3. Right-click the NMC server backup workflow, and then select Start.
- 4. On the **Question** window, click **Yes**.

#### Updating the NMC Server on a NetWorker Client or Storage Node

Perform the following steps to update the NMC Server software on a NetWorker Client or Storage Node.

#### Before you begin

Perform a NMC Server backup, by starting the NMC Server backup workflow.

#### Note

Ensure that the media pool associated with the backup action has appendable media available.

#### Procedure

- 1. Log in to the target host with a user that has administrator privileges.
- 2. If the NetWorker Server is also an NMDA client, remove the NMDA software.
- Download the NetWorker software package from the Online Support website to a temporary location.

The package name is nw191 win x64.zip.

- 4. Extract the NetWorker packages found in nw191\_win\_x64.zip to a temporary location on the target host.
- 5. In the directory that contains the unzipped NetWorker software, run NetWorker-19.1.exe.

#### Note

While you can run the NetWorker-19.1.exe from a network location, to lessen the installation time, copy the file to a location that is local to the target host. If you used Windows Explorer to copy the files in the .zip file from a network share, you cannot run the binary until you edit the properties of the file, and then click **Unblock**.

- 6. In the Welcome Wizard page, select I agree to the license terms and agreements, and then click Next.
- 7. In the **Configure Windows Firewall** page, select **Configure the Windows firewall**, and then click **Next**.

NOTICE

If you do not configure the firewall to allow inbound and outbound NetWorker software traffic, scheduled backups might fail.

- 8. In the Wizard Options page, perform the following steps:
  - To install the License manager server software, select **NetWorker License** Manager.

The describes how to install and configure the NetWorker License Manager software.

- 9. Review the licensing notice that is displayed, and then click OK.
- 10. In the NMC Options page, perform the following steps:
  - a. (Optional) Type the path to install the NMC Server software.

The default location is: C:\Program Files\EMC NetWorker \Management

b. When the host is not a NetWorker server, in the **Authentication Host** field, type the name of one of the NetWorker 19.1 servers that the NMC Server will manage. Ensure NetWorker services are started on the NetWorker Server.

The NetWorker Server that you specify authenticates access to the NMC Server. When you log in to the NMC Server, you specify a username and password that the NetWorker Authentication Service on the NetWorker Server can validate.

- c. When the host is not a NetWorker server, in the Authentication Port field, type the port number that is used by the NetWorker Authentication Service. The default port number is 9090.
- d. Click Next.
- 11. (Optional) In the **NMC Database Options** page, modify the following configuration options, and then click **Next**:
  - Database Destination Folder. The default location is "C:\Program Files \EMC NetWorker\Management\nmcdb"
  - Client Service port. The default port is 9001.

#### Note

To use different port numbers, type the new port numbers (between **1024** and **49151**). Do not use port numbers that are in use. For example, the NMC server uses port **5432** for TDS protocol communications with the NMC database. The preferred port for the Data Protection Advisor (DPA) product is **9002**.

- Web server port. This port is used by the embedded HTTP server. The default port is 9000.
- On the NMC Database Maintenance page, perform one of the following actions:
  - To start the NMC Server with a new database, select **Overwrite the** existing NetWorker Management Console server database.

- To start the NMC Server with the existing database and retain the data, leave the default selection Keep the existing database.
- 13. Click Upgrade.

The Upgrade progress bar is displayed and you might see the progress window for several minutes. When the upgrade completes, the **Complete the Setup** page provides the status of upgrade and a link to the master setup logfile.

#### Note

A **Windows installer has stopped working** message might be displayed during the update on some hosts with certain versions of the MSI installer. If you see this message, close the window and allow the update to complete.

- 14. (Optional) In the Complete the Setup page, to define a list of NetWorker Servers that have client-tasking rights to this host, click Select Backup Server. Client-tasking rights include the ability to back up the host. In the NetWorker Server Selection page, perform one of the following tasks, and then click OK:
  - In the Enter a server name field, type the NetWorker Server name and then click Add. It is recommended that you specify both the short name and the full name of the NetWorker Server to avoid DNS issues.
  - To add a NetWorker Server that is not listed in the Available Servers list:
    - a. Type the hostname of the NetWorker Server in the **Enter a server name** text box.
    - b. Click Add.
  - To browse for available NetWorker Servers:
    - a. Click Update List.
    - b. From the Available Servers list, select a NetWorker Server.
  - To add or remove a NetWorker Server from the Available Servers list to the Selected Servers list, click the arrow buttons.

The <code>NetWorker\_installation\_directory\res\servers</code> file contains a list of trusted NetWorker Servers.

The first entry in the  ${\tt servers}$  file becomes the default NetWorker Server for the host.

15. Click Finish.

#### Updating the NMC Server on a NetWorker Server

Perform the following steps to update the NMC Server software on a host that is also the NetWorker Server.

#### Before you begin

Perform a NMC Server backup, by starting the NMC Server backup workflow.

#### Note

Ensure that the media pool associated with the backup action has appendable media available.

#### Procedure

1. Log in to the target host with a user that has administrator privileges.

- 2. If the NetWorker Server is also an NMDA client, remove the NMDA software.
- Download the NetWorker software package from the Online Support website to a temporary location.

The package name is nw191\_win\_x64.zip.

- 4. Extract the NetWorker packages found in nw191\_win\_x64.zip to a temporary location on the target host.
- 5. In the directory that contains the unzipped NetWorker software, run NetWorker-19.1.exe.

#### Note

While you can run the NetWorker-19.1.exe from a network location, to lessen the installation time, copy the file to a location that is local to the target host. If you used Windows Explorer to copy the files in the .zip file from a network share, you cannot run the binary until you edit the properties of the file, and then click **Unblock**.

- 6. In the Welcome Wizard page, select I agree to the license terms and agreements, and then click Next.
- 7. In the **Configure Windows Firewall** page, select **Configure the Windows firewall**, and then click **Next**.

#### NOTICE

If you do not configure the firewall to allow inbound and outbound NetWorker software traffic, scheduled backups might fail.

- 8. In the Wizard Options page, perform the following steps:
  - To install additional language packs, select Language packs.
  - To install the License manager server software, select **NetWorker License Manager**.

The describes how to install and configure the NetWorker License Manager software.

- 9. Review the licensing notice that is displayed, and then click OK.
- If you selected the optional Language Packs component, the Wizard Language Pack page is displayed. Select the required language packs, and then click Install.
- 11. In the **Configure NetWorker Authentication Service** page, perform the following steps, and then click **Next**.
  - The default password for the Java Common Truststore on the host is not the default password (*changeit*). When the password is not *changeit*, the installation displays a JRE Certificate Store Error window. Click Ok, and then in the Trust store password field, type the password for the Java Common Truststore, and then click Next.
- 12. In the **Configure NetWorker Authentication Service Keystore** page, type a password for the keystore file, perform the following steps.
  - a. Select a keystore option:
    - To create a keystore file, select Create new keystore.

93

- To use an existing keystore file, select Use existing keystore.
- b. Type a password for the keystore file, and then click Next.

Ensure that the password is at least six characters.

- 13. In the NMC Options page, perform the following steps:
  - a. (Optional) Type the path to install the NMC Server software.

```
The default location is: C:\Program Files\EMC NetWorker 
\Management
```

b. When the host is not a NetWorker server, in the **Authentication Host** field, type the name of one of the NetWorker 19.1 servers that the NMC Server will manage. Ensure NetWorker services are started on the NetWorker Server.

The NetWorker Server that you specify authenticates access to the NMC Server. When you log in to the NMC Server, you specify a username and password that the NetWorker Authentication Service on the NetWorker Server can validate.

- c. When the host is not a NetWorker server, in the **Authentication Port** field, type the port number that is used by the NetWorker Authentication Service. The default port number is 9090.
- d. Click Next.
- 14. (Optional) In the **NMC Database Options** page, modify the following configuration options, and then click **Next**:
  - Database Destination Folder. The default location is "C:\Program Files \EMC NetWorker\Management\nmcdb"
  - Client Service port. The default port is 9001.

#### Note

To use different port numbers, type the new port numbers (between **1024** and **49151**). Do not use port numbers that are in use. For example, the NMC server uses port **5432** for TDS protocol communications with the NMC database. The preferred port for the Data Protection Advisor (DPA) product is **9002**.

- Web server port. This port is used by the embedded HTTP server. The default port is 9000.
- 15. On the **NMC Database Maintenance** page, perform one of the following actions:
  - To start the NMC Server with a new database, select **Overwrite the** existing NetWorker Management Console server database.
  - To start the NMC Server with the existing database and retain the data, leave the default selection **Keep the existing database**.
- 16. Click Upgrade.

The Upgrade progress bar is displayed and you might see the progress window for several minutes. When the upgrade completes, the **Complete the Setup** page provides the status of upgrade and a link to the master setup logfile.

#### Note

A **Windows installer has stopped working** message might be displayed during the update on some hosts with certain versions of the MSI installer. If you see this message, close the window and allow the update to complete.

- 17. (Optional) In the Complete the Setup page, to define a list of NetWorker Servers that have client-tasking rights to this host, click Select Backup Server. Client-tasking rights include the ability to back up the host. In the NetWorker Server Selection page, perform one of the following tasks, and then click OK:
  - In the Enter a server name field, type the NetWorker Server name and then click Add. It is recommended that you specify both the short name and the full name of the NetWorker Server to avoid DNS issues.
  - To add a NetWorker Server that is not listed in the Available Servers list:
    - a. Type the hostname of the NetWorker Server in the **Enter a server name** text box.
    - b. Click Add.
  - To browse for available NetWorker Servers:
    - a. Click Update List.
    - b. From the Available Servers list, select a NetWorker Server.
  - To add or remove a NetWorker Server from the Available Servers list to the Selected Servers list, click the arrow buttons.

The NetWorker\_installation\_directory\res\servers file contains a list of trusted NetWorker Servers.

The first entry in the  ${\tt servers}$  file becomes the default NetWorker Server for the host.

18. Click Finish.

# Updating the NetWorker Management Web UI software

You can upgrade the NetWorker Management Web UI software by running the  $\tt NWUI-19.1.exe$  file.

#### Procedure

- 1. Log in to the target host with a user that has administrator privileges.
- 2. Download the NetWorker software package from the Online Support website to a temporary location.
- 3. Extract the NetWorker packages found in nw191\_win\_x64.zip to a temporary location on the target host.
- 4. In the directory that contains the unzipped NetWorker software, run NWUI-19.1.exe

Updating NetWorker for Windows

# **CHAPTER 5**

# Updating NetWorker for UNIX

This chapter includes the following topics:

| ٠ | Roadmap for updating NetWorker Client and Storage Node on UNIX | 98  |
|---|----------------------------------------------------------------|-----|
| • | Updating NetWorker on AIX                                      | 98  |
| • | Updating NetWorker on HP-UX                                    | 100 |
| • | Updating NetWorker on Solaris                                  | 103 |
| • | NMC server considerations                                      | 107 |

# Roadmap for updating NetWorker Client and Storage Node on UNIX

When you update the NetWorker client or storage node software, you must remove the previous version of the NetWorker software, then install the newer version.

The procedures outlined in this section apply to AIX, HP-UX, and Solaris.

#### Note

NetWorker 19.1 does not support an HP-UX, Solaris or AIX NetWorker server. You cannot update a NetWorker server that runs on these operating systems to NetWorker 19.1. To migrate your NetWorker server data from an HP-UX, Solaris, or AIX NetWorker server to a supported Windows or Linux host, contact sales for more information about engaging Professional Services to perform a cross platform migration.

# Updating NetWorker on AIX

The following sections describe how to update the NetWorker client and storage node software on an AIX host

## Uninstalling the NetWorker software on AIX

To uninstall the NetWorker software, complete the following procedure. Use the installp or the smitty utility to uninstall the NetWorker software.

The following table provides a list of the installed packages that you must remove for each installation type.

Table 15 NetWorker software packages to uninstall for each installation type

| Installation type                   | Software packages |
|-------------------------------------|-------------------|
| Client software                     | LGTOnw.clnt.rte   |
| Man pages                           | LGTOnw.man.rte    |
| NetWorker License Manager           | LGTOnw.licm.rte   |
| French language support             | LGTOnw.fr.rte     |
| Japanese language support           | LGTOnw.ja.rte     |
| Korean language support             | LGTOnw.ko.rte     |
| Simplified Chinese language support | LGTOnw.zh.rte     |

#### Procedure

- 1. Log in to the target host as root.
- 2. Get a list of installed NetWorker software packages, by using the <code>lslpp</code> command:

lslpp -L all | grep -i lgto\*

3. Remove the software packages, by typing the following command:

installp-u package [package]...

For example, to uninstall the client software and the French language pack, type:

installp -u LGTOnw.fr.rte LGTOnw.clnt.rte

Note

When removing multiple NetWorker software packages, specify the LGTOnw.clnt.rte package last.

4. Confirm the package removal, by typing the following command:

lslpp -L all | grep -i lgto\*

5. If there is no plan to update or reinstall the software packages, remove the /nsr directory.

## Installing the NetWorker software

The following section describes how to install the NetWorker Client, NetWorker Storage Node, and optional software, such as, the man pages and language packs on an AIX host.

The following table lists the software packages that are required for each installation type.

| Table 16 List of NetWorke | <sup>-</sup> packages req | uired for each | installation type |
|---------------------------|---------------------------|----------------|-------------------|
|---------------------------|---------------------------|----------------|-------------------|

| Installation type                   | Package            |
|-------------------------------------|--------------------|
| Client software                     | LGTOnw.clnt.rte    |
| Extended client software            | LGTOnw.xtdclnt.rte |
| Storage Node software               | LGTOnw.clnt.rte    |
|                                     | LGTOnw.xtdclnt.rte |
|                                     | LGTOnw.node.rte    |
| Man pages                           | LGTOnw.man.rte     |
| Simplified Chinese language support | LGTOnw.zh.rte      |
| French language support             | LGTOnw.fr.rte      |
| Japanese language support           | LGTOnw.ja.rte      |
| Korean language support             | LGTOnw.ko.rte      |

#### Procedure

- 1. Log in to the target host as root.
- Create a backup copy of the operating system configuration files, by typing the following commands:

99

cp /etc/rpc /etc/rpc.orig cp/etc/inittab /etc/inittab.orig

- Download the NetWorker software package from the Online Support website to a temporary location.
- 4. Change to the temporary location that contains the software package, and then unzip and extract the files by typing the tar command.

For example:

tar -xzf file\_name.tar.gz

5. Install the NetWorker software from the command prompt, by using the installp program.

For example:

installp -a -d /dir\_pathname package [package]...

where:

 /dir\_pathname is the complete pathname of the directory that contains the installation software.

For example, if you extract the NetWorker software packages to the / software directory, the *dir\_pathname* is /software/aixpower.

• *package [package]...* is a list of the software package names that are required for the installation type.

For example, to install the NetWorker storage node software, the man pages, and the Japanese language pack, type:

installp -a -d /nw\_packages/aixpower LGTOnw.clnt.rte
LGTOnw.node.rte LGTOnw.man.rte LGTOnw.ja.rte

6. Confirm that you successfully installed the required packages for each installation by typing the following command:

lslpp -L all | grep -i lgto\*

# Updating NetWorker on HP-UX

The following sections describe how to update the NetWorker software on an HP-UX system.

#### Uninstalling the NetWorker software on HP-UX

To uninstall the NetWorker software, complete the following procedure.

#### Before you begin

Remove the NetWorker module software including the NMDA and NMSAP module. The module installation guide describes how to uninstall the module software.

Use the swremove utility to uninstall the NetWorker software.

#### Procedure

1. Log in to the target host as root.

2. Shut down the NetWorker daemons, by typing the following command:

nsr\_shutdown

3. Confirm that all the NetWorker daemons stop, by typing the following command:

ps -ef | grep nsr

4. Start the NetWorker software removal process, by typing the following command:

swremove &

#### NOTICE

If you are using the character interface, do not include the & symbol.

- 5. On the **Software Selection** window, select the NetWorker software that you want to remove.
- 6. On the Actions window, select Remove.

This action runs an analysis of the removal operation.

- 7. To confirm that the analysis did not detect any problems, perform the following steps:
  - a. Click Logfile.
  - b. Fix any reported problems before you continue with the removal operation.
- 8. On the Remove Analysis window, click OK to continue the removal operation.
- 9. On the **Remove** window, click **Done**.
- 10. From the File menu, select Exit.
- 11. Change to the /opt/networker directory and verify that all the files are removed from the directory.
- 12. If there is no plan to update or reinstall the software packages, remove the /nsr directory.

#### HP-UX: Installing the NetWorker client and storage node software

Use the swinstall utility to install the client, storage node, and optional packages, such as the man pages and language packs, on HP-UX 11.x , or HP-UX 11i platforms on IPF.

The swinstall utility uses the character mode or the System Administration Manager (SAM) utility. The character mode swinstall utility screens contain the same information as the SAM utility. The same choices are made with both formats.

The following table summarizes the NetWorker software packages that each NetWorker component requires.

#### Table 17 HP-UX software packages

| NetWorker component                 | Software packages |
|-------------------------------------|-------------------|
| Client software                     | NWr-Client        |
| Extended client software            | NWr-XtdClient     |
| Storage node software               | NWr-Client        |
|                                     | NWr-XtdClient     |
|                                     | NWr-Node          |
| Man pages                           | NWr-Man           |
| French language support             | NWr-FR            |
| Japanese language support           | NWr-JA            |
| Korean language support             | NWr-KO            |
| Simplified Chinese language support | NWr-ZH            |

Follow these steps to install the NetWorker client and storage node software.

#### Procedure

1. Create a backup copy of the rpc.org configuration file, by typing the following command:

cp /etc/rpc /etc/rpc.org

- 2. Log in to the target host as root.
- 3. Download the NetWorker software package from the Online Support website website to a temporary location.

#### Note

Ensure that sufficient disk space exists on the host to store the compressed NetWorker software package and the uncompressed files. The "Package Requirements" section provides more information about package sizes and the package name that applies to each operating system.

4. Change to the temporary location that contains the software package, and then unzip and extract the files by typing the tar command.

For example:

tar -xzf file\_name.tar.gz

5. At the command prompt, type:

swinstall &

#### Note

If you use character mode, do not include the & symbol.

- 6. Press Enter.
- 7. On the **Specify Source** window, provide the location of the NetWorker installation files:
  - a. In the Source Depot Type field, press Enter and select Local Directory.
  - b. In the **Source Host Name** field, ensure that the hostname of the target host is selected.
  - c. In the Source Depot Path field, type the full path of the NetWorker.pkg file.

For example:

/tmp/hpux11\_ia64/NetWorker.pkg

- 8. Click OK.
- 9. On the **SD Install Software Selection** window, select and mark the software packages that are required for the installation type.
- 10. Press Enter.
- 11. From the Actions menu, click Install.
- 12. Verify the status of the install analysis, and then perform the following tasks:
  - To review the log file and verify that the swinstall program did not encounter errors, click Logfile.
  - Correct any problems before you continue the installation.
- 13. To continue with the installation, click **OK**.
- To review the log file for error or warning messages that are generated during installation, click Logfile.
- 15. When the installation completes, click **Done**.
- 16. Exit swinstall.
- (Optional) Verify that NetWorker installed correctly, by typing the following at the command prompt:

swlist | grep -i networker

Output similar to the following should appear:

hpuxclnt 7.2.100-401 Avamar client

# Updating NetWorker on Solaris

The following sections describe how to update the NetWorker software on Solaris systems.

#### Uninstalling NetWorker on Solaris

To uninstall the NetWorker software, complete the following procedure.

The following table provides a list of the package names that are associated with the different NetWorker software packages.

Table 18 NetWorker packages on Solaris

| Component                           | Package name |
|-------------------------------------|--------------|
| NetWorker License Manager           | LGTOlicm     |
| Client                              | LGTOcInt     |
| Man pages                           | LGTOman      |
| French language support             | LGTOfr       |
| Japanese language support           | LGTOja       |
| Korean                              | LGTOko       |
| Simplified Chinese language support | LGTOzh       |

#### NOTICE

When you remove the NetWorker software packages in a sparse root zone, remove the packages from all sparse root zones first, and then remove the packages from the global zone.

#### Procedure

- 1. Log in to the target host as root.
- 2. Shut down the NetWorker daemons when no backups and recoveries are running, by typing the following command at the prompt:

#### nsr\_shutdown

3. Confirm that the NetWorker daemons stopped, by typing the following command:

ps -ef | grep nsr

4. Determine which packages to remove, by typing the following command:

pkginfo -i | grep LGTO

5. Remove each LGTO package that is listed in the pkginfo output by using the pkgrm command:

pkgrm LGTOlicm LGTOclnt LGTOman LGTOfr LGTOja LGTOko LGTOzh

- 6. Ensure that you remove packages in the order provided in the example, and exclude packages that are not listed in the pkginfo command.
- 7. Confirm the package removal, by typing y.
- 8. Continue with the package removal, by typing y.
- 9. Repeat steps 6-8 for each package.

- When you remove the NetWorker client software package in a sparse root zone, the removal process might:
  - Report that the uninstall cannot remove files. For example, the following message might appear:

pkgrm: ERROR: unable to remove </usr/lib/nsr/product.res>

 Report a partial failure. For example, the following message might appear:

Removal of <LGTOclnt> partially failed.

To remove the NetWorker client software packages in a sparse root zone, use the pkgrm program a second time to remove each failed package.

 When you remove the NetWorker client software, the removal process might fail to remove the LGTOnode package. The following error messages might appear:

```
Error: 'can't unload the module: Device busy';
Error: 'ERROR: the sgen driver did not unload properly';
Error: 'pkgrm: ERROR: preremove script did not complete success;
```

To remove the LGTOnode package, in the preremove script, replace the following line:

```
echo "ERROR: the sgen driver did not unload properly" EXIT=1
```

with

```
echo "WARNING: sgen.conf modifications will be active after next reboot."
```

10. If there is no plan to update or reinstall the software packages, remove the /nsr directory.

# Installing the NetWorker Client and Storage Node packages

This section describes how to install the NetWorker Client and Storage Node software packages and the optional packages, for example, the man pages, extended client, and language packs.

#### Procedure

- 1. Log in to the target host as root.
- 2. Download the NetWorker software package from the Online Support website website to a temporary location.

Ensure that sufficient disk space exists on the host to store the compressed NetWorker software package and the uncompressed files.

3. Change to the temporary location that contains the software package, and then unzip and extract the files by typing the tar command.

For example:

105

tar -xzf file name.tar.gz

 Create a backup copy of the rpc.org configuration file, by typing the following command:

cp /etc/rpc /etc/rpc.org

5. Display the list of available installation packages, by typing the following command:

pkgadd -d path\_to\_install\_files
The following packages are available:

```
1 LGTOclnt NetWorker Client (sparc) 19.1.0.0.Build.xxx
2 LGTOfr NetWorker French Language Pack (sparc)
19.1.0.0.xxx
3 LGTOja NetWorker Japanese Language Pack (sparc)
19.1.0.0.xxx
4 LGTOko NetWorker Korean Language Pack (sparc)
19.1.0.0.xxx
5 LGTOlicm NetWorker License Manager(sparc) 19.1.0.0.xxx
6 LGTOman NetWorker Man Pages (sparc) 19.1.0.0.xxx
7 LGTOnode NetWorker Man Pages (sparc) 19.1.0.0.xxx
8 LGTOxtdclnt NetWorker Extended Client (sparc)
19.1.0.0.xxx
9 LGTOzh NetWorker Chinese Language Pack (sparc)
19.1.0.0.xxx
```

6. Specify the package numbers that are required for the installation type.

#### NOTICE

When installing the NetWorker Server and Storage Node software, the package order is important.

For example:

- For a NetWorker Client installation, type: 1
- For a NetWorker Storage Node installation, type: 1,7

You can specify optional packages, including language packs, man pages, and the Extended Client, at the **Select package** prompt. Type the optional package numbers after the required package numbers.

For example:

To install the man pages and extended client during a NetWorker Storage Node install, type: 1, 7, 6, 8

- 7. When prompted to change the data directory, choose one of the following options:
  - Accept the default directory.
  - Specify the directory.
- 8. The installation prompts you to specify the NetWorker Server that can access the host. To update the list:

а. Туре у.

b. Specify the shortname and FQDN for each NetWorker Server, one per line, that requires access to the NetWorker host. The first entry in this file becomes the default NetWorker Server.

When all the NetWorker Servers are specified, press **Enter** without specifying a NetWorker Server name, to complete the process.

For example:

```
Enter a NetWorker server hostname [no more]: mynwserver
Enter a NetWorker server hostname [no more]:
mynwserver.corp.com
Enter a NetWorker server hostname [no more]:
```

#### NOTICE

When no servers are specified, any NetWorker Server can back up or perform a directed recovery to the host.

9. After the client package installation completes, the installation process automatically installs any additional packages.

#### Note

For Storage Node installations, do not start the NetWorker daemons after the client package installation completes. Start the daemons when the installation process prompts you during the LGTOnode package installation.

10. To confirm that the NetWorker daemons started successfully, type ps -ef | grep nsr

# NMC server considerations

NMC server 19.1 does not support the Solaris, HP-UX, or AIX operating systems. You cannot update an 8.2.x and earlier NMC server on Solaris, HP-UX, or AIX.

#### Preparing for NMC database migration

Before you migrate the NMC database, consider the following information.

Ensure that the following tasks are complete:

- 1. Resolve the host by creating /etc/hosts entries for both the source and target hosts.
- 2. Ping the source host and target host from either end by IP address and hostname.
- 3. Copy the /nsr/res/servers file from the source host to the target NMC server.

#### Migrate the NMC database

Perform the following steps to migrate the NMC database from the source host to the target host.

For more information on how to migrate using NMC and AuthC CLI command, see the *NetWorker Security Configuration Guide*.

#### Procedure

- 1. Log in to the source host as root.
- 2. Stop the gst daemon by typing the following command:

| Initialization system | Command              |
|-----------------------|----------------------|
| sysvinit              | /etc/init.d/gst stop |
| systemd               | systemctl stop gst   |

- 3. Log in to the target host as root.
- Create a directory to store the source database files that is accessible over the network.

For example:

/root/db

5. On the source host, copy the /opt/LGTOnmc/lgto\_gstdb directory to the / root/db directory on the target machine. Ensure that the database files are copied correctly.

The lgto gstdb directory includes the following files:

- sqltempfiles
- gstd\_db.conf
- lgto\_gst.db
- lgto gst.log
- Install the NMC Server and the NetWorker software on the target host. For example, to install the NMC Server and NetWorker Client, type the following command:

rpm -ivh lgtonmc-\*.rpm lgtoclnt-\*.rpm

7. Start the configuration script, by typing the following command:

/opt/lgtonmc/bin/nmc\_config

- 8. If the NetWorker services are not started on the NMC Server, the NetWorker services are not running on this host. Do you want to start them now? prompt appears. To start the NetWorker services, press Enter.
- 9. From the Specify the user/group that will run the web server prompt, type a user/group with limited privileges. The NMC Server uses this user/group to run the web server. To use the default user/group nobody/ nobody, press Enter.
- From the Specify the port that the web server should use for communications prompt, specify the port number or press Enter to select the default port 9000.

Note

Valid port numbers are between 1024 and 49151.
11. From the Specify the port that the GST server should use for communications prompt, specify the port number or press Enter to accept the default port number 9001.

#### Note

Do not use port numbers that are already in use. For example, the NMC Server uses port **5432** for TDS protocol communications with the NMC Server database. The preferred port for EMC Data Protection Advisor product is 9002.

- 12. From the Specify the port that the database server should use for communications prompt, specify the port number or press Enter to accept the default port number 5432.
- 13. From the Specify the directory to use for the NMC database prompt, specify a path or press Enter to accept the default path /nsr/nmc/ nmcdb.
- 14. On the **Do you want to migrate data from a previous LGTOnmc 8.x.x.** release prompt, type y.
- 15. On the Specify the directory that contains the unloaded data prompt, specify the path to the directory that contains the copied lgto\_gstdb directory.

For example:

/root/db

16. From the Specify the host name of the NetWorker Authentication Service host prompt, specify the name of the NetWorker Server that you want to use for NMC and NetWorker Server user authentication.

#### Note

If the configuration script does not detect the NetWorker Authentication Service on the host that you specified, or the authentication service does not use the default port 9090, a warning message appears. The configuration script prompts you to specify a different authentication server host. Type x and when prompted, type the hostname and port of the NetWorker Authentication Service host.

- 17. From the Specify where the NetWorker binaries are installed prompt, type the directory of the NetWorker binaries or press Enter to accept the default location /usr/sbin.
- 18. When prompted to start the NMC Server daemons, type y.

#### Confirm that the NMC database migration was successful

To ensure that the NMC database migration was successful, complete the following steps.

#### Procedure

1. Log in to the NMC Server on the target host.

After installation, you can log in to the NMC Server on the target host by using the same username and password that you used to log in to NMC Server on the source host.

- 2. In the NMC console, ensure that the source NetWorker Server appears in the **Enterprise** window.
- 3. Confirm that the data on the target host has migrated correctly and appears in the NMC console correctly.
- 4. Confirm that the backups and recoveries that were performed on the target host appear in the NetWorker Server **Administration** window.
- 5. Confirm that backups and recoveries can complete successfully by performing a backup and recovery operation on the target host.
- Confirm that a NMC Server database backup can complete successfully by running the Server Protection policy, and then confirm that the backup action is successful.

# **CHAPTER 6**

# Updating NetWorker for OS-X

This chapter describes how to update the NetWorker software for OS-X. This chapter includes the following topics:

- Roadmap for updating NetWorker client software on OS-X......112
- Uninstalling the NetWorker Client software on OS-X......112
- Installing the NetWorker Client from the Mac Console......112

### Roadmap for updating NetWorker client software on OS-X

When you update the NetWorker client software, remove the previous version of the NetWorker software, then install the newer version.

Note

OS-X only supports updating the NetWorker client software.

### Uninstalling the NetWorker Client software on OS-X

Use the following procedure to uninstall the NetWorker software from a command prompt.

#### Procedure

- 1. Ensure that the NetWorker Recovery application is not running.
- 2. From a Terminal window, type the following command:

sudo pkgutil --forget com.emc.networker

### Installing the NetWorker Client from the Mac Console

Complete the following procedure to install the NetWorker Client software from the Mac Console.

#### Procedure

1. Download the NetWorker software package from the Online Support website website to a temporary location.

The package name is nw19.1\_macosx.dmg.

#### Note

Ensure that sufficient disk space exists on the host to store the compressed NetWorker software package and the uncompressed files.

2. Double-click the nw19.1 macosx.dmg file.

This action mounts the NetWorker software on a NetWorker volume.

- 3. Double-click the NetWorker-19.1.pkg on the NetWorker volume to launch the NetWorker software.
- 4. On the Welcome to the NetWorker Client Installer window, click Continue.
- 5. On the End User License and Basic Maintenance Agreement window, click Continue.
- 6. Click Agree to agree to the terms of the software license agreement.
- 7. Click **Install** to install the NetWorker client on the default volume.

(Optional) Click Change Install Location... and select another volume.

8. Click Close.

# PART 3

# **Updating Methods**

Refer to the following chapters to update from a 32-bit version of the NetWorker software to a 64-bit version and to use Package Manager to update the NetWorker software.

This section contains the following chapters:

Chapter 7, "Updating from a Different Bit Version of NetWorker"

Chapter 8, "Updating NetWorker Clients by using the Package Manager Feature"

Updating Methods

# **CHAPTER 7**

# Updating from a Different Bit Version of NetWorker

This chapter includes the following topic:

### Updating from 32-bit to 64-bit version of NetWorker

Follow these instructions to update a 32-bit installation of the NetWorker software to a 64-bit version of the NetWorker software.

#### 64-bit NetWorker storage node or client host

When a 64-bit NetWorker storage node or client host has the 32-bit version of NetWorker installed, you can update to NetWorker software to the 64-bit version.

Use the operating system sections of this guide to remove the 32-bit version of the NetWorker software and install the 64-bit version of the NetWorker software. The *NetWorker E-LAB Navigator* provides more information about the operating systems on which NetWorker supports the storage node software.

### 64-bit NetWorker server on Windows

When a 64-bit NetWorker server on Windows has the 32-bit version of NetWorker installed, you can update the NetWorker software to the 64-bit version.

Use the operating system sections of this guide to remove the 32-bit version of the NetWorker software and install the 64-bit version of the NetWorker software.

### 64-bit NetWorker server on Linux

When 64-bit NetWorker server on Linux has the 32-bit version of the NetWorker software installed, you cannot update to the 64-bit version of the NetWorker software.

Contact Professional Services or a certified partner for more information about performing this update.

# **CHAPTER 8**

# Updating NetWorker Clients by using the Package Manager Feature

This chapter includes the following topics:

| • | Introduction                                | 118 |
|---|---------------------------------------------|-----|
| • | Package Manager requirements                | 119 |
| • | Updating NetWorker by using Package Manager | 120 |
| • | Troubleshooting Package Manager             | 125 |
|   |                                             |     |

117

### Introduction

Package Manager is a feature that provides you with the ability to centrally manage software updates of the NetWorker software, including the NetWorker Module for Microsoft (NMM), NetWorker Module for SAP (NMSAP), and NetWorker Module for Database Applications (NMDA) software. In previous versions of the NetWorker software, this feature was also known as Client Push.

There are four main components of the Package Manager feature:

- Media Kit Location—A directory on a host that contains the source NetWorker software packages.
- Software repository—A local directory on the NetWorker server that contains a copy of the NetWorker software packages from the Media Kit Location.
- Target hosts—NetWorker hosts in the datazone that has a NetWorker software or module software version that supports a Package Manager update.

The following image provides a high level overview of how to use the Package Manager feature to update the NetWorker software on hosts in a datazone:

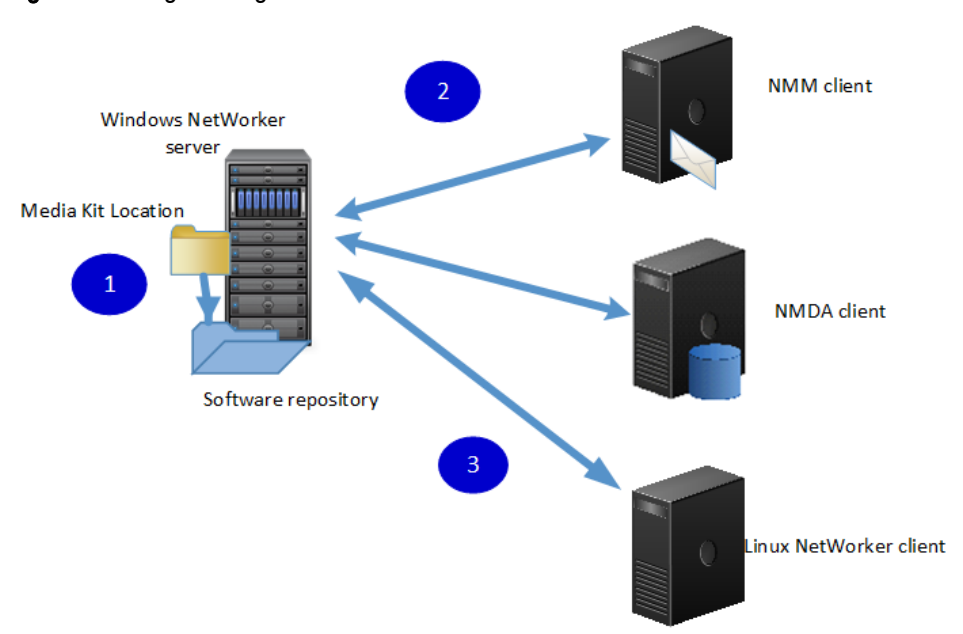

Figure 3 Package Manager overview

In this image, the following steps are performed:

- 1. Add the software to the Software Repository from the Media Kit Location.
- 2. Perform an inventory operation of the NetWorker hosts in the datazone, to gather information about the installed NetWorker software and NMDA software.
- 3. Push software updates to eligible target hosts.

## Package Manager requirements

Before you use Package Manager, ensure that the datazone satisfies the Package Manager requirements.

#### Note

You cannot use Package Manager to update the following hosts:

- Clustered hosts
- NetWorker server
- EMC License Manager server
- NMC server
- OS-X client
- Debian client
- Ubuntu client

This table summarizes the Package Manager datazone requirements.

#### Table 19 Package Manager requirements

| NetWorker server and target host<br>environment | Package Manager requirements                                                                                                    |
|-------------------------------------------------|----------------------------------------------------------------------------------------------------|
| NetWorker server and target host configuration  | <ul> <li>The nsrexecd process must run on the target host.</li> <li>At least one client instance exists on the NetWorker server.</li> </ul>                                                                                                    |
| Supported NetWorker products on the target host | <ul> <li>NetWorker client</li> <li>NetWorker storage node</li> <li>Language packs</li> <li>Man pages</li> <li>NMDA</li> <li>NMSAP</li> <li>NMM in a non-clustered environment.</li> <li>Note</li> <li>Use NMC to update the NMM software instead of nsrpush command. Package manager does not support the installation of the GLR package for NMM. The <i>EMC NetWorker Module for Microsoft Installation Guide</i> provides more information about how to install the GLR package.</li> </ul> |

### Updating NetWorker by using Package Manager

Use the software distribution feature, Package Manager, to update the NetWorker, NMM, NMSAP, and NMDA module software on NetWorker hosts in the datazone from the NetWorker server.

When you use this feature, you are not required to log in to each host manually to uninstall the old NetWorker software version, and then install the new NetWorker software version.

#### Preparing the Media Kit Location

The Media Kit Location contains the source NetWorker software packages that are used to update the NetWorker target hosts. You can specify a Media Kit Location, which is a directory that contains the extracted software packages. Ensure that the path to the Media Kit Location does not contain spaces or the following special characters: ) ( , '

If you place multiple versions of the NetWorker software in the Media Kit Location, create separate subdirectories for each version to avoid overwriting files and directories.

#### Preparing the software repository

Before you can use Package Manager to update the NetWorker software, add the information about the NetWorker packages from the Media Kit Location into the Package Manager software repository database.

Use the Hosts Task window in NetWorker Administration or the nsrpush program to prepare the software repository database.

#### Adding software to the repository by using the Hosts Task window

Use the **Hosts Task** window in NMC to add software to the Package Manager software repository.

#### Before you begin

By default, NetWorker creates a directory in the default NetWorker installation location on the NetWorker server for the repository location. To use another location, create the directory before you perform the following steps.

#### Procedure

- Login to the NMC server with a user that is both an NMC administrator and a member of the Application administrators user group on the NetWorker server.
- 2. Use NMC to connect to the NetWorker server.
- 3. On the EMC NetWorker Administration window, click Hosts.

The **Hosts Task** window appears with the **Known Hosts** button selected. The **Known Hosts** view provides a list of NetWorker hosts configured on the NetWorker server.

4. Click Software Repository.

The Repository window pane appears.

5. Right-click an empty area of the **Repository** window pane, and then select **Add to repository**.

The Create Repository Location window appears.

- If this is the first time you are creating the repository, perform one of the following actions:
  - Use the default location and click Next. The default location differs on Windows and UNIX:
    - Windows: NetWorker install dir\repository
    - UNIX: /nsr/repository
  - Specify an alternate location. Click the folder icon and browse to the path. Click **OK**. On the **Message** window, click **OK**.
- 7. On the Add packages from the media kit location to the repository window, select one of the following options:
  - Add Windows/UNIX packages to the repository—Select this option to add software from a media kit location that is local to the NetWorker server.
  - Native or Cross platform—Select Native when the packages that you want to add are for the same major platform as the NetWorker server and Cross platform when the packages that you want to add are not for the same major platform as the NetWorker server. For example, to add UNIX client packages to a Windows server or to add Windows packages to a UNIX server, select the Cross platform option to import packages. To add Solaris packages to a Linux server, select the Native option.
- 8. In the **Media Kit Location** field, specify the path to the media kit location, and then click **Open Media Kit**.

The **Software Available** window pane contains a list of the detected software packages in the media kit location.

9. On the **Software Available** window pane, select the products to add to the repository, then click **Add**. Use the Control or Shift key to select multiple software packages.

When the repository add operation completes, a message pop-up appears. Click **OK**.

10. Click Close to return to the Software Repository window.

#### Adding software to the repository by using the nsrpush program

Log in to the NetWorker server with the root user on UNIX or the administrator user on Windows, and use the nsrpush program to add software to the software repository database.

#### Note

You cannot use the nsrpush command to add the NMM software to the repository, use Package Manager only.

#### Procedure

- 1. Review the list of extracted products in the media kit location. The command to view the Windows and UNIX products differ:
  - For UNIX software products, type:

nsrpush -L -U -m media\_kit\_location

For Windows software products, type:

nsrpush -L -W -m media kit location

2. Use the nsrpush command to add packages, one at time, to the repository:

```
nsrpush -a -p Product_Name -v version -P platform -R
repo_location -U|-W -m media_kit_location
```

where:

- Product\_Name is the name of the product:
  - NetWorker
  - NetWorker Module for SAP
  - NetWorker Module for Databases and Applications

#### Note

Product names are case sensitive and ensure that you enclose the module product names in quotation marks (" ").

- *version* is the version of the software product, for example, 19.1.
- platform is the operating system platform of the package, for example: win\_x64 or linux\_x86\_64.
- -R repo\_location specifies the path to the repository. When you do not specify the -R option, the repository is created in the following default locations:
  - On Linux:/nsr/repository.
  - On Windows: NetWorker install dir\repository
- -U specifies a UNIX media kit and -W specifies a Windows media kit. Use the appropriate option for the package that you want to add to the repository.
- -m media\_kit\_location is the path to the media kit.

#### Inventorying the target hosts for installed products

Before you can update the NetWorker software on a host, you must inventory the host to determine the installed versions of NetWorker software.

Use the Hosts Task window in NMC or the  ${\tt nsrpush}$  program to inventory the target hosts.

#### Inventorying installed products by using NMC

Use Software Inventory in **Hosts Task** window to generate an inventory of the NetWorker software that is installed on the target hosts.

#### Procedure

- 1. On the NetWorker Administration window, click Hosts.
- Select the hosts to inventory. Use the Control or Shift key to select multiple hosts. Right-click and select Perform Inventory.

The **Software Operations** window pane provides the status of the inventory job. When you inventory many clients, the operation might take awhile to complete.

If the inventory operation fails, perform one of the following:

- Review the nsrcpd.raw file, located in the NetWorker\_installation\_dir/logs directory on the NetWorker server.
- Right-click the failed operation and select **Restart** to re-attempt the inventory.
- 3. Click Software Inventory.

The **Software Inventory** window pane displays information about the NetWorker software that is installed on known hosts in the datazone. The following figure provides an overview of the NetWorker, NMDA, and NMM software that is installed on the inventoried hosts.

Figure 4 Software Inventory window

| Known Hosts Software Inventory | Software Repository             |             |                                |                                                                   |         |
|--------------------------------|---------------------------------|-------------|--------------------------------|-------------------------------------------------------------------|---------|
| Software                       |                                 |             |                                |                                                                   |         |
| Hostname 🔺                     | os                              | OS Platform | Software                       | Package Name                                                      | Version |
| 💻 idd-windows7.iddlab.local    | Windows NT Workstation on Intel | win_x64     | NetWorker                      | Language Packs, Client, English Language Pack                     | 8.1.2.1 |
| 💻 idd-ad.iddlab.local          | Windows NT Server on Intel      | win_x64     | NetWorker                      | Management Console, Language Packs, English Language Pack, Langua | 8.2.0.0 |
| 💻 bu-iddsql.lss.emc.com        | Windows NT Server on Intel      | win_x64     | NetWorker                      | Power Snap, Client, English Language Pack, Language Packs         | 8.1.0.1 |
| 💻 bu-iddsql.lss.emc.com        | Windows NT Server on Intel      | win_x64     | NetWorker Module for Microsoft | Client, Language Packs                                            | 3.0     |

#### Inventorying installed products by using nsrpush

Use the nsrpush command to generate an inventory of the NetWorker, NMDA, and NMSAP software that is installed on the target hosts.

To inventory hosts configured on the NetWorker server, type one of the following commands:

```
nsrpush -i -all
nsrpush -i hostname1...hostnameX
nsrpush -i -f hostname_file
```

where:

- -all queries and inventories every NetWorker client in the datazone.
- hostname1...hostnameX is a space-separated list of hostnames to inventory in the datazone.
- hostname\_file is a text file that contains a list of the hostnames to inventory. Specify one hostname on each line.

#### Querying hosts for installed products

To query a host for a list of installed NetWorker products, type one of the following commands:

```
nsrpush -s [-t] -all
nsrpush -s [-t] hostname1...hostnameX
nsrpush -s [-t] -f hostname_file
```

where:

- *-t* is optional and when specified, displays the output in tabular format.
- -all queries each inventoried client.
- hostname1....hostnameX is a space-separated list of the hostnames to query.
- hostname\_file is a text file that contains a list of hostnames to query. Specify one hostname on each line.

#### Updating all hosts on the NetWorker server

After you add a NetWorker host to the Package Manager inventory, use the **Hosts Task** window in NMC or the nsrpush program to update the NetWorker host with a newer package that is stored in the software repository.

#### Updating NetWorker products on a user-specified host by using the NMC

You can use the Package Manager to update the NetWorker software on certain hosts in a datazone.

#### Before you begin

Perform a client inventory operation before you upgrade the software on the client to ensure that NetWorker has an accurate inventory of the software that is installed on a host.

#### Procedure

- 1. On the **Software Inventory** view, select each host that you want to update. Use the **Ctrl** or **Shift** key to select multiple hosts.
- 2. Right-click and select Upgrade software.
- 3. In the pop-up window, click **Yes, Continue** to perform the software upgrade.
- On the Upgrade Software window, a list of hosts and the installed products that are eligible for update appear. Select the hosts and products, and then click Upgrade.

When you update an NMDA or NMM client, you must update module and NetWorker products simultaneously. To select multiple products, hold the **Ctrl** key while you select a product.

 On Monitor Activity window, review the status of the selected update job in the upper table and the status of each client update operation in the lower pane.

#### Note

The update operation performs software updates on each client sequentially and as a result an update job with many clients might take a while to complete. For example, a client update operation usually takes between 1-3 minutes. To update 300 clients, the update operation might take 5-10 hours or longer to complete.

If the update operation fails, review the *NetWorker\_Installation\_dir/* nsrcpd.raw file on the NetWorker server for error messages. To try the update again, select the failed operation, and then click **Retry client job**.

6. Click Finish.

#### Updating NetWorker products on a user specified host by using the nsrpush command

Use the  ${\tt nsrpush}$  command to update the NetWorker software on certain hosts in a datazone.

Log in to the NetWorker server with the root user on UNIX or the administrator user on Windows and then type one of the following commands to update all inventoried hosts or selected hosts of the NetWorker server:

nsrpush -u -p product -v version [-Tp directory] [-To timeout] -all
nsrpush -u -p product -v version [-Tp directory] [-To timeout]

```
hostname1...hostnameX
nsrpush -u -p product -v version [-Tp directory] [-To timeout] -f
hostname_file
```

where:

- product is the name of the product to update:
  - NetWorker
  - NetWorker Module for Databases and Applications

#### Note

Product names are case sensitive

- *version* is the version of the product in the repository.
- -Tp path is optional and allows you to specify an alternate existing location with sufficient disk space, to store temporary installation files on the target host. The default location is C: \windows\temp on Windows and /tmp on Linux and UNIX.
- -To timeout is optional and allows you to define how long, in minutes that nsrpush attempts the update operation on a client before cancelling the operation. The default timeout value is 10 mins.
- -all updates all inventoried clients that are not in the exclude list.
- *hostname.1...hostnameX* is a space-separated list of the hostnames to query.
- hostname\_file is a text file that contains a list of hostnames to update. Specify one hostname on each line.

#### **Updating Two Clients**

To update two client hosts, client1.xyz.com and client2.xyz.com to the latest version of NetWorker, type the following command:

nsrpush -u -p NetWorker -v 19.1.0.1 client1.xyz.com client2.xyz.com

### Troubleshooting Package Manager

This section provides resolutions to common Package Manager issues.

#### Unable to connect to client push daemon

This error message appears when you click on the **Software Inventory** or **Software Repository** tabs on the **Hosts** window, and the NetWorker Server and NMC Server are on different hosts.

To resolve this issue, provide the admin user on the NMC Server access to the NetWorker Server by typing the following command from a command prompt on the NetWorker Server:

```
nsraddadmin -u "user=username, host=NMC_server_hostname
```

### Package manager inventory or update fails

If the inventory or update operation fails, perform the following tasks.

- Try the inventory or update operation with the nsrpush command, which might provide more detailed errors messages and might make the cause of the failure more clear
- Review the contents of the nsrcpd.raw log for details. The default log location differs on windows and Linux:
  - Windows: C:\Program Files\EMC NetWorker\nsr\logs\nsrcpd.raw
  - Linux: /nsr/logs/nsrcpd.raw

#### Updates performed with Package Manager time out

By default each update operation is allocated 10 minutes to complete and an upgrade will usually complete in 1-3 minutes.

Some Windows clients might require additional time when multiple packages are being upgraded or when the network is slow. To allocate more time to the update process, use the -To option with the nsrpush command.

# No available products were found for the selected clients in the software repository

This error message appears during an update operation in the following scenarios.

- When the software repository does not contain any software packages.
- When the required software is not in the software repository.
- When the version in selected client is more recent than the product version in the repository.

To resolve this issue, add software packages to the repository and ensure version compatibility.

#### NSR warning: Remote error running inventory scripts on client

This error message appears when you try to update a Linux host that does not support software installation by using .rpm files, for example Ubuntu or Debian.

To resolve this issue, manually update Linux clients with operating systems that do not support .  ${\tt rpm}$  files.

#### uasm: Unable to read checksum from save

The following messages appear in the nsrpcd.raw file when Package Manager is unable to copy the installation package to the target host due to network bandwidth issues or high load on the host.

nsrcpd Retrying file send for 'C:\Legato\nsr\repository \NetWorker-19.1.0.1-win\_x64\NetWorker.cps' due to 1 failure(s).

nsrrcopy failed with code 1. 5041:uasm: Unable to read checksum from save stream

Package Manager will retry the copy operation up to three times, and reports the number of blocks that are successfully sent to the client in the nsrcpd.raw file.

#### For example:

nsrcpd Sent 20000 x 1024 byte blocks. nsrcpd Sent 30000 x 1024 byte blocks.

When the entire copy operation completes successfully, a message similar to the following appears:

nsrcpd File send succeeded after retry

If the copy operation does not complete successfully, retry the update operation at a time when there is sufficient network bandwidth to complete the file copy operation or when the host is idle.

# NetWorker Server lacks sufficient file space to store repository in the default location

The Package Manager software repository stores copies of NetWorker packages. The NetWorker Server requires about 1 GB of free disk space for each stored package. If a large number of packages are in use or if the default location has limited available disk space, you can relocate the repository or remove packages from the repository. To change the repository location or remove software packages from the repository, use the **Host Task** window or the nsradmin program.

#### Change the software repository location

Use the Local Hosts window in NMC or the nsrpush command to change the location of the software repository.

#### Changing the software repository location from NMC

Use the **Local Hosts** window to change the Package Manager software repository location.

#### Procedure

- 1. On the NetWorker Administration window, click the Hosts button.
- 2. Click Software Repository.
- 3. Right-click an empty area of the **Repository** window pane, and select **Change Repository Location**.
- 4. In the **Location on Server** field, specify the new repository location or click the **Browse** icon to select the directory location.
- 5. End the nsrcpd process on the NetWorker server.
- 6. Right-click in the **Repository** window pane and select **Refresh**.

# Changing the location of the software repository from the command line

Use the nsradmin command to change the location of the software repository.

#### Procedure

- 1. Log in to the NetWorker server as root on UNIX or Administrator on Windows.
- Display the contents of the software inventory by typing the following command:

nsrpush -1

3. Use the nsradmin command to connect to the nsrcpd database:

nsradmin -p nsrcpd

4. Set the current query type to NSR Client Push Master.

nsradmin> . type: NSR Client Push Master
Current query set

5. Review the current attribute settings:

nsradmin> print type: NSR Client Push Master; name: Client Push Master; actual repository location: /nsr/repository; default repository location: /nsr/repository; exclude clients: ;

6. Update the *actual repository location* value:

```
nsradmin> update actual repository location: /new_repository
actual repository location: /new_repository;
Update? y
updated resource id
0.2.15.116.0.0.0.43.78.222.34.14.10.5.172.45(7)
```

Note

When you update the attribute on a Windows host, enclose the path in quotes and specify  $\$  for each delimiting character. For example, to specify the path c:\repo, type:

update actual repository location: "c:\\repo"

7. Confirm the value of the *actual repository location* attribute:

```
nsradmin> print
type: NSR Client Push Master;
name: Client Push Master;
actual repository location: /new_repository;
default repository location: /nsr/repository;
exclude clients: ;
```

- 8. Exit nsradmin.
- 9. Stop and restart the NetWorker services on the NetWorker server.

#### Removing software packages from the software repository

After you add new packages to the repository, you can remove old packages from the repository by using the nsrpush command or NMC.

#### Removing software packages from the repository by using NMC

Use the Hosts window in NMC to remove software packages from the repository.

#### Procedure

- 1. In the **NetWorker Administration** window, click the **Hosts** button, and then click **Software Repository**.
- 2. In the **Repository** window pane, right-click the software that you want to remove and select **Delete**.

# Removing software packages from the repository by using the nsrpush command

Use  ${\tt nsrpush}$  to remove software packages from the repository from the command line.

Perform these steps from a command prompt on the NetWorker server as the Administrator on Windows or the root account on UNIX.

#### Procedure

1. Display a list of products that are in the software repository.

For example:

```
nsrpush -1
Products in the repository
_____
NetWorker 19.1.0.1
solaris 64
Korean Language Pack
Client
Extended Client
Man Pages
Storage Node
License Manager
French Language Pack
Japanese Language Pack
Chinese Language Pack
NetWorker 19.1.0.1
linux x86 64
Man Pages
Storage Node
License Manager
Server
French Language Pack
Japanese Language Pack
Chinese Language Pack
Korean Language Pack
Client Management Console
Extended Client
```

#### 2. Remove the packages:

nsrpush -r -p Product -v Version -P platform

For example, to remove the NetWorker 19.1.0.1 linux\_x86\_64 package, type the following command:

nsrpush -r -p NetWorker -v 19.1.0.1 -P linux\_x86\_64
Remove from repository status: succeeded

# PART 4

# Post Update Configurations and Reviewing the Migration Results

Refer to the following chapters for post update configuration information, how to connect to the NMC GUI and NetWorker server, how to review the migration results, and troubleshooting NMC GUI and NetWorker server connectivity issues.

This section has the following chapters:

Chapter 9, "Post Update Tasks"

Chapter 10, "Troubleshooting NMC GUI and NetWorker Server connection issues"

131

Post Update Configurations and Reviewing the Migration Results

# **CHAPTER 9**

# Post Update Tasks

After you update the NetWorker and NMC Servers, review this chapter to ensure that you can connect to the NMC Server. If you updated the NetWorker software from 8.1.x or 8.2.x, this section provides detailed information about changes that occur in the NetWorker software.

This chapter contains the following topics:

| • v  | /erifying the variables in nssrc file  | 134 |
|------|----------------------------------------|-----|
| • P  | Preparing to connect to the NMC server | 134 |
| • Ir | mprove clone performance               | 136 |
| • A  | fter upgrading from 8.2.x              | 136 |

### Verifying the variables in nssrc file

Post upgrade, you must verify that the variables *NSR\_SHOW\_LEGACY\_DEVICES* and *NSR\_SHOW\_FSC\_DEVICES* are set to *yes* in the /nsr/nsrrc file.

### Preparing to connect to the NMC server

You cannot connect to the NMC GUI with any of the following, previously supported, operating systems:

- AIX
- HP-UX
- Solaris

Before you try to connect to the NMC server from a supported host, ensure that JRE is correctly configured.

#### Note

Post-upgrade, the maximum heap memory configuration resets to default minimum value of the NetWorker. For information on configuration for the scaled setup, see the *Performance Optimization Planning Guide*.

#### Clearing the Java cache

Before you update the NMC server, review this section for information about NMC clients and how to clear the java cache.

The NMC server update process replaces the gconsole.jnlp file in the Java web Start cache on the NMC server. As a result, after an NMC server update, the NMC client fails to start the NMC GUI with an error message similar to the following:

Unable to launch NetWorker Management Console

To prevent this issue, on each host that you use as an NMC client, clear the local java cache. This workaround enables the NMC client to download the new gconsole.jnlp file from the NMC server.

The procedure is different for UNIX and Windows.

#### Note

To clear the java cache for NetWorker Runtime Environment, see NetWorker Runtime Environment Readme Guide

#### **UNIX** Console client

Use the following procedure to clear the java cache on a UNIX Console client.

#### Procedure

- 1. Run the Java Web Start program.
- 2. Move or delete the \$HOME/.java directory:

cd \$HOME mv .java .java\_orig

- 3. Run the javaws -viewer command to create a \$HOME/.java directory.
- 4. Start the Java Cache Viewer.
- 5. Reconfigure Java web Start preferences if required and exit the **Java Cache Viewer**.

#### Windows Console client

Use the following procedure to clear the java cache on a Windows Console client.

#### Procedure

- 1. Open the Java Control Panel application.
- 2. On the General tab, in the Temporary Internet Files section, select Settings.
- 3. Select Delete files....
- 4. Select **Trace and Log files**, **Cached Applications and Applets**, and **Installed Applications and Applets**, and then click **OK**.
- 5. Close the Java Cache Viewer window.
- 6. Close the Java Control Panel application.

### Enable temporary internet file caching

Enable the Temporary internet file caching attribute in the Java Control Panel of the NMC client. When you do not enable this option in JRE, Java WebStart fails to start.

For Windows NMC clients:

- 1. Browse to Control Panel > Java > General > Temporary Internet Files > Settings.
- 2. Ensure that Keep temporary files on my computer is selected.

For UNIX NMC clients:

- 1. Start the Java W Start Application Manager,  $\verb"javaws".$
- 2. Select Enable temporary internet file caching.

### Add the NMC server to Exception Site list

Java security settings block the NMC server application.

Therefore, you must add the NMC server address to the JRE Exception Site list.

#### Note

These changes are not required if you are using NMC Launcher. For more information on installing NMC launcher, see NetWorker Runtime Environment Readme Guide

#### Procedure

- 1. Open the Java Control Panel.
- 2. On the Security tab, click Edit Site list.
- 3. Click Add.
- In the Location field, specify the URL to the NMC server in the format https://server\_name:9000

where *server\_name* is the hostname of the NMC server.

#### Note

If you connect to the NMC server by using the IP address of the NMC server, add an entry for the IP address in the following format:

https://ip\_address:9000

- 5. Click OK.
- 6. In the Security Warning window, click Continue.
- 7. Click OK.

### Improve clone performance

For a new installation of NetWorker, the **Disable (RPS)** Clone attribute is selected by default. For NetWorker 9.0.1 and later, the **Disable (RPS)** Clone attribute is cleared by default. If you are upgrading to NetWorker 19.1, the **Disable (RPS)** Clone attribute keeps the previously assigned setting.

To improve clone performance, consider the following facts:

- For concurrent cloning workloads, select the Disable (RPS) Clone attribute.
- Ensure that the number of source and destination volumes match. This step avoids contention between the source and destination volumes and reduces the chances of clone failure.

To clear or select the Disable (RPS) Clone attribute, perform the following steps.

#### Procedure

- 1. Open the Administration window.
- 2. Right-click the NetWorker server name in the left pane.
- 3. Select Properties.
- 4. In the **Configuration** tab, clear or select the **Disable RPS Clone** attribute.

### After upgrading from 8.2.x

Review this section after upgrading the NetWorker software from 8.2.x for information about resource migration, changes to the NetWorker software, clean up of migration files, LDAP considerations, and how to log in to the NMC server.

#### NMC server only, removing the conversion database files

After you successfully migrate the NMC 8.2.x server database, you can remove the pre-conversion and conversion database directories.

#### Procedure

1. Remove the pre-19.1 NMC database directory.

By default, the database directory appears in the following location:

- AIX, HP-UX, and Linux: /opt/lgtonmc/lgto\_gstdb
- Solaris: /opt/LGTONMC/lgto gstdb
- Windows: C:\Program Files\EMC NetWorker\Management \lgto\_gstdb

2. Remove the conversion directory that contains the converted database files that are created by the gstdbunload command.

#### Note

If you converted an NMC database on a pre-19.1 NMC server on AIX, HP-UX, or Solaris, remove the conversion directory on the source NMC server and the NMC 19.1 server.

#### Configuring the NMC server to manage additional NetWorker servers

The NMC Server can use only one NetWorker Authentication Service to provide authentication services. When the NMC Server manages more than one NetWorker Server, configure a trust between each NetWorker Server that the NMC Server will manage and NetWorker Server that will provide authentications services to the NMC Server. After you establish each trust, update the user groups on each NetWorker Server to include the users and groups that require access to the NetWorker Server.

#### Procedure

 To establish the trust, type the following command on each NetWorker Server that is not local to the NetWorker Authentication Service that NMC uses for authentication:

nsrauthtrust -H Authentication\_service\_host -P
Authentication\_service\_port\_number

where:

- The location of the nsrauthtrust command differs on Linux and Windows:
  - Linux—/usr/sbin
  - Windows—C:\Program Files\EMC NetWorker\nsr
- *Authentication\_service\_host* is the hostname of the NetWorker Server that authenticates the NMC Server host.
- Authentication\_service\_port\_number is the port number used by the NetWorker Authentication Service. The default port number is 9090.

For example:

nsrauthtrust -H nwserver.corp.com -P 9090

2. Grant the NetWorker Authentication Service user groups access to the NetWorker Server, by typing the nsraddadmin command:

nsraddadmin -H Authentication\_service\_host -P
Authentication\_service\_port\_number

For example:

nsraddadmin -H nwserver.corp.com -P 9090

The nsraddadmin command updates the following user groups:

- Application Administrator—Adds the distinguished name (DN) of the NetWorker Authentication Service Administrators group.
- Security Administrator—Adds the DN of the NetWorker Authentication Service Administrators group.

- Users—Adds the DN of the NetWorker Authentication Service Users group.
- 3. (Optional) To add other users or groups from the NetWorker Authentication Service to the Application Administrator and Security Administrator user groups on the NetWorker Server, you must determine the DN for the user or group, and then use the nsraddadmin command with the -e option to add the user or group.

For example, to add a user to the Application Administrator and Security Administrator user groups on the NetWorker Server, perform the following steps:

a. Use the authc\_mgmt command with the *-e find-all-users* option to display a list of users and the associated user ID in the local user database:

```
authc_mgmt -u administrator -p password -e find-all-users
The query returns 2 records.
User Id User Name
1000 administrator
1001 Patd
```

#### Note

The location of theauthc mgmt command differs on Linux and Windows:

- Linux—/opt/emc/authc/bin
- Windows—C:\Program Files\EMC\Authc\bin
- b. Use the authc\_mgmt command with the -e find-user option to display user details for the administrator account, including the user DN:

```
authc_mgmt -u administrator -p password -e find-user -D user-
id=user_id
```

where *user\_id* is the user ID value for the Patd account.

For example:

authc\_mgmt -u administrator -p 1.Password -e find-user -D
user-id=1001

```
User Id : 1001
User Name : Patd
User Domain :
User First Name: Patrick
User Last Name : Dunn
User Email : Patd@local
User Details :
User DN : cn=Patd,cn=Users,dc=bu-
iddnwserver2,dc=IddLab,dc=local
User Enabled : true
User Groups : [100, 101]
```

c. Use <code>nsraddadmin</code> command to add the user DN of the administrator account to the Application Administrators and Security Administrators user group on each remote NetWorker Server, that the NMC Server manages:

nsraddadmin -e user-dn

#### For example:

```
nsraddadmin -e "cn=Patd,cn=Users,dc=bu-
iddnwserver2,dc=IddLab,dc=local"
Added role 'cn=Patd,cn=Users,dc=bu-
iddnwserver2,dc=IddLab,dc=local' to the 'Application
Administrators' user group.
Added role 'cn=Patd,cn=Users,dc=bu-
iddnwserver2,dc=IddLab,dc=local' to the 'Security
Administrators' user group.
```

The *NetWorker Security Configuration Guide* provides detailed information about how to add additional local database users, LDAP and AD users to the User Group resources on the NetWorker Server.

#### After you finish

The *NetWorker Security Configuration Guide* provides detailed information about how to add additional local database users, LDAP and AD users to the User Group resources on the NetWorker Server.

#### Connecting to the NMC server GUI

Complete the following procedure to connect to the NMC Server GUI from an NMC client. By default, the NetWorker Authentication Service uses the local user database for user authentication. Specify the NetWorker Authentication Service administrator account to log in to the NMC Server. The *NetWorker Security Configuration Guide* describes how to configure the NetWorker Authentication Service to use LDAP or AD for user authentication.

The Troubleshooting NMC GUI Connection Issues chapter provides information about how to troubleshoot issues when you cannot connect to the NMC GUI.

#### Procedure

1. From a supported web browser session, type the URL of the NMC Server:

https://server\_name:https\_service\_port
where:

- server\_name is the name of the NMC Server.
- https\_service\_port is the port for the embedded HTTP server. The default https port is 9000.

For example: https://houston:9000

The gconsole.jnlp file downloads to the host. When the download completes, open the file.

2. On the **Login** window, specify the NetWorker Authentication Service administrator username and password, and then click **OK**.

#### Note

After you update the NMC server, the administrator account that you used to connect to the NMC server on 8.1.x and 8.2.x does not exist and is replaced by the NetWorker Authentication Service administrator account.

3. If you did not install a supported version of JRE on the host, then a dialog box that prompts you to install JRE appears. Cancel the application installation, install JRE, and then rerun the application installation.

4. On the Welcome to the NMC Server Configuration Wizard page, click Next.

The following figures shows the **Welcome to the NMC Server Configuration Wizard** page.

Figure 5 Welcome to the NMC Server Configuration Wizard page

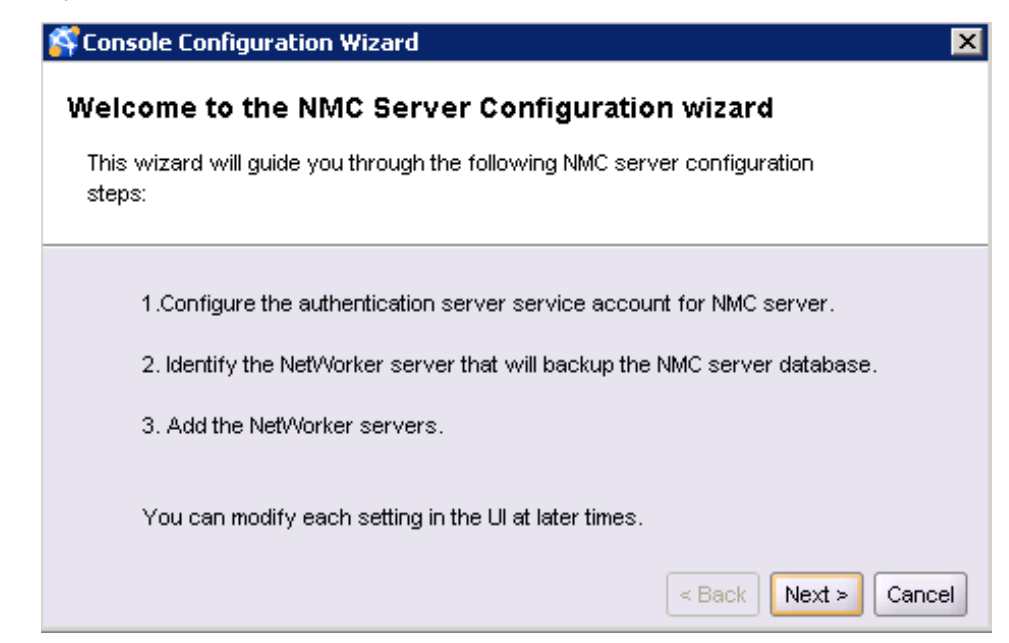

 On the Define Database Backup Server page, specify the name of the NetWorker Server that will back up the NMC Server database, and then click Next.

The following figure shows the **Define Database Backup Server** page. **Figure 6** Define Database Backup Server page

| 🚰 Console Configuration Wizard                             | ×                           |
|------------------------------------------------------------|-----------------------------|
| Define Database Backup Server                              |                             |
| Specify the NetWorker server that will backup the NMC      | server database.            |
|                                                            |                             |
|                                                            |                             |
| NetWorker Server:                                          | bu-iddnwserver.iddlab.local |
| Create client resource and add to server protection policy | : 🗸                         |
| Client name:                                               | bu-iddnwserver.iddlab.local |
|                                                            | < Back Next > Cancel        |

- 6. On the Specify a list of managed NetWorker Servers page:
  - a. Specify the names of the NetWorker Servers that the NMC Server will manage, one name per line.

#### Note

If the NMC Server is also the NetWorker Server, specify the name of the NetWorker Server.

b. Leave the default **Capture Events** and **Gather Reporting Data** options enabled.

Consider the following options:

- To allow the NMC Server to monitor and record alerts for events that occur on the NetWorker Server, select **Capture Events**.
- To allow the NMC Server to collect data about the NetWorker Server and generate reports, select **Gather Reporting Data**.

The following figure shows the **Specify a list of managed NetWorker servers** page.

Figure 7 Specify a list of managed NetWorker servers page

| Signation Wizard                                                                                                | ×                    |  |  |  |
|----------------------------------------------------------------------------------------------------|----------------------|--|--|--|
| Specify a list of managed NetWorker servers                                                                     |                      |  |  |  |
| Specify the NetWorker servers that this NMC server will manage.<br>Specify each NetWorker server on a new line. |                      |  |  |  |
| NetWorker Servers: bu-iddnwserver                                                                               |                      |  |  |  |
| All the specified NetWorker servers will have the following features:                                           |                      |  |  |  |
| Capture Events                                                                                                  |                      |  |  |  |
| 🗹 Gather Reporting Data                                                                                         |                      |  |  |  |
|                                                                                                    | < Back Finish Cancel |  |  |  |

 If you created NMC users on an NMC 8.1.x and 8.2.x server, a pop-up window appears asking you if you want to migrate the NMC users to the NetWorker Authentication Service local database. Click **Yes** to start the user migration wizard.

Note

If you click **No**, you can migrate the NMC users later.

8. On the Migrate Users page, select the users that you want to migrate.

#### Note

By default all users are selected for migration. The migration deletes unselected user accounts.

- 9. For each user, perform the following steps:
  - a. In the **Password** field, specify an initial password.

Ensure the password complies with the following minimum requirements:

- Nine characters long
- One uppercase letter
- One lowercase letter
- One special character
- One numeric character
- b. Leave the default selection for **Password Change Required**, which ensures that when the user connects to the NMC Server for the first time, that the log in process prompts the user to change their password.
- c. In the **Groups** field, if the user will manage user accounts, select the Administrators group.

#### Results

The log in process migrates the selected NMC users into the NetWorker Authentication Service local database, and the NMC GUI appears. The following sections describe how to connect to a NetWorker server and configure User Group membership for the migrated NMC users.

# Connecting to the NetWorker server after an update and reviewing the migration results

When you connect to the NetWorker server for the first time after an update, you can review the results of the NetWorker server resource migration.

#### Procedure

1. In the Enterprise window, select the NetWorker server, and then select Launch Application

The NetWorker Migration Succeeded window appears.

2. Click **Open Migration Log File** to review migration log file and the status of the server resource migrations.

The following figure provides an example of the Migration Log File window.

#### Figure 8 Migration Log File window

| Migration Log File         |                                                                                                    | ×    |
|----------------------------|----------------------------------------------------------------------------------------------------|------|
|                            |                                                                                                    |      |
| Success rate 100.00%       |                                                                                                    |      |
| Group resources            | Total 2, Success 2, Failed 0, Success with warning 0                                                                                             |      |
| Clone resources            | Total 0, Success 0, Failed 0, Success with warning 0                                                                                             |      |
| VMware policies            | Total 0, Success 0, Failed 0, Success with warning 0                                                                                             |      |
| NAS device resources       | Total 0, Success 0, Failed 0, Success with warning 0                                                                                             |      |
| Total policy created 1, to | tal workflow created 2, total groups created 2.                                                                                                  |      |
| Group resources:           |                                                                                                    |      |
| Passed:                    |                                                                                                    |      |
|                            | Default                                                                                                    |      |
|                            | test                                                                                                    |      |
| Passed wit                 | h warning: None                                                                                                    |      |
| Failed: Non                |                                                                                                    |      |
| Policies created:          |                                                                                                    |      |
|                            | Backup                                                                                                    | 2000 |
| Workflows created:         |                                                                                                    |      |
| Policy: Back               | kup                                                                                                    |      |
|                            | Workflow: test; Group: test                                                                                                    |      |
|                            | Action type: backup, traditional; Action name: backup                                                                                            |      |
|                            | Workflow: Default; Group: Default                                                                                                    |      |
|                            | Action type: backup, traditional; Action name: backup                                                                                            |      |
| Log file for each resourc  | e migrated can be found at 'C: 'Program Files'EMC Net/Vorker'NsrVogs'migration\ <resource_type>_<resource_name>.</resource_name></resource_type> | 'aw  |

- 3. Click OK.
- 4. Click Close.

#### Updating the NetWorker User Group resources for migrated NMC users

The NetWorker server uses the membership in the External Roles field of the user group resources to determine the privileges that are assigned to the NetWorker Authentication Service local database users. After the log in process migrates NMC users into the NetWorker Authentication Service local database, update the User Group resources on each managed NetWorker server, to provide the migrated NMC users with the privileges to each NetWorker server.

Perform the following steps while logged in to the NMC server with the Administrator account.

#### Procedure

- In the NMC GUI, create an NMC group that contains the local database users. This group allows you to quickly add multiple users that require the same privileges to one or more user groups:
  - a. On the NMC GUI, click Setup.
  - b. On the User and Roles navigation pane, right-click Groups and select New.
  - c. In the **Name** field, specify a unique name for the group.

In the **Local Users** section, select all the user accounts to add to this group, and then click **OK**.

- 2. In the Administration window, perform the following steps:
  - a. On the toolbar, select Server.
  - b. On the left navigation pane, expand User Groups.
  - c. Right-click the user group to which the NMC users require membership, and select **Properties**.
  - d. In the **Configuration** section, click the **Add** (+) button beside the **External Roles** attribute.
  - e. Select each local database user or group that requires the privileges that are assigned to the user group, and then click **OK**.

To select multiple successive users or groups, hold the **Ctrl** key while you select the first and last user or group. To select multiple individual users or groups in any order, hold the **Shift** key while you select each user or group.

For more information on External Roles and User Groups, see *NetWorker Security Configuration Guide* 

#### Results

The distinguished name (dn) for each selected user and group appears in the **External Roles** field.

#### **Configuring Force Backup Level**

NetWorker 8.1.x and 8.2.x provided the **Force incremental** option in the Group resource. The option provided you with the ability to schedule multiple backups for clients in a 24 hours period, but limit the number of full backups to the first scheduled backup. Each subsequent backup in the 24 hour period is an incremental backup. NetWorker 19.1 provides you with the ability to define a backup level for a backup action that differs from the scheduled level. NetWorker 19.1 does not migrate the value in the **Force incremental** option to the action resource.

For workflows that have more than one scheduled backup within a 24-hour period, use the **Force Backup Level** attribute to allow more than one backup to occur at two different backup levels in a 24-hour period. When you select a backup level in the **Force Backup Level** attribute, the first backup is performed at the scheduled backup level. Each subsequent occurrence of the backup action in the next 24 hours occurs at the level defined in the **Force Backup Level** attribute. For example, if the level defined by the schedule is Full and the **Force Backup Level** attribute is set to Incr, the first backup started by the action occurs at a level full and subsequent backups, within 24 hours of the start of the full backup are incremental. By default this option is cleared, which means that if the action runs multiple backup operations in a 24 period, all the backups occur at the scheduled backup level.

To define a level for multiple backups that occur in a 24 hour period, perform the following steps:

#### Procedure

- 1. In the Administration window, click Protection.
- 2. In left pane, expand Policies.
- 3. Expand the policy and then select the workflow.
- 4. In the **Actions** pane, right click the action that is schedule to run multiple times in a 24 hour period, and then select **Properties**.

The **Specify the Action Information** window in the **Policy Actions** wizard appears.

- 5. From the Force Backup Level list select a backup level.
- 6. Click Next on each subsequent window, and then click Configure.

#### Results

The level that you chose appears in the **Force Backup Level** column for the action, in the **Action** pane. The following figure provides an example of the Action pane, where the **Force Backup Level** attribute is set to Incr for the backup action.
Figure 9 Force Backup Level attribute

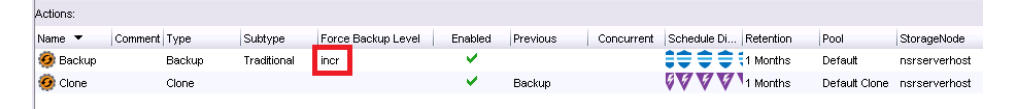

#### **Reconfiguring LDAP or AD authentication**

In a NetWorker 8.1.x and 8.2.x datazone, the NMC server maintained the LDAP and AD configuration information and managed authentication. In NetWorker 9.x and later datazone, the NetWorker Authentication Service performs these tasks. After you update the NMC server, use the details in the config.xml file to reconfigure LDAP or AD authentication in the NetWorker Authentication Service database.

Perform the following steps on the NetWorker server host on which you configured the NetWorker Authentication Service that manages the LDAP or AD configuration information.

#### Procedure

- Open the config.xml file that you made a copy of before you updated the NMC server.
- 2. Search for the string <class-id class="LDAP"/>.
- Copy the configuration information that appears after *<class-id class="LDAP"/>*, between the *<*properties> and *</*properties> tag to a text file.
   For example, output similar to the following appears after the *<class-id*

class="LDAP"/> tag:

```
<properties>;?xml version=&quot;1.0&quot;
encoding="UTF-8"?;
;LDAPAuthorityConfig;
; bindDn; cn=administrator, cn=users, dc=iddlab, dc=local; /
bindDn;
;bindPassword;XOYKgAutHUOdJeEEdXNKdg==
$FpRMvNwY5DvjqwXR2BVypw==;/bindPassword;
;serverName;idd-ad.iddlab.local;/serverName;
;authorityName;;/authorityName;
;ldapDebugLevel;0;/ldapDebugLevel;
;protocol;ldap;/protocol;
;portNumber; 389; /portNumber;
;ldapTimeout;30000;/ldapTimeout;
;certificateFile;;/certificateFile;
;userSearchPath;CN=Users,DC=IddLab,DC=local;/
userSearchPath;
;groupSearchPath;CN=NetWorker,DC=IddLab,DC=local;/
groupSearchPath;
;userObjectClass;Person;/userObjectClass;
;userIdAttribute;cn;/userIdAttribute;
;groupMemberAttribute;Member;/groupMemberAttribute;
;groupObjectClass;group;/groupObjectClass;
;groupNameAttribute;cn;/groupNameAttribute;
;clientCertificate;;/clientCertificate;
;clientKeyFile;;/clientKeyFile;
;/LDAPAuthorityConfig;</properties>
```

You use the information that is contained between the <properties> </properties> tag to configure LDAP/AD in the NetWorker Authentication Service database

4. Use a text editor to modify the LDAP or AD template file.

NetWorker provides a template file that you can modify with the configuration values that are specific to your environment, and then run to configure AD authentication.

The location and name of the file differs on Windows and Linux:

- LDAP template file:
  - Windows—C:\Program Files\EMC NetWorker\nsr\authcserver\scripts\authc-create-ldap-config.bat.template
  - Linux—/opt/nsr/authc-server/scripts/authc-createldap-config.sh.template
- AD template file:
  - Windows—C:\Program Files\EMC NetWorker\nsr\authcserver\scripts\authc-create-ad-config.bat.template
  - Linux—/opt/nsr/authc-server/scripts/authc-create-adconfig.sh.template
- 5. In the template file, replace the variables that are enclosed in <> with the values that are specific to the configuration.

The following table provides information about each configuration option.

 Table 20 Configuration options

| Options for 9.x and later                 | Equivalent 8.2<br>and earlier option<br>name | Description                                                                                                    |
|-------------------------------------------|----------------------------------------------|----------------------------------------------------------------------------------------------------|
| -D "config-tenant-id= <i>tenant_id</i> "  | N/A                                          | Required. The ID of the tenant that you created for<br>the LDAP or AD configuration in the local database.<br>By default, NetWorker Authentication Service<br>creates one tenant that is called Default with a<br>tenant ID of 1.                                                      |
| -D "config-active-directory= <i>y/n</i> " | N/A                                          | Optional. A yes or no value that specifies if the<br>external authority is AD. When you set this option<br>to<br>y for an AD configuration, NetWorker<br>Authentication Service uses Microsoft specific<br>enhancements for LDAP to perform optimized<br>queries.<br>Default value: NO |
| -D "config-name= <i>authority_name</i> "  | N/A                                          | Required. A descriptive name, without spaces for<br>the LDAP or AD configuration.<br>The maximum number of characters is 256.<br>Specify ASCII characters in the config name only.                                                                                                    |

| Options for 9.x and later                                                                                       | Equivalent 8.2<br>and earlier option<br>name | Description                                                                                                    |
|----------------------------------------------------------------------------------------------------|----------------------------------------------|----------------------------------------------------------------------------------------------------|
| -D "config-server-address= <i>protocol.</i> //<br>hostname_or_ip_address: port#/ base_dn"                       | protocol<br>serverName<br>portNumber         | Required. A string that specifies the protocol,<br>hostname, or IP address of the LDAP or AD server,<br>the LDAP port number, and the base DN.<br>The base DN specifies the base suffix from which                                                                                                    |
|                                                                                                    |                                              | all the operations originate.<br>For the protocol, specify LDAP for LDAP or AD<br>authorities and LDAPS for LDAPS.                                                                                                    |
|                                                                                                    |                                              | Use only FQDN in case of LDAPS configuration.                                                                                                    |
| -D "config-domain= <i>domain_name</i> "                                                                         | N/A                                          | Required. A descriptive name, without spaces for<br>the domain attribute in the local database. It is<br>recommended that you specify the domain name<br>that is used by the LDAP or AD authority.<br>The maximum number of characters is 256.                                                                       |
|                                                                                                    |                                              | Specify ASCII characters in the domain name only.                                                                                                    |
| -D "config-user-<br>dn=cn= <i>name</i> ,dc= <i>domain_component1</i> ,dc= <i>domain_comp</i><br><i>onent2</i> " | bindDn                                       | Required. The full distinguished name (DN) of a user account that has full read access to the LDAP or AD directory.                                                                                                    |
| -D "config-user-dn-password= <i>password</i> "                                                                  | bindPassword                                 | Required. The password of the bind account.                                                                                                    |
| -D "config-user-search-path= <i>user_search_path</i> "                                                          | userSearchPath                               | Required. The DN that specifies the search path<br>that the authentication service should use when<br>searching for users in the LDAP or AD hierarchy.<br>Specify a search path that is relative to the base<br>DN that you specified in the config-server-address<br>option. For example, for AD, specify cn=users. |
| -D "config-user-id-attr= <i>user_ID_attribute</i> "                                                             | userldAttribute                              | Required. The user ID that is associated with the<br>user object in the LDAP or AD hierarchy. For LDAP,<br>this attribute is commonly uid. For AD, this<br>attribute is commonly sAMAccountName.                                                                                                    |
| -D "config-user-object-class= <i>user_object_class</i> "                                                        | userObjectClass                              | Required. The object class that identifies the users<br>in the LDAP or AD hierarchy. For example,<br>inetOrgPerson.                                                                                                    |
| -D "config-group-search-path= <i>group_search_path</i> "                                                        | groupSearchPath                              | Required. A DN that specifies the search path that<br>the authentication service should use when<br>searching for groups in the LDAP or AD hierarchy.<br>Specify a search path that is relative to the base<br>DN that you specified in the <b>config-server-</b><br><b>address</b> option.                          |

#### Table 20 Configuration options (continued)

| Options for 9.x and later                                             | Equivalent 8.2<br>and earlier option<br>name | Description                                                                                                    |
|-----------------------------------------------------------------------|----------------------------------------------|----------------------------------------------------------------------------------------------------|
| -D "config-group-name-attr= <i>group_name_attribute</i> "             | groupNameAttribute                           | Required. The attribute that identifies the group name. For example, cn.                                                                                                    |
| -D "config-group-object-class= <i>group_object_class</i> "            | groupObjectClass                             | Required. The object class that identifies groups in the LDAP or AD hierarchy.                                                                                                    |
|                                                                       |                                              | <ul> <li>For LDAP, use groupOfUniqueNames or<br/>groupOfNames.</li> </ul>                                                                                                    |
|                                                                       |                                              | • For AD, use group.                                                                                                    |
| -D "config-group-member-<br>attr= <i>group_member_attribute</i> "     | groupMemberAttrib<br>ute                     | Required. The group membership of the user within a group.                                                                                                    |
|                                                                       |                                              | • For LDAP:                                                                                                    |
|                                                                       |                                              | <ul> <li>When the Group Object Class is<br/>groupOfNames the attribute is commonly<br/>member.</li> </ul>                                                                                          |
|                                                                       |                                              | <ul> <li>When the Group Object Class is<br/>groupOfUniqueNames the attribute is<br/>commonly uniquemember.</li> </ul>                                                                              |
|                                                                       |                                              | • For AD, the value is commonly member.                                                                                                    |
| -D "config-user-search-filter= <i>user_search_filter_name</i> "       | N/A                                          | Optional. The filter that the NetWorker<br>Authentication Service can use to perform user<br>searches in the LDAP or AD hierarchy. RFC 2254<br>defines the filter format.                          |
| -D "config-group-search-<br>filter= <i>group_search_filter_name</i> " | N/A                                          | Optional. The filter that the NetWorker<br>Authentication Service can use to perform group<br>searches in the LDAP or AD hierarchy. RFC 2254<br>defines the filter format.                         |
| -D "config-search-subtree=y/n"                                        | N/A                                          | Optional. A yes or no value that specifies if the external authority should perform subtree searches.                                                                                              |
|                                                                       |                                              | Default value: <b>No</b>                                                                                                    |
| -D "config-user-group-attr= <i>user_group_attribute</i> "             | N/A                                          | Optional. This option supports configurations that<br>identify the group membership for a user within the<br>properties of the user object. For example, for AD,<br>specify the attribute memberOf |
|                                                                       |                                              | Note<br>When you define this attribute, NetWorker<br>Authentication Service does not have to browse the<br>entire hierarchy to determine group membership for<br>a user.                           |

#### Table 20 Configuration options (continued)

| Options for 9.x and later                      | Equivalent 8.2<br>and earlier option<br>name | Description                                                                                                    |
|------------------------------------------------|----------------------------------------------|----------------------------------------------------------------------------------------------------|
| -D "config-object-class= <i>object_class</i> " | N/A                                          | Optional. The object class of the external<br>authentication authority. RFC 4512 defines the<br>object class.<br>Default value: <b>objectclass</b> . |

 Table 20 Configuration options (continued)

The following provides an example of a modified template file:

authc config -u administrator -p "1. Password" -e add-config

- -D "config-tenant-id=33"
- -D "config-name=iddconfig"
- -D "config-server-address=ldap://idd-ad.iddlab.local:389/
- dc=iddlab,dc=local"
- -D "config-domain=idddomain"
- -D "config-user-dn=cn=administrator, cn=users, dc=iddlab, dc=local"
- -D "config-user-dn-password=1.Password"
- -D "config-user-group-attr=memberof"
- -D "config-user-id-attr=sAMAccountName"
- -D "config-user-object-class=person"
- -D "config-user-search-filter="
- -D "config-user-search-path=cn=users"
- -D "config-group-member-attr=member"
- -D "config-group-name-attr=cn"
- -D "config-group-object-class=group"
- -D "config-group-search-filter="
- -D "config-group-search-path="
- -D "config-object-class=objectclass"
- -D "config-active-directory=y"
- -D "config-search-subtree=y"
- 6. Save the file, and then remove the .template extension.
- 7. Run the template script file.

#### After you finish

After configuring the NetWorker Authentication Service to use LDAP authentication, configure the NMC and NetWorker server to authorize the users.

#### Configuring authentication in NMC

After you create users in the NetWorker Authentication Service database or configure the NetWorker Authentication Service to use an external authority for authentication, configure the NMC server to enable user access.

#### Procedure

- 1. Connect to the NMC server with a NetWorker Authentication Service administrator account.
- 2. Click Setup.

The Users and Roles window appears.

- In the left navigation pane, select Users and Roles > NMC Roles. In the NMC Roles window, right-click the role, and then select Properties.
- 4. For local database users only, in the Local Users section, select the users.
- 5. For LDAP and AD users, in the **External Roles** attribute, specify the DN of the LDAP/AD users or group that require privileges to the NMC server.

Click OK, and then close the NMC GUI.

 Connect to the NMC server. When you are prompted for a username and password, specify the credentials for a user that is in the hierarchy of the DN that you specified in the External Roles attribute.

For the username, use the following format:

tenant\_name\domain\_name\user\_name

where:

- tenant\_name is the name of the tenant that you specified when you configured the external authentication authority configuration on the NetWorker Authentication Service. If you use the Default tenant, you are not required to specify the tenant name.
- domain\_name is the name of the domain that you specified when you configured the external authentication authority configuration on the NetWorker Authentication Service.
- *user\_name* is the name of the user in the LDAP or AD directory, which you added to the External Roles attribute or is a member of the group that you added to the External Roles attribute.

For example, to specify an AD account that is named Liam in an external authentication authority that you configured in an authentication service domain that is called IDDdomain and a tenant that is called IDD, specify the following username: IDD\IDDdomain\Liam.

Troubleshooting login errors provides information about how to troubleshoot login issues.

### Example: Configure the External Roles attribute for LDAP authentication

To add the AlbertaTestGroup1 LDAP group to the Console Security Administrators group on the NMC server, perform the following steps.

- 1. To connect to the LDAP server, use LDAP Admin.
- Navigate to the LDAP group, right-click on the group name, and then select Copy dn to clipboard. The following figure provides an example of the LDAP Admin window.

#### Figure 10 Copying the group DN

| dc=alberta,dc=emc,dc=com [alberta.lss.emd       | Attribute    | Value                                                       |
|-------------------------------------------------|--------------|-------------------------------------------------------------|
|                                                 | objectClass  | top                                                         |
| cn=AlbertaAllGroup                              | ohiectClass  | groupOfUniqueNames                                          |
| cn=Alberta Set Password                         | Strg+P       | Alberta Test Group 1                                        |
| cn=Bali                                         |              | uid=alberta_user2,ou=AlbertaPeople,dc=alberta,dc=emc,dc=com |
| cn=grandg<br>cn=grandg<br>cn=grandg             | ,            | uid=IDD,ou=AlbertaPeople,dc=alberta,dc=emc,dc=com           |
| Copy<br>Cnegroup Copy<br>Move                   |              |                                                             |
| cn=RDZ Rename                                   | F2           |                                                             |
| cn=RDZ1 Cn=RDZ2                                 | Entf         |                                                             |
| n=sampa 🖻 Refresh                               | F5           |                                                             |
| 🖶 👘 💼 ou=AlbertaPeor 💦 Copy dn to clipt         | board Strg+N |                                                             |
| iai© ou=AlbertaSper<br>cn=Alberta Dire ♀ Search | Strg+F       |                                                             |
| 🗄 👘 💼 cn=AlbertaSup                             |              |                                                             |

- Connect to the NMC server with the NetWorker Authentication Service administrator account.
- 4. On the Setup window select Users and Roles > NMC Roles > Console Security Administrator.
- In the External Roles attribute, paste the group dn value. The following figure provides an example of the group dn entry for the AlbertaTestGroup1 group.
   Figure 11 Configuring the External Roles attribute

| Edit NMC R    | tole                                                              |  |
|---------------|-------------------------------------------------------------------|--|
| Identity      |                                                                   |  |
| Role:         | Console Security Administrator                                    |  |
| Description:  | This role gives Security Administrator privileges for Console     |  |
| Role Mappir   | ng                                                                |  |
| Local Users:  | ✓administrator<br>svc_nmc_bu-iddnwserver2<br>PatD                 |  |
| External Role | s: cn=AlbertaTestGroup1,ou=AlbertaGroups,dc=alberta,dc=emc,dc=com |  |
|               | OK Reset Cancel                                                   |  |

## Example: Configure the External Roles attribute for AD authentication

To add an AD group that is named NetWorker to the Console Security Administrators group on the NMC server, perform the following steps.

- 1. To connect to the AD directory, use ADSI Edit.
- 2. Navigate to the AD group, right-click the group name, and then select Properties.
- 3. On the **Attribute Editor** window, select **distinguishedName** from the attribute list, and then select **View**.

4. On the String Attribute Editor window, with the entire dn highlighted, right-click in the value field, and then select Copy. The following figure provides an example of copying the group DN in the ADSI Editor. Figure 12 Copying the group DN

|                           |                                                                                                    | Class                                                                                                    |                                                                                                    |
|---------------------------|----------------------------------------------------------------------------------------------------|----------------------------------------------------------------------------------------------------|----------------------------------------------------------------------------------------------------|
| EN=NetWorker Propertie    | 5                                                                                                    | <u> </u>                                                                                                    | 0.1                                                                                                    |
| Attribute Editor          |                                                                                                    |                                                                                                    | Th                                                                                                    |
| Autoace Editor   Security |                                                                                                    |                                                                                                    |                                                                                                    |
| Attributes:               |                                                                                                    |                                                                                                    |                                                                                                    |
| Attribute                 | Value                                                                                                    |                                                                                                    |                                                                                                    |
| cn                        | NetWorker                                                                                                    |                                                                                                    |                                                                                                    |
| distinguishedName         | CN=NetWorker,                                                                                                    | DC=IddLab,DC=local                                                                                                    |                                                                                                    |
| 100 D / D                 | 00 / 1                                                                                                    |                                                                                                    |                                                                                                    |
| String Attribute Ed       | itor                                                                                                    | <u>×</u>                                                                                                    | 되                                                                                                    |
| Attributer                | diating uishedN area                                                                                                    |                                                                                                    |                                                                                                    |
| Attribute.                | usunguisneurvaine                                                                                                    |                                                                                                    |                                                                                                    |
| Value:                    |                                                                                                    |                                                                                                    |                                                                                                    |
| CN=NetWorker.DC           | =IddLab.DC=loc.                                                                                                    | Under T                                                                                                    |                                                                                                    |
|                           | _                                                                                                    |                                                                                                    |                                                                                                    |
| Clear                     |                                                                                                    | Cut                                                                                                    |                                                                                                    |
|                           |                                                                                                    | Сору                                                                                                    |                                                                                                    |
| opjectora                 | 3-1-3-21-2207                                                                                                    | Paste                                                                                                    |                                                                                                    |
| replPropertyMetaData      | AttID Ver L                                                                                                    | Delete                                                                                                    |                                                                                                    |
| sAMAccountName            | NetWorker _                                                                                                    |                                                                                                    |                                                                                                    |
| sAMAccountType            | 268435457 =                                                                                                    | Select All                                                                                                    |                                                                                                    |
| •                         |                                                                                                    | Right to left Reading order                                                                                                    |                                                                                                    |
|                           |                                                                                                    | Show Unicode control characters                                                                                                    |                                                                                                    |
| View                      |                                                                                                    | Incort Unicode control characters                                                                                                    |                                                                                                    |
|                           |                                                                                                    | Insert onicode control character                                                                                                    |                                                                                                    |
|                           | Canaal                                                                                                    | Analy Lab                                                                                                    |                                                                                                    |
|                           |                                                                                                    |                                                                                                    |                                                                                                    |
|                           |                                                                                                    |                                                                                                    |                                                                                                    |
|                           | N=NetWorker Propertie Attribute Editor Security Attributes: Attribute cn distinguishedName String Attribute Ed Attribute: Value: CN=NetWorker,DC3 Clear objectsno replPropertyMetaData sAMAccountType View OK | N=NetWorker Properties         Attribute E ditor         Security         Attributes:         Attribute       Value         cn       NetWorker         distinguishedName       CN=NetWorker,         String Attribute       Editor         Attribute:       distinguishedName         Value:       CN=NetWorker,DC=IddLab,DC=loc         Clear       Opjectorid         opjectorid       SH-SC-P2207         replPropertyMetaData       AttrD Ver         Attribute       268435457 =         View       OK | N=NetWorker Properties       ? ×         Attribute Editor       Security         Attributes:       Attribute         Attribute       Value         cn       NetWorker         distinguishedName       CN=NetWorker,DC=IddLab,DC=local         String Attribute       distinguishedName         Value:       Value:         CN=NetWorker,DC=IddLab,DC=loc       Undo         Clear       Cut         Copy       Paste         pelete       Select All         NAAccountType       268435457 =         View       NetWorker         OK       Cancel         Apply       Help |

- 5. Click **Cancel**, and then close ADSI Editor.
- 6. Connect to the NMC server with the NetWorker Authentication Service administrator account.
- 7. On the Setup windows select Users and Roles > NMC Roles > Console Security Administrator.
- 8. In the **External Roles** attribute, paste the group DN value. The following figure provides an example of the group DN entry for the NetWorker group.

| Figure 13 C | Configuring | the | External | Roles | attribute |
|-------------|-------------|-----|----------|-------|-----------|
|-------------|-------------|-----|----------|-------|-----------|

| Edit NMC F    | tole 📃 🕹                                                |
|---------------|---------------------------------------------------------|
| Identity      |                                                         |
| Role:         | Console Security Administrator                          |
| Description:  | This role gives Security Administrator privileges for C |
| Role Mappir   | ng                                                      |
| Local Users:  | ✓administrator<br>svc_nmc_bu-iddnwserver2<br>PatD       |
| External Role | *S: CN=NetWorker,DC=IddLab,DC=local                     |
|               | OK Reset Cancel                                         |

#### Configuring LDAP and AD user access to the updated NetWorker server

In NetWorker 8.1.x and 8.2.x, you specified the name of LDAP and AD users and groups in the Users attribute of the User Group resource on the NetWorker server. In NetWorker 19.1, specify the dn of the LDAP and AD users and groups in the External Roles attribute of a User Group resource.

#### Procedure

- 1. On the NMC Console toolbar, select Enterprise.
- 2. Right-click the NetWorker server, and then select Launch Application.
- 3. On the NetWorker Administration window, select Servers.
- 4. In the left navigation pane, select User Groups.
- 5. On the **User Groups** window, right-click the user group to which you want to add the LDAP or AD user and group and select **Properties**.
- 6. In the External Roles attribute, specify the dn of the LDAP or AD user or group.
- 7. Click OK.
- 8. Close the NetWorker Administration and NMC windows.
- 9. Connect to the NMC server with an LDAP or AD user and then connect to the NetWorker server .
- 10. Confirm that you can view server resources, for example Directives.

#### Example: Adding LDAP group to the External Roles attribute

The following example uses LDAP Admin, a third party tool that allows you to view information about users and groups in the LDAP directory service.

1. To connect to the LDAP server, use LDAP Admin.

 Navigate to the LDAP group, right-click on the group name, and then select Copy dn to clipboard. The following figure provides an example of the LDAP Admin window.

```
Figure 14 Copying the group DN
```

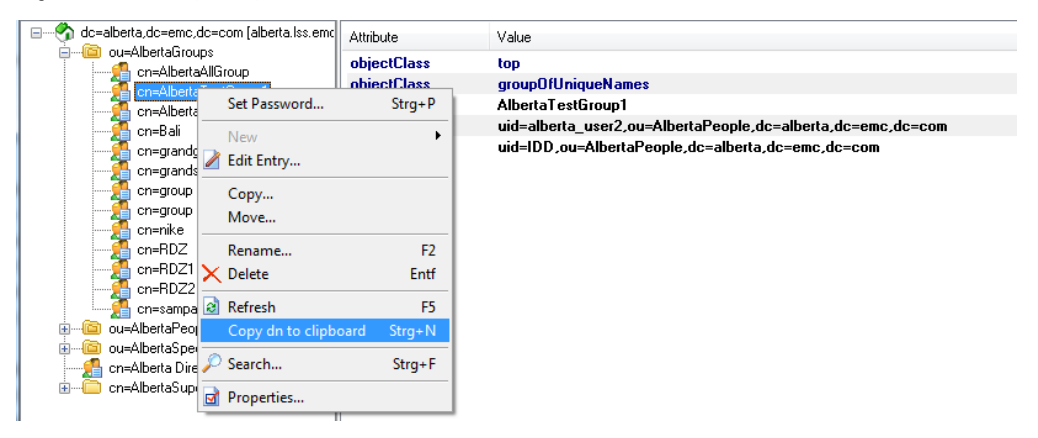

- 3. Close the LDAP Admin window.
- 4. Paste the dn value for the group into the External roles attribute.

```
authc_mgmt -u administrator -p "Password1" -e query-ldap-users -D
"query-tenant=IDD" -D
"query-domain=ldapdomain"
```

#### Example: Adding AD group to the External roles attribute

The following example uses ADSI Edit, a Windows tool that allows you to view information about users and groups in AD directory service. Microsoft TechNet provides the most up to date information about how to use ADSI Edit.

- 1. To connect to the AD directory, use ADSI Edit.
- 2. Navigate to the AD group, right-click the group name, and then select Properties.
- 3. On the **Attribute Editor** window, select **distinguishedName** from the attribute list, and then select **View**.
- 4. On the String Attribute Editor window, with the entire dn highlighted, right-click in the value field, and then select Copy. The following figure provides an example of copying the group DN in the ADSI Editor.

| 📝 ADSI Edit 🛛 📻                                                                                  | N-N-NU-1                                                                                     |                                                                                                    |
|--------------------------------------------------------------------------------------------------|----------------------------------------------------------------------------------------------|----------------------------------------------------------------------------------------------------|
| AD server [IDD-AD.IddLab     DC=IddLab,DC=local     CN=Builtin     CN=Computers                  | Attribute Editor Security Attributes:                                                        |                                                                                                    |
| OU=Domain Contro<br>CN=ForeignSecurit<br>CN=LostAndFounc<br>CN=Managed Serv<br>OU=Microsoft Exct | Attribute Value<br>cn NetWorker<br>distinguishedName CN=NetWor<br>String Attribute Editor    | ker,DC=lddLab,DC=local                                                                                              |
| CN=Microsoft Exch<br>CN=NetWorker<br>CN=NMMBackupUs<br>CN=NTDS Quotas<br>CN=Program Data         | Attribute: distinguishedNa<br>Value:<br>CN=NetWorker,DC=IddLab,DC=Id                         | ame                                                                                                    |
| CN=System<br>CN=Users                                                                            | Clear<br>oojectoia SMP0/21/220<br>replPropertyMetaData AttID Ver<br>sAMAccountName NetWorker | Cut<br>Copy<br>Paste<br>Delete                                                                                      |
|                                                                                                  | sAMAccountType 268435457<br>✓<br>View                                                        | Select All     Right to left Reading order     Show Unicode control characters     Insert Unicode control character |
|                                                                                                  | OK Cance                                                                                     | Apply Help                                                                                                    |

Figure 15 Copying the group DN

- 5. Click **Cancel**, and then close ADSI Editor.
- 6. Paste the dn value for the group into the **External roles** attribute.

#### Starting the NMC client after the first time

After you use an NMC client to connect to the NMC server, use one of the following methods to reaccess the NMC server:

#### Procedure

• Type the following url in the address bar of the web browser:

https://server name:https service port

- Double-click NetWorker Console in the Java Web Start Application Manager.
- On Windows NMC clients, double-click the NetWorker Management Console desktop icon.

When you use a web browser on a host (NMC client) to connect to the NMC Server, ensure that you log in with a valid username and password. Specify the username in one of the following formats:

- For LDAP/AD authentication: domain\username
- For local user database authentication: username
- For tenant configurations: tenant\domain\username

#### NetWorker Server and resource migration

After upgrading from NetWorker 8.2.x to NetWorker 19.1, when you start the NetWorker processes on the NetWorker Server, the process converts NetWorker 8.2.x resources to the new NetWorker 19.1 policy-based resources.

The following NetWorker 8.2.x resource types do not exist in NetWorker 19.1:

- Group, also referred to as the savegroup or save group
- Schedule clone
- VMware policy
- NAS Device

NetWorker migrates the configuration information for each resource into new resources, which support the NetWorker Data Protection Policy framework.

The migration process creates log files on the NetWorker Server, which provide information about the status of resource conversions. The log files are located in the /nsr/logs/migration folder on LINUX and the C:\Program Files\EMC NetWorker\nsr\logs\migration directory on Windows.

The following table describes the files thatNetWorker creates during the resource migration process.

| Table 2 | <b>21</b> Mig | ration | log fi | iles |
|---------|---------------|--------|--------|------|
|---------|---------------|--------|--------|------|

| File name                   | Purpose                                                                                                    |  |
|-----------------------------|----------------------------------------------------------------------------------------------------|--|
| migration_summary_date.log  | Provides a summary of the resource conversion status.                                                                                                    |  |
| group_groupname.raw         | Provides detailed information about the migration of attributes in an NetWorker 8.2.x Group resource, including the following information:                |  |
|                             | • A summary of NetWorker 8.2.x attribute settings.                                                                                                    |  |
|                             | • A list of NetWorker 8.2.x attributes that are deprecated in 19.1 and are not converted.                                                                 |  |
|                             | • A summary of attributes with defined values that override the equivalent attribute in the Client resource.                                              |  |
| clone_groupname.raw         | Provides detailed information about the migration of attributes in an NetWorker 8.2.x scheduled Clone resource, including the following information:      |  |
|                             | • A summary of NetWorker 8.2.x attribute settings.                                                                                                    |  |
|                             | • A list of NetWorker 8.1.x and 8.2.x attributes that are deprecated in 19.1 and are not converted.                                                       |  |
| NAS_device_groupname.raw    | Provides detailed information about the migration of attributes in an NetWorker 8.2.x scheduled NAS Device resource, including the following information: |  |
|                             | A summary of NetWorker 8.2.x attribute settings.                                                                                                    |  |
|                             | • A list of NetWorker 8.2.x attributes that are deprecated in 19.1 and are not converted.                                                                 |  |
| VMWare_Policy_groupname.raw | Provides detailed information about the migration of attributes in an NetWorker 8.2.x VMware Policy resource, including the following information:        |  |
|                             | • A summary of NetWorker 8.2.x attribute settings.                                                                                                    |  |

#### Table 21 Migration log files (continued)

| File name | Purpose                                                                                   |  |
|-----------|-------------------------------------------------------------------------------------------|--|
|           | • A list of NetWorker 8.2.x attributes that are deprecated in 19.1 and are not converted. |  |

#### Overview of protection policies

A protection policy allows you to design a protection solution for your environment at the data level instead of at the host level. With a data protection policy, each client in the environment is a backup object and not simply a host.

Data protection policies enable you to back up and manage data in a variety of environments, as well as to perform system maintenance tasks on the NetWorker server. You can use either the **NetWorker Management Web UI** or the NMC **NetWorker Administration** window to create your data protection policy solution.

A data protection policy solution encompasses the configuration of the following key NetWorker resources:

#### Policies

Policies provide you with a service-catalog approach to the configuration of a NetWorker datazone. Policies enable you to manage all data protection tasks and the data protection lifecycle from a central location.

Policies provide an organizational container for the workflows, actions, and groups that support and define the backup, clone, management, and system maintenance actions that you want to perform.

#### Workflows

The policy workflow defines a list of actions to perform sequentially or concurrently, a schedule window during which the workflow can run, and the protection group to which the workflow applies. You can create a workflow when you create a new policy, or you can create a workflow for an existing policy.

A workflow can be as simple as a single action that applies to a finite list of Client resources, or a complex chain of actions that apply to a dynamically changing list of resources. In a workflow, some actions can be set to occur sequentially, and others can occur concurrently.

You can create multiple workflows in a single policy. However, each workflow can belong to only one policy. When you add multiple workflows to the same policy, you can logically group data protection activities with similar service level provisions together, to provide easier configuration, access, and task execution.

#### **Protection groups**

Protection groups define a set of static or dynamic Client resources or save sets to which a workflow applies. There are also dedicated protection groups for backups in a VMware environment or for snapshot backups on a NAS device. Review the following information about protection groups:

- Create one protection group for each workflow. Each group can be assigned to only one workflow.
- You can add the same Client resources and save sets to more than one group at a time.
- You can create the group before you create the workflow, or you can create the group after you create the workflow and then assign the group to the workflow later.

#### Actions

Actions are the key resources in a workflow for a data protection policy and define a specific task (for example, a backup or clone) that occurs on the client resources in the group assigned to the workflow. NetWorker uses a work list to define the task. A work list is composed of one or several work items. Work items include client resources, virtual machines, save sets, or tags. You can chain multiple actions together to occur sequentially or concurrently in a workflow. All chained actions use the same work list.

When you configure an action, you define the days on which to perform the action, as well as other settings specific to the action. For example, you can specify a destination pool, a retention period, and a target storage node for the backup action, which can differ from the subsequent action that clones the data.

When you create an action for a policy that is associated with the virtual machine backup, you can select one of the following data protection action types:

- Backup Performs a backup of virtual machines in vCenter to a Data Domain system. You can only perform one VMware backup action per workflow. The VMware backup action must occur before clone actions.
- Clone Performs a clone of the VMware backup on a Data Domain system to any clone device that NetWorker supports (including Data Domain system or tape targets). You can specify multiple clone actions. Clone actions must occur after the Backup action.

You can create multiple actions for a single workflow. However, each action applies to a single workflow and policy.

The following figure provides a high level overview of the components that make up a data protection policy in a datazone.

Figure 16 Data Protection Policy

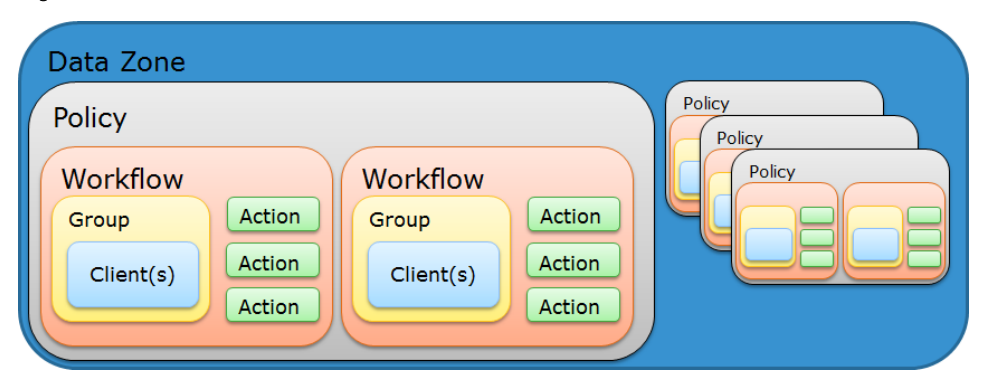

#### Backup Group resource migration

During the migration process, NetWorker creates resources to replace each Group resource, and then migrates configuration attributes from the NetWorker 8.1.x and 8.2.x resources to the new NetWorker 19.1 resources.

**Resource migration for Group resources when Snapshot is not enabled** This section summarizes the group attribute values that migrate to 19.1 resources attributes, when the group is not Snapshot enabled.

| 19.1 Resource<br>type            | 19.1 Resource name            | Migration process overview<br>Attribute values migrated from<br>Group resource                                                                                                    | Attribute values migrated from Group resource                                                                                                    |
|----------------------------------|-------------------------------|----------------------------------------------------------------------------------------------------|----------------------------------------------------------------------------------------------------|
| Policy                           | Backup                        | One policy resource that is called<br>Backup appears and contains all<br>migrated information for all NetWorker<br>group resources that back up file<br>system.                                          | Not applicable                                                                                                    |
| Protection Group                 | Name of the Group<br>resource | One Protection Group resource appears<br>for each migrated Group resource. Each<br>Protection Group contains the same<br>client resources that were associated<br>with the pre-19.1 group resource.      | Comment                                                                                                    |
| Workflow                         | Name of the Group<br>resource | One Workflow resource appears for<br>each migrated Group resource. Each<br>Workflow resource is associated with<br>the Protection Group resource that was<br>created for the migrated Group<br>resource. | <ul> <li>Autostart</li> <li>Start Time</li> <li>Next Start</li> <li>Interval</li> <li>Restart Window</li> <li>End Time attribute value is set<br/>to Start Time+(Interval*(n-1))</li> <li>Probe Interval—To the Interval<br/>attribute</li> <li>Probe Start Time—To the<br/>Start Time attribute</li> <li>Probe End Time—To the End<br/>Time attribute</li> </ul> |
| Probe                            | Probe                         | The Probe action resource appears<br>when the Probe based group attribute<br>was enabled in the pre-19.1 migrated<br>group.                                                                              | Not applicable                                                                                                    |
| Action—<br>Traditional<br>backup | Backup                        | The Traditional Backup action appears<br>for a Group resource that does not have<br>the Snapshot attribute enabled.                                                                                      | <ul> <li>Parallelism</li> <li>Retries</li> <li>Retry delay</li> <li>Success Threshold</li> <li>Option attributes: <ul> <li>No save, Verbose,</li> <li>Estimate, Verify Synthetic</li> <li>Full, Revert to full when</li> <li>Synthetic Full fails</li> </ul> </li> <li>Schedule</li> <li>Schedule Time</li> <li>Retention policy</li> </ul>                       |

 Table 22 Migration of Group attributes

| 19.1 Resource<br>type | 19.1 Resource name | Migration process overview<br>Attribute values migrated from<br>Group resource                      | Attribute values migrated<br>from Group resource                                                                                                    |
|-----------------------|--------------------|----------------------------------------------------------------------------------------------------|----------------------------------------------------------------------------------------------------|
|                       |                    |                                                                                                    | <ul> <li>Inactivity Timeout</li> <li>Soft Runtime Limit—To Soft<br/>Limit</li> <li>Hard Runtime Limit—To Hard<br/>Limit</li> <li>File Inactivity Threshold—To<br/>Inactivity Threshold</li> <li>File Inactivity Alert Threshold</li> <li>File Inactivity Alert Threshold</li> <li>Min expiration = (1440/<br/>(backups per day/retain<br/>count))-10</li> <li>If Retain snapshot=0, then<br/>Backup snapshots attribute is<br/>set to ALL</li> </ul> |
| Action—Clone          | Clone              | The Clone action resource appears when<br>the Clone attribute was enabled in the<br>Group resource. | Clone Pool—To the Destination<br>Pool attribute                                                                                                    |

#### Table 22 Migration of Group attributes (continued)

#### Scheduled Clone migration

The migration process creates one **Clone** policy for all the **Scheduled Clone** resources.

In NetWorker 8.x, if you create clones using the Clone section and not as part of the backup configuration, a separate clone policy is created when you upgrade to NetWorker 9.x. To access the clone, move it under a valid backup, or create new clones.

Table 23 Migration of Scheduled Clone attributes

| 19.1 resource<br>type | 19.1 Resource name                                                   | Migration process overview                                                                                                    | Attribute values migrated<br>from the Scheduled Clone<br>resource |
|-----------------------|----------------------------------------------------------------------|----------------------------------------------------------------------------------------------------|-------------------------------------------------------------------|
| Policy                | Clone                                                                | One Policy resource appears for all migrated Scheduled Clone resources.                                                                                                    | Not applicable                                                    |
| Protection Group      | Clone_ <i>Name_of_</i><br><i>Scheduled_Clone_resour</i><br><i>ce</i> | One Protection Group appears for each<br>migrated scheduled Clone resource.<br>Each Protection Group contains the<br>same save set list that was associated<br>with the pre-19.1 Scheduled Clone<br>resource. | Comment                                                           |
| Workflow              | Name of the Scheduled<br>Clone resource                              | One Workflow resource appears for<br>each migrated Scheduled Clone<br>resource. Each Scheduled Clone                                                                                                    | Comment     Start Time                                            |

| 19.1 resource<br>type | 19.1 Resource name | Migration process overview                                                                                                   | Attribute values migrated<br>from the Scheduled Clone<br>resource                           |
|-----------------------|--------------------|----------------------------------------------------------------------------------------------------|---------------------------------------------------------------------------------------------|
|                       |                    | workflow is associated with the<br>Protection Group resource that is<br>created by the migrated Scheduled<br>Clone resource. | • Interval                                                                                  |
| Action                | Clone              | The Clone action appears for a Schedule<br>Clone resource.                                                                   | <ul> <li>Retention Policy</li> <li>Destination Pool</li> <li>Source Storage Node</li> </ul> |

#### Table 23 Migration of Scheduled Clone attributes (continued)

The *NetWorker VMware Integration Guide* provides detailed information about VMware resource migrations.

The *NetWorker Snapshot Management Integration Guide* provides detailed information about Snapshot resource migrations.

The NMM documentation provides detailed information about NMM resource migrations.

#### Changes to the Client and Pool resources after migration

NetWorker uses a number of attributes that are defined in multiple resources to determine which pool receives the data that is generated by an action task, and how NetWorker backs up the data. The migration process preserves the values that are defined for the attributes and introduces new attributes in the Action resource.

NetWorker provides the following attributes, which work together to determine how NetWorker manages a backup and determines which device to use to receive the backup data:

• Client resource—Pools, Retention, Save set, and Level attributes on the General tab of the Client Properties window. The migration process retains the values in these legacy attributes.

#### Note

The **Modify Client** wizard does not display the **Pools**, **Retention**, **Save set**, and **Level** attributes.

- Action resource—**Destination Pool** and **Retention** attributes on the **Specify the Backup Options** and **Specify the Clone Options** wizard windows. The backup levels are defined for the action schedule on the **Specify the Action Information** wizard window.
- Pool resource—**Clients**, **Save sets**, and **Retention policy** attributes on the **Legacy** tab. The values that appear in these attributes were defined in NetWorker 8.1.x and 8.2.x. After the migration completes, the NetWorker 19.1 server retains the values and these legacy attributes become read-only. You cannot modify the values in these fields after migration.

The Action resource includes an attribute that is called **Client Override Behavior**. The value that is selected for this attribute determines which resource attribute has precedence over the attributes in other resources that determine the same behavior. By default, the migration process enables **Legacy Backup Rules** on an Action

resource. Legacy Backup Rules allow NetWorker to use the values during the pool selection criteria process.

#### Note

By default, the **NetWorker Administration** window does not show the legacy attributes. To view the legacy attributes in the **Client Properties** window, go to the **View** menu and select **Diagnostic Mode**.

#### Pre processing and post processing script changes

NetWorker 9.0.1 and later does not support the savepnpc command.

After you update the NetWorker server, clients that use savepnpc command to perform backups will fail to backup. Modify these client resources to customize the backup behavior by running pre processing and post processing commands. An error message similar to the following appears in the savepnpc.log file: pstclntsave: RAP query returned NULL worklist.

To backup these clients in NetWorker 9.x, edit the Client resource, and perform the following steps:

- In the Backup command attribute, remove the savepnpc command.
- In the **Pre command** attribute, type the name of the script file that contains the commands to run before the start of the backup.
- In the Post command attribute, type the name of the script file that contains the commands to run after the backup completes.

The section "Backup command customization: in the *NetWorker Administration Guide* provides more about the **Pre command** and **Post command** attributes and how to configure a client that requires pre processing and post processing commands.

| NetWorker Server<br>Versions | NetWorker client version<br>configures with the<br>NetWorker Server | Client properties need to be updated |
|------------------------------|---------------------------------------------------------------------|--------------------------------------|
| 8.2.x                        | 8.2.x                                                               | backup command savepnpc              |
| 9.x and later                | 8.2.x                                                               | backup command savepnpc              |
| 9.x and later                | 9.x and later                                                       | pre command and post command         |

Table 24 NetWorker Server Versions

#### Client resource overrides

NetWorker 19.1 enables you to define a schedule, destination pool, retention policy, and destination storage node for each backup action that you configure.

NetWorker 8.1.x and 8.2.x allowed you to define a schedule, destination pool, retention policy, and destination storage node value for each Group and Client resource.

When you assigned a value to any of these attributes in the Group resource, that value was applied to all data generated by each client in the group.

When you assigned a value to any of these attributes in the Client resource, that value was applied to all data generated by the client and took precedence over the value that was defined in the equivalent Group resource attribute.

The updating process retains these Client resource values but sets the attributes values to read-only.

The Client resource has the following attributes in common with the Action resource:

- Schedule
- Pool
- Retention
- Storage Node

The NetWorker 19.1 **Action** wizard provides you with the ability to define which resource attribute takes precedence, the value that is defined in the Action resource or the value that is defined in a Client resource. The selection that you make in the **Client Override Behavior** list determines which attribute values take precedence. The following table summarizes each option.

Table 25 Client override behaviors

| Option                 | Behavior                                                                                                    |  |
|------------------------|----------------------------------------------------------------------------------------------------|--|
| Client Can Override    | The values in the Client resource for <b>Schedule</b> , <b>Pool</b> , <b>Retention policy</b> , and the <b>Storage Node</b> attributes take precedence over the values that are defined in the equivalent Action resource attributes.                                                                                                   |  |
| Client Cannot Override | The values in the Action resource for the <b>Schedule</b> , <b>Destination Pool</b> ,<br><b>Destination Storage Node</b> , and the <b>Retention</b> attributes take precedence<br>over the values that are defined in the equivalent Client resource attributes.                                                                        |  |
| Legacy Backup Rules    | This value only appears in actions that are created by the migration process. The updating process sets the <b>Client Override Behavior</b> for the migrated backup actions to <b>Legacy Backup Rules</b> .                                                                                                    |  |
|                        | This value handles the Schedule, Pool, Retention, and Storage Node values in the following way:                                                                                                    |  |
|                        | • If a value is defined in the <b>Retention Policy</b> attribute of the Group resource,<br>then the value that is defined in the <b>Retention</b> attribute of the Action<br>resource takes precedence. If a value is not defined in the Group resource, then<br>the attribute that is defined in the Client resource takes precedence. |  |
|                        | • If a value is defined in the <b>Schedule</b> attribute of the Group resource, then the value that is defined in the <b>Schedule</b> attribute of the Action resource takes precedence. If a value is not defined in the Group resource, then the attribute that is defined in the Client resource takes precedence.                   |  |
|                        | • If a value is defined in the <b>Pool</b> attribute of the Client resource, the value that is defined in the Client resource is used. If a value is not defined in the Client resource, then the action sends the data to a pool that best matches the pool selection criteria.                                                        |  |
|                        | Note                                                                                                    |  |
|                        | You can edit the Action resource and change the <b>Client Override</b><br><b>Behaviour</b> attribute to <b>Client Can Override</b> or <b>Client Cannot Override</b> ,<br>but after you save the change to the Action resource, you cannot set the<br>attribute back to <b>Legacy Backup Rules</b> .                                     |  |
|                        |                                                                                                    |  |

#### Changes to the schedule resource and levels

NetWorker allows you to configure attributes in the Action resource that define the schedule for the task, and for a backup or clone task, the level.

When you configure an Action resource in NetWorker 19.1, the **Action** wizard provides you with the ability to define the schedule, schedule overrides, and level for the data that is generated by the task.

In NetWorker 8.1.x and 8.2.x, you assigned a pre-configured or user-configured backup schedule to the Group and Client resources. When you assigned the schedule or a level to the Group resource, the values were applied to all the backup and clone data generated by each client in the group. When you assigned the schedule or level to the Client resource, the values were applied to all the backup and clone data generated by the client and took precedence over the values that were defined in the Group resource.

The updating process migrates existing values in the Schedule and Level attributes in the Group resource to the Action resource. NetWorker 19.1 does not support backup levels 2–9. When the update process encounters a schedule with a backup level 2–9, NetWorker changes the level to 1. The update process retains the level and schedule attributes that were defined in the Client resource.

The Client resource overrides section describes how NetWorker 19.1 determines the schedule that a task uses when an action is performed on a client and both the Client resource and Action resource define a schedule.

#### Changes to save set policies

NetWorker 19.1 does not separate the length of the browse time for a save set from the length of the retention time for a save set. Information about a backup or clone save set remains in the client file index and media database for the length of time that is defined by the retention policy.

When you configure an Action resource in NetWorker 19.1, the Action wizard provides you with the ability to define the retention policy for the data that is generated by the task.

In NetWorker 8.1.x and 8.2.x, you assigned a browse and retention policy to the Group and Client resources. When you assigned a browse or retention policy to the Group resource, the value that is applied to all the data that is generated by each client in the group. When you assigned a policy to the Client resource, the value that is applied to all the data that is generated by the client.

The updating process performs the following tasks:

- Migrates the existing value in the Retention Policy attribute in the Group resource to the Action resource.
- Modifies the browse time for all save sets in the media database to match the retention time.
- Modifies the Browse policy in the Client resource to match the existing value in the Retention Policy attribute, and make the attribute read-only.
- Retains the value that is defined in the Retention Policy attribute that was defined in the Client resource.
   The Client resource overrides section describes how NetWorker 19.1 determines the retention policy that a task uses when an action is performed on a client and both the Client resource and Action resource define a retention policy.

#### Changes to the save set expiration process

NetWorker 19.1 expires save set information in the media database and client file index as a separate action, in the Server backup workflow, which is part of the Server Protection policy.

In NetWorker 8.1.x and 8.2.x, the NetWorker server ran an nsrim process once every 24 hours to remove information about eligible save sets from the client file index and mark eligible save sets as recoverable or recyclable in the media database.

NetWorker 19.1 creates a Policy resource that is called the Server Protection policy. The Server Protection Policy contains the Server Protection group. The Server Protection group is associated with the Server backup workflow, which starts the Expiration action daily at 10 a.m.

#### Expiration

The expiration action expires save sets in the media database based on retention time of the save set. When the retention time of the save set has been reached, NetWorker uses the nsrim process to expire the save set. When a save set expires, the nsrim process performs the following actions:

- Removes information about the save set from the client file index.
- If the save set data resides on an AFTD, removes the save set information from the media database and removes the save set data from the AFTD.
- If the save set data resides on a tape device, the nsrim process marks the save set as recyclable in the media database. When all save sets on a tape volume have expired, the volume is eligible for reuse.

An expiration action is created automatically in the Server maintenance workflow of the Server Protection policy. An expiration action only supports Execute and Skip backup levels.

#### Changes to bootstrap and index backups

NetWorker 19.1 performs a bootstrap and index backup as separate backup action in the Server backup workflow, which is part of the Server Protection policy.

In NetWorker 8.1.x and 8.2.x, NetWorker performs a bootstrap backup when the operations in a group that contains the NetWorker server completes. If the NetWorker server Client resource does not appear in an active Group resource, the bootstrap backup every time a group completes, even when the backup level is set to skip.

NetWorker 19.1 creates a policy resource that is called the Server Protection policy. The Server Protection Policy contains the Server Protection group. The Server Protection group is associated with the Server backup workflow, which starts the Server database backup action daily at 10 a.m.

#### Server database backup

A server database backup action performs a bootstrap backup and can also include the client file indexes.

A bootstrap backup contains the following NetWorker server components:

- Media database
- Server resource files. For example, the resource (res) database and the Package Manager database (nsrcpd)
- NetWorker Authentication Service database

NetWorker automatically creates a server backup action in the Server Backup workflow of the Server Protection policy. By default, a full backup of the media database, resource files, and the NetWorker Authentication Service database occurs daily. A full backup of the client file indexes occur on the first day of the month. An incremental backup of the client file indexes occur on the remaining days of the month. The default retention policy for the server database backup is one month.

The migration process may not assign the bootstrap backup to the pool that was configured in NetWorker 8.1.x and 8.2.x. You can edit the Server database action in the NetWorker Administration window and change the destination pool value or use the nsrpolicy command to update the pool. For example:

nsrpolicy action update server-backup -p "Server Protection" -w
"Server backup" -A "Server db backup" --destination pool pool name

#### Changes to the NMC database backup

NetWorker 19.1 performs an NMC database backup as separate backup action in the NMC Server backup workflow, which is part of the Server Protection policy. The NMC database backup action creates a staging directory for the database files, performs a backup of the staging directory, and then deletes the contents of the staging directory.

In NetWorker 8.1.x and 8.2.x, the NMC server configuration process created a Client resource for NMC database backups on the NetWorker server. The Client resource contained the following value in the **Save set** attribute:

NMCASA:/gst\_on\_server\_name/lgto\_gst

where *server\_name* is the short name of the NMC server host.

When the update process detects a Client resource for the NMC backup, NetWorker migrates the Client resource, but does not add it to the Protection Group associated with NetWorker 8.1.x and 8.2.x Group resource that contained the NMC Client resource. The migration process makes the following attribute changes to the Client resource for the NMC server database backup:

• Updates the value in the Save set attribute. The Save set field for the client contains the path to the database staging directory. By default, the staging directory is in C:\Program Files\EMC NetWorker\Management \nmcdb stage on Windows and /opt/lgtonmc/nmcdb stage on Linux.

#### Note

The file system that contains the staging directory must have free disk space that is a least equal to the size of the current NMC database. The section "Changing the staging directory for NMC database backups" describes how to change the staging directory location.

The NetWorker Administration Guide describes how to change the staging directory

• Clears the values in the Level and Retention attributes.

When you log in to the NMC server for the first time after an update, the configuration wizard prompts you to define the NetWorker server that will backup the NMC database. When you configure the NMC database backup, the NetWorker server performs the following actions:

- Creates a group called NMC server.
- Adds the Client resource to the NMC server group.
- Creates a workflow that is called NMC server backup in the Server Protection policy. The workflow contains the NMC server backup action, which performs a full backup of the NMC server database every day at 2 P.M.

• Adds the NMC server group to the NMC server backup workflow.

#### Customizing the NMC database backup

After you update the NetWorker server, modify the NMC-specific resources in the Server Protection policy to define the backup configuration.

#### Procedure

- 1. In the NetWorker Administration window, click Protection.
- 2. In the left navigation pane, expand **Policies**, and then expand **Server Protection**.
- 3. In the right window pane, on the **Actions** tab, edit the **NMC server backup** action.

The **Policy Action Wizard** appears, starting with the **Specify the Action Information** window.

- 4. Specify a weekly or monthly schedule for the action:
  - To specify a schedule for each day of the week, select Weekly by day.
  - To specify a schedule for each day of the month, select **Monthly by day**.
- Click the icon on each day to specify the backup level to perform. The following table provides details about the supported NMC server backup level that each icon represents.

Table 26 Backup levels

| lcon     | Label | Description                                                                                                    |
|----------|-------|----------------------------------------------------------------------------------------------------|
|          | Full  | Perform a full backup on this<br>day. Full backups include all<br>files, regardless of whether<br>the files changed.                                                   |
| <b>+</b> | Incr  | Perform an incremental<br>backup on this day.<br>Incremental backups include<br>files that have changed since<br>the last backup of any type<br>(full or incremental). |
| Đ        | Skip  | Do not perform a backup on<br>this day.                                                                                                    |

#### Note

The NMC Server database backup only supports the full and skip backup levels. If you edit the NMC Server backup action and change the levels in the backup schedule to a different level, for example synthetic full, NetWorker performs a full backup of the database.

6. Click Next.

The Specify the Backup Options page appears.

7. From the **Destination Storage Node** box, select the storage node with the devices on which to store the backup data.

- 8. From the **Destination Pool** box, select the media pool in which to store the backup data.
- 9. From the **Retention** boxes, specify the amount of time to retain the backup data.

After the retention period expires, the save set is removed from the client file index and marked as recyclable in the media database during an expiration server maintenance task.

When you define the retention policy an NDMP client, consider the amount of disk space that is required for the client file index. NDMP clients with several thousands of small files have significantly larger client file indexes on the NetWorker server than a non-NDMP client. A long retention policy for an NDMP client increases disk space requirements on the file system that contains the client file indexes.

10. Click Next.

The Specify the Advanced Options page appears.

 In the Retries field, specify the number of times that NetWorker should retry a failed probe or backup action, before NetWorker considers the action as failed. When the Retries value is 0, NetWorker does not retry a failed probe or backup action.

#### Note

The **Retries** option applies to probe actions, and the backup actions for the Traditional and Snapshot action types. If you specify a value for this option for other actions, NetWorker ignores the values.

12. In the **Retry Delay** field, specify a delay in seconds to wait before retrying a failed probe or backup action. When the **Retry Delay** value is 0, NetWorker retries the failed probe or backup action immediately.

#### Note

The **Retry Delay** option applies to probe actions, and the backup actions for the Traditional and Snapshot action types. When you specify a value for this option in other actions, NetWorker ignores the values.

13. In the **Inactivity Timeout** field, specify the maximum number of minutes that a job run by an action can try to respond to the server.

If the job does not respond within the specified time, the server considers the job a failure and NetWorker retries the job immediately to ensures that no time is lost due to failures.

Increase the timeout value if a backup consistently stops due to inactivity. Inactivity might occur for backups of large save sets, backups of save sets with large sparse files, and incremental backups of many small static files.

#### Note

The **Inactivity Timeout** option applies to probe actions, and the backup actions for the Traditional and Snapshot action types. If you specify a value for this option in other actions, NetWorker ignores the value.

 In the Parallelism field, specify the maximum number of concurrent operations for the action. This is applicable if multiple rollover is implemented at an action level.

For Direct-NDMP backups, set the parallelism value to the number of available NDMP drives.

If you set the parallelism attribute to a higher value, there will not be enough drives to support all the queued backup save sets. Large save sets might fail due to the inactivity timeout limit.

When NDMP groups back up simultaneously, divide the number of drives by the number of groups. Use this value for each of the parallelism attributes.

Setting the parallelism value for the group overrides the parallelism value that is defined for the NDMP clients.

- 15. From the Failure Impact list, specify what to do when a job fails:
  - To continue the workflow when there are job failures, select Continue.
  - To abort the current action if there is a failure with one of the jobs, but continue with subsequent actions in the workflow, select **Abort action**.

#### Note

The **Abort action** option applies to probe actions, and the backup actions for the Traditional and Snapshot action types.

 To abort the entire workflow if there is a failure with one of the jobs in the action, select Abort workflow.

#### Note

If any of the actions fail in the workflow, the workflow status does not appear as interrupted or cancelled. NetWorker reports the workflow status as failed.

- 16. From the **Soft Limit** list, select the amount of time after the action starts to stop the initiation of new activities. The default value of 0 (zero) indicates no amount of time.
- 17. From the **Hard Limit** list, select the amount of time after the action starts to begin terminating activities. The default value of 0 (zero) indicates no amount of time.
- 18. (Optional) Configure overrides for the task that is scheduled on a specific day.

To specify the month, use the navigation buttons and the month list box. To specify the year, use the spin boxes. You can set an override in the following ways:

- Select the day in the calendar, which changes the action task for the specific day.
- Use the action task list to select the task, and then perform one of the following steps:
  - To define an override that occurs on a specific day of the week, every week, select Specified day, and then use the lists. Click Add Rules based override.
  - To define an override that occurs on the last day of the calendar month, select Last day of the month. Click Add Rules based override.

#### Note

- You can edit or add the rules in the **Override** field.
- To remove an override, delete the entry from the Override field.
- 19. From the **Send Notifications** list box, select whether to send notifications for the action:
  - To use the notification configuration that is defined in the Policy resource to send the notification, select **Set at policy level**.
  - To send a notification on completion of the action, select On Completion.
  - To send a notification only if the action fails to complete, select On Failure.
- 20. In the **Send notification** attribute, when you select the **On Completion** option or **On failure** option, the **Command** box appears. Use this box to configure how NetWorker sends the notifications. You can use the nsrlog command to send the notifications to a log file or you can send an email notification.

The default notification action is to send the information to the policy\_notifications.log file. By default, the policy\_notifications.log file is located in the /nsr/logs directory on Linux and in the C:\Program Files\EMC NetWorker\nsr\logs folder on Windows.

Use the default mailer program on Linux to send email messages or the  ${\tt smtpmail}$  application on Windows:

• To send notifications to a file, type the following command, where policy notifications.log is the name of the file:

nsrlog -f policy\_notifications.log

On Linux, to send an email notification, type the following command:

mail -s subject recipient

- On Window, to send a notification email, type the following command: smtpmail -s subject -h mailserver recipient1@mailserver recipient2@mailserver...
   where:
  - -s subject—Includes a standard email header with the message and specifies the subject text for that header. Without this option, the smtpmail program assumes that the message contains a correctly formatted email header and nothing is added.
  - -h mailserver—Specifies the hostname of the mail server to use to relay the SMTP email message.
  - recipient1@mailserver—Is the email address of the recipient of the notification. Multiple email recipients are separated by a space.
- 21. Click Next.

The Action Configuration Summary page appears.

#### After you finish

(Optional) Create a clone action to automatically clone the save sets after the NMC server backup. The *NetWorker Administration Guide* describes how to configure a clone action for the NMC server backup.

Post Update Tasks

## **CHAPTER 10**

# Troubleshooting NMC GUI and NetWorker Server connection issues

This chapter includes the following topics:

- Troubleshooting authorization errors and NetWorker server access issues...... 174
- Troubleshooting NMC GUI and NetWorker server connection issues......177

## Troubleshooting authorization errors and NetWorker server access issues

This section provides a list of possible causes and resolutions for error messages that are related to NetWorker Server authorization issues.

#### Insufficient permissions

This message is displayed when the user that you used to log in to the NMC server is a member of many operating system groups and you try to perform NetWorker operations.

When a user belongs to many groups, the total number of characters in the group names can exceed the buffer size that NetWorker allots for the group names. NetWorker excludes characters and group names that exceed the buffer size.

To resolve this issue, edit the Usergroup resource to which the user belongs, and then specify the DN for the user in the **External Roles** field.

#### Token has expired

This message is displayed when the NMC GUI is open and the token expires for the authenticated user.

To resolve this issue:

- 1. Click **OK**. The **Enter Credentials** window is displayed.
- 2. In the **Enter Credentials** window, specify the user password, and then click **OK**. The NetWorker Authentication Service validates the user credentials and, if the validation succeeds, generates a new session token.

### Unable to connect to server: Unable to set user privileges based on user token for SYSTEM: security token has expired

This message is displayed when the **NetWorker Administration** window is open and the token expires for the authenticated user.

To resolve this issue:

- 1. Click OK. The NetWorker Administration window closes.
- 2. In the Console GUI, select the NetWorker server, and then select Launch NetWorker Administration. The Enter Credentials window is displayed.
- 3. In the **Enter Credentials** window, specify the password of the user, and then click **OK**. The NetWorker Authentication Service validates the user credentials and if the validation succeeds, generates a new token for the session.

#### Unable to query resource database: security token has expired

This message is displayed when you run a CLI tool as an authenticated user but the user token has expired.

To resolve this issue, run the  ${\tt nsrlogin}$  command to generate a new token for the user.

### Unable to connect to server: Unable to authenticate with server "server-name": Authentication error

This issue is seen if the NMC (gstd) service and NetWorker server (nsrd) service are installed on separate hosts. When you log in to NMC and click the tabs and options the error: "Unable to connect to server: Unable to authenticate with server networker-server: Authentication error: why = Server rejected credentials" is displayed. This issue arises due to peering conflict or incorrect permission settings.

To resolve the issue, clear the peering information:

1. Run the following command on theNetWorker Server:

```
nsradmin -p nsrexec
p type: nsr peer information; name: nmc-server-name
delete
yes
```

2. Run the following command on the NMC server:

```
nsradmin -p nsrexec
p type: nsr peer information; name: nmc-server-name
delete
yes
```

#### Note

The hostname is case sensitive. You must use the hostname that is displayed in the NMC console.

If the issue persists, then run the following command on the NetWorker Server:

```
nsrauthtrust -H nmc-server-name -P 9090
nsraddadmin -H nmc-server-name -P 9090
```

## Troubleshooting NetWorker daemon or service startup issues

This section provides a list of possible causes and resolutions for error messages that are related to issues starting NetWorker processes.

#### Error spawning *NetWorker\_Installation\_directory*\rabbitmq-

#### server-3.2.4\erts-5.10.4\bin\epmd -daemon (error 0)

This error message appears in the daemon.raw file on a Windows NetWorker server when 8.3 filename support is disabled on the drive that contains the NetWorker binaries or the 8.3 short name for the *NetWorker\_installation\_directory* is absent.

By default, the *NetWorker\_installation\_directory* structure contains the EMC NetWorker directory, which Windows shortens to EMCNET~1. When 8.3 filename support is disabled on the drive that contains the NetWorker binaries or the 8.3 short name for the *NetWorker\_installation\_directory* is absent, Windows cannot find the path to the NetWorker binaries, and NetWorker services fail to start.

Use the dir command in the directory that contains the *NetWorker\_installation\_directory*, to determine if the 8.3 short name is absent for the *NetWorker\_installation\_directory*.

For example:

• The following dir output shows that the EMC NetWorker directory does not have an 8.3 name:

```
C:\Program Files>dir /x EMC*
Volume in drive C has no label.
Volume Serial Number is 5C7F-A00F
Directory of C:\Program Files
```

05/02/2016 10:10 AM <DIR> EMC NetWorker

• The following dir output shows that the EMC NetWorker directory has the 8.3 name EMCNET~1:

C:\Program Files>dir /x EMC\* Volume in drive C has no label. Volume Serial Number is 5C7F-A00F Directory of C:\Program Files 05/02/2016 10:10 AM <DIR> EMCNET~1 EMC NetWorker

To resolve this issue, enable 8.3 filename support, and then set the short name for the *NetWorker\_installation\_directory*.

- 1. Ensure that all NetWorker services are stopped.
- From a command prompt, change to the root directory of the drive that contains the NetWorker installation files.
   For example, cd C:\
- 3. Use the fsutil command to enable 8.3 filename support. For example: fsutil behavior set disable8dot3 0
- 4. Use the fsutil command to set the short name of the installation directory to the actual name of the installation directory. For example to set the EMC NetWorker directory to the short name EMCNET~1, type: fsutil file setshortname "EMC NetWorker" EMCNET~1
- 5. Type the command "NetWorker\_installation\_dir\nsr\rabbitmqserver-3.2.4\bin\rabbitmq-server.bat" status, and then confirm that the output does not display the Error spawning message.
- Start the NetWorker services.

#### Note

Check each directory name in the path to the *NetWorker\_installation\_directory*. If a directory name is not a valid 8.3 short name, you must set a short name for it.

#### **Issues with GST Database Services**

In windows platform, if the GST database services are not running, then check for the following.

- 1. Check whether the nmcdb & nmcdb11 is present under <NMCINSTALLDIR>. The default locatoin is C:\Program Files\EMC NetWorker\Management\
- If the directories are present, then rename nmcdb to nmcdb\_bkp & nmcdb11 to nmcdb.
- 3. Open the services window (services.msc), and then manually start the GST Database services.

## Troubleshooting NMC GUI and NetWorker server connection issues

Review this section for information to help you troubleshoot issues that prevent you from connecting to the NMC GUI.

## There is problem contacting the server, *server\_name*. Please verify that server is running.

This error message appears after an upgrade when you attempt to connect to the NMC Server.

The NMC Server daemons are not running and the following error messages appear in the gstd.log file when you start the NMC Server daemons:

gstd NSR error 111 Unable to get authentication service host name and port number. A valid host name and port number are required. gstd NSR error 118 Run the command 'gstauthcfg' in the Console bin directory to set the authentication service host name and port number. gstd NSR warning 39 wakeup error in ACM -- request shutdown gstd NSR warning 23 \*\*\* gstd stopping

To resolve this issue, perform the following steps on the NMC Server:

- 1. From a command prompt change to the directory that contains the NMC Server installation files. The default directory location is C:\Program Files\EMC NetWorker\Management\GST\bin.
- 2. Type the following command: gstauthcfg.exe -c -h authentication\_host p authentication\_port where:
  - *authentication\_host* is the host name of the NetWorker Server that provides authentication services to the NMC Server.
  - *authentication\_port* is the port number used by the NetWorker Authentication Service on the NetWorker Server. The default port number is 9090.
- 3. Start the gstd service.

## An error occurred while validating user credentials. Verify that NetWorker Authentication Service is running.

This error message appears when the NMC server cannot validate user credentials with the NetWorker Authentication Service.

This message can occur for more than one reason:

• The NetWorker Authentication Service daemon did not start on the NetWorker Server that authenticates the NMC Server because another application has started an Apache Tomcat instance on the same service port. In the situation, the following error message also appears in the Catalina log file: SEVERE: Failed to initialize end point associated with ProtocolHandler ["ajp-bio-8009"] java.net.BindException: Address already in use: JVM\_Bind <null>:8009

The location of the Catalina log file differs on Windows and Linux:

- Linux: /nsr/authc/tomcat/logs/catalina.out
- Windows: C:\Program Files\EMC NetWorker\nsr\authc-server \tomcat\logs\catalina.date.log

To resolve this issue, perform the following steps:

- 1. Use the netstat command on the NetWorker Server to determine which application is using the same port as the NetWorker Authentication Service:
  - On Linux: netstat -anbo | grep port\_number
  - On Windows: netstat -anp | findstr port\_number
- 2. Remove the application that starts the other Apache Tomcat instance or change the listening port that the application uses.
- 3. Restart the NetWorker processes on the NetWorker Server.
- The firewall configuration prevents the NMC Server from contacting the NetWorker Authentication Service on the NetWorker Server.

To resolve this issue, ensure that the firewall rules allow communication between the NMC server and NetWorker server on the port that you configured for the NetWorker Authentication Service. The default port is 9090.

#### Tuning the JVM heap memory

You must set the JVM heap memory to a maximum of 1 GB if you are using a 32-bit with a 32 bit JRE.

#### Procedure

1. Update the Xmx2048m parameter in the jnlp file on the NetWorker server.

```
You must change the Xmx2048m in<j2se version="1.8+" java-vm-
args="-XX:+IgnoreUnrecognizedVMOptions --add-
modules=java.se.ee -Xms256m -Xmx2048m"/> to Xmx1024m
```

In the example, you can see that the value of Xmx2048m is updated to Xmx1024m

<j2se version="1.8+" java-vm-args="-XX: +IgnoreUnrecognizedVMOptions --add-modules=java.se.ee -Xms256m -Xmx1024m"/>

- 2. Restart the NMC (GST) service on the NetWorker server.
- 3. Restart the NetWorker client.
- 4. Download the jnlp file by using the following link https://NMC:9000/
- 5. Run the jnlp file to launch the NMC.

#### Unable to verify Authentication Server's hostname and/or port

This error message appears when you try to connect to the NMC GUI but the Windows firewall on the NetWorker server is preventing inbound connections by the java.exe file.

The following detailed message also appears:

```
If you were prompted, but did not install the certificate, try again
by
selecting view certificate and installing it under root certification
authority.
If no prompt was made for certificate validation, then verify that the
```

Networker Authentication service is running on the configured host and port

Alternately, this error message might appear:

```
An error occurred while validating user credentials. Verify that
NetWoker Authentication Service is running.
[Failed to connect to NW_SERVER; No error Server Message: Make sure
that server is running.]
```

To resolve this issue, use the netsh command to create an inbound rule for the java.exe process on the NetWorker server.

For example:

netsh advfirewall firewall add rule name="Java - Allow with Networker 9" dir=in action=allow program="%PATH\java.exe" enable=yes

where *%PATH* is the path to the java.exe file. For example, C:\Program Files \Java\jre1.8.0 73\bin

#### Unable to display to Console server web page

If the NMC Server web page, for example, <a href="https://houston:9000">https://houston:9000</a>, does not display on the NMC client, use the following procedure.

#### Procedure

- 1. Verify that the gstd, postgres, and httpd processes are started on the NMC Server.
- Confirm that you specified the correct port number to connect to the NMC Server. The default port number that you use to connect to the NMC Server is 9000, but the installation process allows you to specify a different port number.

To determine the service port:

- Review the NMC configuration file on the NMC Server. The location of the file differs on Windows and Linux:
  - Linux: /opt/lgtonmc/etc/gstd.conf
  - Windows: C:\Program Files\EMC NetWorker\Management\GST \etc\gstd.conf
- b. Confirm the port numbers that are defined for the NMC Server:

db\_svc\_port=port\_number http svc port=9000

c. Try to connect to the NMC Server by using the defined port.

3. Review the gstd.raw file.

If the gstd.raw file reports the following error, you must check that the firewall configuration does not block the required ports:

Aborting due to: Connection timed out, then confirm that the required ports are open on the firewall to enable the console client to connect to the Console server.

By default, the required ports are:

- 9000
- 9001
- 5432

The *NetWorker Security Configuration Guide* provides more information about how to determine the required ports for NetWorker hosts.

#### Unable to connect to the NMC server

An attempt to connect to the NMC server from the web page can fail with the following error messages.

Javascript is required. If security settings of the browser do not allow JavaScript, or JavaScript is disabled, please enable it.

This error message appears when you try to connect to the NMC Server with Internet Explorer and JavaScript is disabled.

Use the following procedure to enable JavaScript.

#### Procedure

- 1. From the Internet Explorer menu bar, select **Tools** > **Internet Options**.
- 2. On the Security tab, click Custom level.
- 3. Click Scripting > Active Scripting, select Enable.
- 4. Click OK.

#### Error: Could not authenticate this username and password

This error message appears when you try to log in to the NMC GUI. To resolve this issue, perform one or more of the following tasks.

- Ensure that you specify the correct username and password.
- Clear the Java Temporary Internet files on the NMC client.
- Delete any desktop shortcuts that were used to connect to the NMC server before the NMC server update, and then re-create the shortcuts.

#### Error: Problem contacting server (ip\_address): Connection timed out: connect

This error occurs when the IP address or hostname of the NMC Server changes and you do not reconfigure the .jnlp file on the NMC Server.

Use the following procedure to reconfigure the  $\tt.jnlp$  file.

#### Procedure

- 1. Log in to the NMC Server as root on Linux or administrator on Windows.
- 2. Run the gstconfig command from the following directory location:
  - Linux:/opt/lgtonmc/bin
  - Windows: C:\Program Files\EMC NetWorker\Management\GST \bin
- 3. Start the gstd daemon on the NMC Server.
- On Linux (sysvinit): /etc/init.d/gst start
- On Linux (systemd): systemctl start GST
- On Windows: Start the EMC GST service.

#### Internal server error when connecting to the NMC server using the FQDN

Some versions of Internet Explorer 11 cannot connect to the NMC Server when you specify the FQDN of the NMC Server in the URL. A message similar to the following appears:

Internal Server Error The server encountered an internal error or misconfiguration and was unable to complete your request. Please contact the server administrator, @@ServerAdmin@@ and inform them of the time the error occurred, and anything you might have done that may have caused the error to occur. More information about this error may be available in the server error log.

#### To resolve this issue, disable Enable Enhanced Protected Mode.

#### Procedure

- 1. From the Internet Explorer Tools menu, select Internet Options.
- 2. On the **Advanced** tab, in the **Settings** group box, clear **Enable Enhanced Protected Mode**.
- 3. Close the Internet Explorer application.
- 4. Open the Internet Explorer application and connect to the NMC server.

## Application blocked for security

This message appears on an NMC client when the Java cache was not cleared after an update to the NMC Server software.

**Error messages similar to the following also appear in the message box:** Failed to validate certificate. The application will not be executed.

To resolve this issue, clear the Java cache on the NMC client.

### Unable to launch NetWorker Management Console

This message appears on an NMC client when the Java Cache was not cleared after an update to the NMC server software.

To resolve this issue, clear the Java Cache on the NMC client.

#### Error: error while loading shared libraries: libsasl2.so.2: wrong ELF class: ELFCLASS64

This message occurs on 64-bit Linux systems, when you do not install the 32-bit version of the  $\tt cyrus-sasl$  package.

To resolve this issue, perform the following steps.

#### Procedure

1. Log in to the NMC server, as root.

- 2. Install the 32-bit operating system cyrus-sasl package.
- 3. Start the NMC daemons, by typing the command below, based on the initialization system running on your Linux machine:
  - Sysvinit—/etc/init.d/gst start
  - systemd—systemctl start gst

This action also starts the postgres and httpd processes.

#### NOTICE

If /etc/init.d/gst file is missing for sysvinit systems or gst file is not enabled for systemd systems, run the script - /opt/lgtonmc/bin/ nmc\_config

Multiple Postgres processes appear. Two or more httpd processes appear. By default, these httpd processes run as nsrnmc.

#### Unable to start gstd process on NMC Server

This section describes how to troubleshoot issues that occur when the NMC client cannot connect to the NMC Server because the gstd process does not start.

When the gstd daemon does not start on the NMC Server, review the following log files to obtain the exact error message:

- gstd.raw
- web\_ouput

The following directories contain the NMC Server log files:

- Linux: /opt/lgtonmc/logs
- Windows: C:\Program Files\EMC NetWorker\Management\GST\logs

Common NMC Server start-up errors include the errors that are described in the following sections.

#### Error: 'Web server exited unexpectedly.'

The following error appears when the httpd process is not running on the NMC Server.

This error appears "Web server exited unexpectedly". Possible reasons include: previous instance of %s is still running. Please see 'web\_output' file in this product's logs directory for the web server's output messages."

Common reasons for httpd start-up failures include:

- Another process is using the default 9000 httpd web service port.
- On LINUX, an orphaned httpd process is running on the console server. End the process by sending the SIGTERM signal, kill -TERM.
   Do not use the kill -9 command.
- On Windows, another application is using the Apache server and the httpd daemon requires more time to start up. Use the following procedure to enable the delayed start option for the EMC gstd process.

1. In the Services applet:

- a. Right-click the EMC gstd service.
- b. Select Properties.
- 2. On the General tab, change the Startup type to Automatic (delayed start).
- 3. Click OK.
- 4. Stop the EMC gstd service.
- 5. Start the EMC gstd service.
- 6. When you update the NetWorker software, enable the delayed start setting again.

## Error: error while loading shared libraries: libsasl2.so.2: wrong ELF class: ELFCLASS64

This message appears on 64-bit Linux systems when the 32-bit version of the cyrus-sasl package is not installed. Use the following procedure to resolve this issue.

#### Procedure

- 1. Install the 32-bit version of the cyrus-sasl package.
- 2. Start the gstd daemon:
  - sysvinit—/etc/init.d/gst start
  - systemd—systemctl start gst

#### Error: 'gstd: Internal error: could not get database handle.'

This error appears when the postgres process cannot start. Review the db output.log file for specific errors.

Common reasons for this error include the following.

- Insufficient disk space in the file system that contains the NMC database directory.
- An orphaned postgres process is running on the NMC server.
  - On Linux, end the process by sending the SIGTERM signal, kill -TERM.

Note

Do not use kill -9.

- On Windows, stop the EMC GST database service and then start the service.
- The NMC server is running an unsupported version of JRE.

#### Warning: unable to detect Java Runtime Environment

This message appears when the JRE is not installed on the NMC client.

For Windows only, the JRE version that is installed on the Console client does not match the Microsoft Internet Explorer version.

This message appears on 64-bit Windows systems when you use one of the following combinations:

• 64-bit version of the browser to connect to the NMC server, but the 32-bit version of JRE is installed.

• 32-bit version of the browser to connect to the NMC server, but the 64-bit version of JRE is installed.

To resolve this issue:

- Install JRE on the NMC client.
- For Windows only, install the correct JRE program for the installed Microsoft Internet Explorer version.
  - For the 32-bit version of the browser, install the 32-bit version of JRE.
  - For the 64-bit version of the browser, install the 64-bit version of JRE.

Use the following procedure to determine the Microsoft Internet Explorer version on the Windows NMC client.

#### Procedure

- 1. Right-click the Microsoft Internet Explorer shortcut and select Properties.
- 2. Review the Target Path field.

The target path is on of the following locations:

- C:\Program Files (x86)\Internet Explorer\ for the 32-bit version of Microsoft Internet Explorer.
- C:\Program Files\Internet Explorer\ for the 64-bit version of Microsoft Internet Explorer.

#### Unable to connect to server: Failed to contact using UDP ping

This message appears when the NMC GUI fails to connect to the NetWorker Server because the NetWorker daemons are not running on the NetWorker Server.

To resolve this issue, start the daemons on the NetWorker Server and try to connect to the NetWorker Server again.

#### Cannot log in to the NMC server with Firefox

On a Linux NMC client, a message similar to the following can appear when you use Firefox to log in to the NMC Server.

Internal Server Error The server encountered an internal error or misconfiguration and was unable to complete your request. Please contact the server administrator, @@ServerAdmin@@ and inform them of the time the error occurred, and anything you might have done that may have caused the error. More information about this error may be available in the server error log.

Use the following procedure to resolve this issue.

#### Procedure

- 1. Remove the classic plug-in file, libjavaplugin\_oji.so, which is located in the Firefox plugins directory and remove any associated symbolic links.
- Create a symbolic link to the Java Plugin libnpjp2.so file in the Firefox plugins directory:

```
cd Firefox/plugins
ln -s JRE/lib/arch/libnpjp2.so .
where:
```

- *Firefox* is the installation path.
- *JRE* is the Java installation path.
- arch is the directory appropriate to the computer architecture.
- For SuSE11 only, install these operating system packages:
  - glibc-locale-2.11.1
  - glibc-locale-32bit-2.11.1

Without these packages, a message similar to the following appears and you cannot log in to the NMC Server:

Internal Server Error The server encountered an internal error or misconfiguration and was unable to complete your request. Please contact the server administrator, @@ServerAdmin@@ and inform them of the time the error occurred, and anything you might have done that may have caused the error. More information about this error may be available in the server error log.

### Trust failure between NMC and gstd

When you launch NMC after gstd is reinstalled or upgraded, the following error message appears:

The certificate presented by the NMC server on the host <host name> has chnaged since the last time this user interface was run. This could happen if the NMC server on this host was re-installed or if the NMC server certificate was updated for some reason. Click "Yes" if you trust the server or "No" to exit.

This occurs because of a trust failure between NMC and gstd.

To resolve the issue, delete the old certificate from the host before launching NMC. The certificate file (NMC.ks) is located under the <user's home directory>/.NMC directory.

## Using IPv6 addresses to connect to the NMC GUI

If the NMC Server uses IPv4 and IPv6 addresses, you can configure the JRE application on the host that you use to connect to the NMC GUI to use the IPv6 address to connect to the NMC Server.

Perform the following steps on the host that you use to connect to the NMC GUI.

#### Procedure

- 1. Close down any web browser sessions that use Java.
- 2. Configure the JAVAWS\_VM\_ARGS environment variable.
  - On Windows, perform the following steps:
    - a. Browse to Control Panel > System > Advanced System Settings.
    - b. On the Advanced tab, click Environment Variables...
    - c. In the System Variables section, click New.
    - d. In the Variable name field, type JAVAWS VM ARGS.
    - e. In the Variable value field, type -
      - Djava.net.preferIPv6Addresses=true

- f. Click OK to close the Environment Variables window, and then click OK to close the System Properties window.
- On Linux and UNIX, type: export JAVAWS\_VM\_ARGS="-Djava.net.preferIPv6Addresses=true"
- 3. Start the browser and connect to the NMC GUI.

## Unable to connect to server: Unable to set user privileges based on user token for *username*: Unable to validate the security token

This error message appears when you try to connect to a NetWorker server that is not the host that authenticates the NMC users.

To resolve this issue, establish a trust between the NMC server and the NetWorker server, and then configure user access. "Configuring the NMC server to manage additional NetWorker servers" provides more information.

# JAVA\_HOME environment variable might not be set correctly. Ensure that JAVA\_HOME is set to 64-bit JRE directory.

This message appears when the *JAVA\_HOME* environment variable is not set to the 64-bit JRE version. On the NetWorker Server, the nsrd daemon does not start. During the installation process, the following error message might appear: Service 'NetWorker Backup and Recover Server' (nsrd) failed to start. Verify that you have sufficient privileges to start system services. To resolve this issue, set the *JAVA\_HOME* environment variable to the directory for the 64-bit JRE software.

#### Procedure

- 1. Log in to the target host with a user that has administrator privileges.
- 2. Browse to Control Panel > System > Advanced System Settings.
- 3. On the Advanced tab, click Environment Variables...
- 4. In the System Variables section, click New.
- 5. In the Variable name field, type JAVA\_HOME.
- 6. In the Variable value field, type the path to the Java directory.

For example, C:\Program Files\Java\jre1.8.0 xx

- 7. Click OK.
- 8. Click **OK** to close the **Environment Variables** window, and then click **OK** to close the **System Properties** window.

## Networker displays the earlier version even after an upgrade

The NetWorker version under **Protection** > **Clients** displays the earlier version for both the server and the client even after an upgrade. This is an expected behavior. The updated version of the server and the client is displayed in the NMC UI only after the first workflow is triggered and completed.